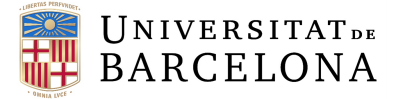

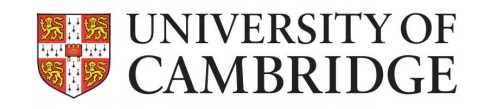

# TREBALL DE FI DE GRAU

TFG TITLE: Development of a GUI for InterMineR and Cytoscape to make biological databases FAIR.

**DEGREE: Biomedical Engineering Degree** 

AUTHOR: Celia Sánchez Laorden

ADVISORS: Dr Rachel Lyne Dr Gos Micklem

SUPERVISOR: Dr Santiago Marco

DATE: June 13, 2021

**Títol:** Creació d'una interfície gràfica d'usuari entre InterMineR i Cytoscape per fer que les bases de dades siguin FAIR. **Autor:** Celia Sánchez Laorden

Directors: Dr Rachel Lyne Dr Gos Micklem

Supervisor: Dr Santiago Marco

**Data:** 13 de juny de 2021

#### Resum

InterMine és un sistema del tipus magatzem de dades que permet crear grans bases de dades biològiques fàcilment des de fonts heterogènies en serveis web RESTful. El sistema proporciona eines estadístiques i d'anàlisis de dades potents. InterMine com a plataforma té una interfície web des d'on l'usuari pot fer cerques i incorpora recursos especialitzats com mètodes d'anàlisis d'enriquiment de conjunts de gens.

InterMineR és una de les biblioteques informàtiques que dóna suport a la plataforma des de l'entorn de programació de R Studio. En aquest projecte, s'han implementat noves funcionalitats per permetre que l'usuari treballi amb col·leccions i conjunts de dades creats des de el servei web, anomenats llistes. Les noves funcions han estat incorporades i publicades en la nova versió del paquet a Bioconductor.

L'objectiu principal d'aquest projecte ha estat la creació d'una interfície gràfica d'usuari (GUI) per fer cerques a les bases de dades d'InterMine i generar visualitzacions de xarxes Cytoscape. S'ha desenvolupat un programari executable en entorns d'escriptori. Aquest permet als usuaris reduir la complexitat de les dades i extreure'n significat amb fins de recerca. S'espera que permeti analitzar amb més profunditat les fonts d'InterMine i augmentar-ne la FAIR (dades trobables, accessibles, interoperables i reutilitzables en anglès). **Title :** Development of a graphical user interface for InterMineR and Cytoscape to make biological databases FAIR. **Author:** Celia Sánchez Laorden

Advisors: Dr Rachel Lyne Dr Gos Micklem

Supervisor: Dr Santiago Marco

Date: June 13, 2021

### Overview

InterMine is a biological data warehousing system for creating large biological databases of heterogenous data sources easily in RESTful web services. It provides powerful statistical and analysis tools. InterMine as a platform has a web interface in which user can run searches and incorporates specialized resources such as enrichment statistics.

InterMineR is one of the software 'client' libraries that interfaces the biological databases built using the InterMine platform with a programming environment, in this case R. In this project, new functionalities have been implemented to enable the user to work with stored collections of data and saved results sets created from a web-service, called lists. The new functions have been merged and published in the new Bioconductor version of the package.

The main aim of this project is to create a graphical user interface (GUI) to query the InterMine databases and generating Cytoscape network visualizations. We developed a software that runs on desktop environment. It allows users to reduce the complexity of the data and extract meaning from it. It will allow data in InterMines to be further analysed - increasing its FAIRness.

First of all, I would like to show appreciation to Dr Gos Micklem, for giving me the opportunity to conduct this project in his Lab.

I would like to express my most sincere thanks of gratitude to Dr Rachel Lyne for her guidance, advice and assistance. This work would not have been possible without her intense commitment and dedication.

I cannot fail in my remarks to express appreciation for the coworking with Yo Yehudi, Daniela Butano and Adrián Bazaga.

Finally, I would also like to thank to Dr Santiago Marco, for his advice and support.

# CONTENTS

| Project Origin and Motivation 1 |            |                                           |   |  |  |
|---------------------------------|------------|-------------------------------------------|---|--|--|
| СНА                             | PTER 1.    | Introduction                              | 2 |  |  |
| 1.1.                            | Scope .    |                                           | 2 |  |  |
| 1.2.                            | Span .     |                                           | 2 |  |  |
|                                 | 1.2.1.     | Description of the span of the project    | 3 |  |  |
|                                 | 1.2.2.     | Requirements of the project               | 3 |  |  |
|                                 | 1.2.3.     | Limitations of the project                | 4 |  |  |
|                                 | 1.2.4.     | Deliverables of the project               | 5 |  |  |
|                                 | 1.2.5.     | Criterion of acceptation of the results   | 5 |  |  |
|                                 | 1.2.6.     | Restrictions of the project               | 5 |  |  |
|                                 | 1.2.7.     | Initial known risks                       | 6 |  |  |
| CHA                             | PTER 2.    | Background                                | 7 |  |  |
| 2.1.                            | State of   | he art                                    | 7 |  |  |
|                                 | 2.1.1.     | InterMine as a Data Warehouse             | 7 |  |  |
|                                 | 2.1.2.     | Setting up an InterMine: making data FAIR | 8 |  |  |
|                                 | 2.1.3.     | Cytoscape: graph analysis software        | 9 |  |  |
| 2.2.                            | Project E  | nvironment                                | 0 |  |  |
| СНА                             | PTER 3.    | Scan of the Market 1                      | 1 |  |  |
| СНА                             | PTER 4.    | Design Engineering                        | 3 |  |  |
| 4.1.                            | Improver   | nents of the core InterMineR R package    | 3 |  |  |
|                                 | 4.1.1.     | Preliminary Project Study 1               | 3 |  |  |
|                                 | 4.1.2.     | Proposed Solution 1                       | 3 |  |  |
| 4.2.                            | Interfacii | ng with Cytoscape                         | 4 |  |  |
|                                 | 4.2.1.     | Preliminary Project Study                 | 4 |  |  |
|                                 | 4.2.2.     | Proposed Solution                         | 4 |  |  |
| 4.3.                            | Tutorials  | 1                                         | 5 |  |  |
|                                 | 4.3.1.     | Preliminary Project Study 1               | 5 |  |  |
|                                 | 4.3.2.     | Proposed Solution                         | 5 |  |  |
| 4.4.                            | Docume     | ntation                                   | 5 |  |  |
|                                 | 4.4.1.     | Preliminary Project Study 1               | 5 |  |  |
|                                 | 4.4.2.     | Proposed Solution                         | 6 |  |  |
| СНА                             | PTER 5.    | Detail Engineering                        | 7 |  |  |

| 5.1. Technologies involved                 |                                  |  |  |  |  |
|--------------------------------------------|----------------------------------|--|--|--|--|
| 5.2. Design                                |                                  |  |  |  |  |
| 5.2.1. Improvements of the                 | core of InterMineR 19            |  |  |  |  |
| 5.2.2. Interfacing InterMineF              | and Cytoscape with Shiny         |  |  |  |  |
| 5.2.3. Set Query Tab                       |                                  |  |  |  |  |
| 5.2.4. Run your Query Tab                  |                                  |  |  |  |  |
| 5.2.5. Visualize your Results              | s Tab                            |  |  |  |  |
| 5.2.6. Overlay Additional Da               | ta Tab                           |  |  |  |  |
| 5.2.7. Saved Networks tab                  |                                  |  |  |  |  |
| 5.2.8. Customer Support .                  |                                  |  |  |  |  |
| 5.2.9. GitHub Repository .                 |                                  |  |  |  |  |
| 5.3. Results                               |                                  |  |  |  |  |
| 5.3.1. Improvements of the                 | core of InterMineR 33            |  |  |  |  |
| 5.3.2. Use cases for the Inte              | rMineR-Cytoscape Shiny Interface |  |  |  |  |
| CHAPTER 6. Organization                    |                                  |  |  |  |  |
| 6.1. Technique pre-feasibility stud        | y4                               |  |  |  |  |
| 6.2. Schedule of Execution                 |                                  |  |  |  |  |
| CHAPTER 7. Economic pre-feasil             | pility study                     |  |  |  |  |
| 7.1. Cost study                            |                                  |  |  |  |  |
| CHAPTER 8. Environmental Impa              | ct                               |  |  |  |  |
| CHAPTER 9. License                         |                                  |  |  |  |  |
| CHAPTER 10. Future Extensions              |                                  |  |  |  |  |
| Conclusions                                |                                  |  |  |  |  |
| Bibliography                               |                                  |  |  |  |  |
| APPENDIX A. Task 1: Improving InterMineR 2 |                                  |  |  |  |  |
| A.1. Classes                               |                                  |  |  |  |  |
| A.1.1. ListManager-class.R                 |                                  |  |  |  |  |
| A.1.2. webservice-class.R .                |                                  |  |  |  |  |
| A.1.3. InterMineR-class.R .                |                                  |  |  |  |  |
| A.2. Methods and Functions                 |                                  |  |  |  |  |
| A.2.1. initInterMine                       |                                  |  |  |  |  |
| A.2.2. list_manager                        |                                  |  |  |  |  |
| A.2.3. ListManager-methods                 | .R                               |  |  |  |  |

| A.3. Docume                                            | ntation                                                                                                    | 7         |
|--------------------------------------------------------|----------------------------------------------------------------------------------------------------|-----------|
| A.3.1.                                                 | ListManager-class.Rd                                                                                                    | 7         |
| A.3.2.                                                 | ListManager-class documentation rendered to HTML                                                                                           | 9         |
| A.4. Results                                           |                                                                                                    | 10        |
| APPENDIX                                               | B. Task 2: Shiny Interface                                                                                                    | 23        |
| B.1. Welcomi                                           | ing message                                                                                                    | 23        |
| B.2. Interface                                         | e simplified code                                                                                                    | 23        |
| B.2.1.                                                 | Simplified code of the app.R script structure                                                                                              | 23        |
| B.2.2.                                                 | Simplified code of the tab dashboard structure of:                                                                                         | 25        |
| B.3. InterMine                                         | eR fragments of code                                                                                                    | <b>26</b> |
| B.3.1.                                                 | Selecting the InterMine and getting the data model: initInterMine, listMines, getModel                                                     | 26        |
| B.3.2.                                                 | Get the information of the templates pre-defined in InterMine and get<br>the query obtained in a template: getTemplates, getTemplatesQuery | 26        |
| B.3.3.                                                 | Constraints: setConstraints                                                                                                    | 27        |
| B.3.4.                                                 | Initialize a new InterMineR query or modify an existing list query: setQuery                                                               | 29        |
| B.3.5.                                                 | Get the summary of constraints: summary                                                                                                    | 29        |
| B.3.6.                                                 | Get the results: runQuery                                                                                                    | 30        |
| B.4. Cytosca                                           | pe fragments of code                                                                                                    | 31        |
| B.4.1.                                                 | Visualize tab                                                                                                    | 31        |
| B.4.2.                                                 | Overlay tab                                                                                                    | 35        |
| B.4.3.                                                 | Saved Networks tab                                                                                                    | 46        |
| B.5. User gui                                          | de                                                                                                    | 47        |
| APPENDIX                                               | C. Use-cases for the InterMineR-Cytoscape Shiny In-                                                                                        | 50        |
|                                                        |                                                                                                    | 90        |
| C.1. HumanN                                            | line use-case.                                                                                                    | 56        |
| C.1.1.                                                 | Workflow A:                                                                                                    | 56        |
| C.1.2.                                                 | Workflow B:                                                                                                    | 57        |
| C.2. CovidMi                                           | ne use-case.                                                                                                    | 75        |
| C.2.1.                                                 | Countries without continents nodes                                                                                                    | 78        |
| C.2.2.                                                 | Only continents                                                                                                    | 81        |
| APPENDIX                                               | D. Supplementary graphics                                                                                                    | 83        |
| D.1. Scan of the Market for Biological Data-Warehouses |                                                                                                    |           |

| D.2. | Improvements of the core InterMineR package. | 84 |
|------|----------------------------------------------|----|
| D.3. | Work Breakdown Structure                     | 84 |

# LIST OF FIGURES

| 5.1 Operations with lists                                                       | 19        |
|---------------------------------------------------------------------------------|-----------|
| 5.2 HTTP request/response model                                                 | 20        |
| 5.3 Workflow for the Shiny Interface                                            | 23        |
| 5.4 Layout divided into Header, Sidebar and Body.                               | 24        |
| 5.5 Second Layout configuration with a Conditional Panel.                       | 24        |
| 5.6 Diagram of the Template tab.                                                | <b>26</b> |
| 5.7 Screenshot of the Query Builder tab.                                        | 26        |
| 5.8 Diagram of the Query Builder tab                                            | 27        |
| 5.9 Diagram of the Query Builder tab                                            | 28        |
| 5.10Diagram of the Visualize your Results tab                                   | 29        |
| 5.11History of Changes modal dialog where changes can be seen and deleted.      | 30        |
| 5.12Diagram of the Overlay Additional Data tab.                                 | 31        |
| 5.13Diagram of the Saved Networks tab.                                          | 32        |
| 5.14Results of queries: diabetes genes (left) and Pax6 targets that have high   |           |
| expression in the Pancreas (right).                                             | 33        |
| 5.15 Your Lists tab in MyMine space from HumanMine.                             | 34        |
| 5.16List Analysis for GWAS page showing the two genes resulting from the        |           |
| intersection.                                                                   | 35        |
| 5.17 Networks of the Workflow A (see them bigger in C.14).                      | 36        |
| 5.18Customized network of Workflow A.                                           | 37        |
| 5.19 Size gradients for the genes involved in Type 1 Diabetes Mellitus.         | 38        |
|                                                                                 |           |
| 6.1 SWOT Analysis.                                                              | 41        |
| 6.2 TOWS Analysis.                                                              | 41        |
| 6.3 GANTT Chart.                                                                | 42        |
|                                                                                 |           |
| C.1 Global view of the Template Queries tab.                                    | 56        |
| C.2 Choosing the Template Query.                                                | 56        |
| C.3 Summary of the constraints defined in the Template Query.                   | 57        |
| C.4 Table of results and selection of nodes, edges and nodes' attributes        | 57        |
| C.5 Initial view of the Visualize your results tab.                             | 58        |
| C.6 Cola layout and saving an image of the entire network.                      | 58        |
| C.7 "Zoom selected" view of the node <i>OMIM:125853</i> and first neighbours    | 59        |
| C.8 "Zoom selected" view of the first neighbours of the previous selection C.7. | 59        |
| C.9 Invert selected of the previous selection C.8.                              | 60        |
| C.10Remove selected of the previous selection C.9.                              | 61        |
| C.11Show all the nodes.                                                         | 62        |
| C.12First neighbours of <i>OMIM:125853</i> network saved as an image.           | 62        |
| C.13The directory where the image $C.12$ has been saved                         | 63        |
| C.14Networks of the Workflow A.                                                 | 63        |
| C.15Initial view of the Overlay additional data tab                             | 64        |
| C.16Customization of the genes related with Diabetes Mellitus Type 2            | 64        |
| C 17Results of the orange background-colour filter C 16                         | 65        |
| C 18Customization of the genes related with Diabetes Mellitus Type 1            | 65        |
| or the approximization of the Benes related with Diabetes mentus Type 1         | 00        |

| C.19Saving the customized network.                                                      | 66        |  |  |
|-----------------------------------------------------------------------------------------|-----------|--|--|
| C.20Displaying the saved network C.19 in the Saved Workflows tab.                       |           |  |  |
| C.21Query Builder view of first level data class and the constraint for Dis-            |           |  |  |
| ease.name                                                                               | 67        |  |  |
| C.22Query Results view and selection of target and source data.                         | 67        |  |  |
| C.23Cytoscape Network Viewer of the results.                                            | <b>68</b> |  |  |
| C.24Size gradient of expression score for the genes expressed in Diabetes               |           |  |  |
| Mellitus Type 1                                                                         | <b>68</b> |  |  |
| C.25Second constraint in the Query Builder for <i>Gene.symbol.</i>                      | <b>69</b> |  |  |
| C.26Summary of constraints.                                                             | 69        |  |  |
| C.27Query Results view and selection of target and source data.                         | 70        |  |  |
| C.28Background-colour overlaying.                                                       | 70        |  |  |
| C.29History of Changes.                                                                 | 70        |  |  |
| C.30Size gradient of expression score for different tissues.                            | 71        |  |  |
| C.31Summary of constraints.                                                             | 72        |  |  |
| C.32Size gradient of expression score for the IL6 gene.                                 | 72        |  |  |
| C.33Summary of constraints.                                                             | 73        |  |  |
| C.34Size gradient of expression score for the ITPR3 gene.                               | 73        |  |  |
| C.35Summary of constraints.                                                             | 74        |  |  |
| C.36Size gradient of expression score for the PTPN22 gene.                              | 74        |  |  |
| C.37Summary of constraints of the template query modified (new value for <i>date</i> ). | 75        |  |  |
| C.38Query Results and selection of target and source data                               | 75        |  |  |
| C.39The node 2021-04-14 and its first neighbours are selected.                          | 76        |  |  |
| C.40Inverted selection of C.39.                                                         | 76        |  |  |
| C.41Removing the nodes from C.40 selection and saving the results. $\ldots$             | 77        |  |  |
| C.42Size gradient of new confirmed Covid-19 cases on 14-04-2021                         | 77        |  |  |
| C.43Selection of continents.                                                            | 78        |  |  |
| C.44Removing the nodes from C.43 and saving the results                                 | 78        |  |  |
| C.45Size gradient of new confirmed Covid-19 cases on 14-04-2021 without                 |           |  |  |
| continents.                                                                             | 79        |  |  |
| C.46Colour gradient (date: 14-04-2021).                                                 | 80        |  |  |
| C.47Size gradients (date: 14-04-2021)                                                   | 81        |  |  |
| C.48Size gradient of new confirmed Covid-19 cases on 14-04-2021 in the conti-           |           |  |  |
| nents and background-colour overlaying seen in the History of Changes                   |           |  |  |
| window                                                                                  | 81        |  |  |
| C.49Displaying the network saved in C.48.                                               | 82        |  |  |
|                                                                                         |           |  |  |
| D.1 Auxiliar scheme of the methods and classes to implement.                            | 84        |  |  |
| D.2 Work Breakdown Structure                                                            | 84        |  |  |

# LIST OF TABLES

| 1.1 | Limitations                                                | 4  |
|-----|------------------------------------------------------------|----|
| 5.1 | R packages                                                 | 18 |
| 7.1 | Labour costs                                               | 43 |
| 7.2 | Hardware costs.                                            | 43 |
| 7.3 | Final cost of the project.                                 | 44 |
| 8.1 | Development estimate $CO_2$ emission                       | 45 |
| D.1 | Comparison between BioMart, EuPathDB, BioCyc and Intermine | 83 |

## **PROJECT ORIGIN AND MOTIVATION**

This thesis was developed during an internship carried out the summer 2020 at the Department of Genetics of the University of Cambridge. The work done here is regrouped in a central project called InterMine, a data warehouse system, and has been supervised by Senior Biologist Rachel Lyne. From September 2020 to April 2021, this project has been extended and written.

During the last decade, a plethora of tools have been developed to explore research data from large biological databases. In particular, the development of software 'client' libraries in common programming languages to access the data is a must. The R programming stands out above the rest for its powerful statistical and graphical capabilities in the field of data science. The 'client' library InterMineR provides access to the InterMine databases through webservices and makes it possible to run complex data mining searches.

Having access to large databases is as important as having the tools to analyse them, as they are complex and heterogeneous. In particular, when complex interactions are considered, the creation of a network of multiple pathways of interest can bring out underlying biology. In this regards, InterMine team considers Cytoscape a powerful visualization tool that would increase the interoperability of the biological databases. Thus, giving to the users the resources to make their research data more Findable, Accessible, Interoperable and Reusable (following the FAIR principles).

In this project, it has been wanted to cooperate with the evolution of biological data integration and management. During the project, the InterMineR R package has been extended to enable the users access data directly from their computers without using the InterMine web application and communicating with the server through the R Studio interface. And, finally, it has been created a graphical user interface to querying the data of any of the InterMine databases and show the results in Cytoscape networks. All the new functions and tools have been properly documented with the purpose of making them more user-friendly.

Open source software promotes the development of powerful tools which we are reliant on, in our day-to-day. The work done here wants to be a little contribution back to the open-source community.

## **CHAPTER 1. INTRODUCTION**

## 1.1. Scope

The main objective of this project is to contribute to the improvement of the InterMine platform[1]. InterMine is a widely used large-scale data integration platform for biological data. It has a web interface but also programming interfaces for all the main scripting computer languages (Python, R, Perl, JavaScript, Ruby or Java). This project is focussed on the InterMineR package and Cytoscape.

InterMine was created in 2002 at the University of Cambridge, originally as a Drosophila-dedicated resource, before expanding to become organism-agnostic. This has enabled the creation of many InterMines such as FlyMine, HumanMine and even a CovidMine. The InterMine team is part of the Micklem lab, headed by Professor Gos Micklem.

All InterMine code is freely available under the open source LGPL 2.1 license. All the information given when using the platform is treated in accordance with its privacy statement that can be read it in its website.

The following specific objectives have been identified in order to reach the first aim:

- 1. To improve the core InterMineR package.
- 2. To improve the integration of Cytoscape with R within InterMine.
- 3. To provide documentation and tutorials.

Other aspects such as improvements in the data browser tool, in client libraries or other visualization tools like MineViewer or Bluegenes for the improvement of the InterMine platform are not going to be consider in this project. InterMine is a big open source project and has many contributors working on it at the same time. In its GitHub can be found many repositories that need contribution in different issues.

The execution of this project is going to be carried out during the summer break under the remotely supervision of Dr Rachel Lyne, Ms Yo Yehudi, Ms Daniela Butano and Mr Adrian Rodríguez, from the Genetics Department of the University of Cambridge via email, Discord and Zoom. The internship entails a dedication of 36.5 hours per week for 8 weeks. After the final version of the software, some time will be devoted to refine and document all the work for the end-of-degree project presentation. The posterior drafting and finally the presentation of the end-of-degree project will be supervised by Dr Santiago Marco from the University of Barcelona.

## 1.2. Span

It is expected to improve the core InterMineR package and interface it with Cytoscape.

- Improvements of the core InterMine R package: Including missing functions that would make it easier for users to work with lists: getLists, newList, renameList and deleteList, initially. Lists objects are widely use in InterMine providing to the user information about a large set of bio-entities and facilitates powerful statistical analysis such as the gene set enrichment.
- Interfacing with Cytoscape: Cytoscape is a popular open source tool used to visualise biological data as a network or graph. Interfacing between Inter-MineR and Cytoscape software will involve running queries in R against data in InterMine databases and then "sending" it to the Cytoscape for visualisation. To make this easier for users an R shiny interface will be created.

Once finished, the data will be explored with the included applications coming up with some use-cases. User guideline for the interfacing between InterMineR and Cytoscape will be created.

### 1.2.1. Description of the span of the project

It is expected that the result incorporates all the necessary functions to the core of the InterMineR to make it easier for users to work with list objects. And so, if any other function appears to be useful, they will be incorporated extending InterMineR to provide the same functionality that InterMine has for the other languages such as Python.

Lists store collections of data and saved result sets from a web service. They are created from a list of identifiers or from a query result. This result can be obtained from a template query, a pre-defined search, or a personalize search made by the user using the InterMine's custom query builder.

Cytoscape is available as a stand-alone program, as a web version and as an R package. It will be desirable to create a R shiny user-friendly graphical interface for users to run queries with InterMineR and then visualise the results with Cytoscape in node/edge graph-based visualisations and obtain networks of proteins or genes, for example. This interface will be complemented with use-cases.

#### 1.2.2. Requirements of the project

To accomplish the objective of interfacing Cytoscape and InterMineR, the resulting work must feature certain functionalities. These basic requirements of the functions and interface must carefully be considered during the design process.

The requirements can be summarized in the following points:

- Mines compatibility: The user can access all the Mines available in a single user interface. This way, the user can explore a broad range of organisms and life science research areas by moving between databases.
- Query Builder: The user should have the possibility to choose a template query from a list of all the templates for an organism or mine. And on the other hand, the user should be able to build the query itself.

- Interactive and intuitive visualizations: Tools to facilitate the visualization and comprehension of the results are provided. The resulting Cytoscape networks can be edited by the user. Guidance edition tools are also desired to make the edition task easier.
- Dynamic and reactive user interface: The user interface changes dynamically in response to changes in the input controls, made by the user.
- Versatility: The application must be designed to be executed in any computer by any user with few installation requirements. Only desktop environments are expected to run this application; no mobile device is considered.

The following are the requirements of the project that have not been mentioned previously:

• All the code written will be documented and modularised.

The following requirements are for the end-of-degree project:

- Drafting and submission of the written project.
- Presentation of the work to the Court of the University. The final work must be well presented to the audience.

## 1.2.3. Limitations of the project

| _             | Included                                                                                                    | Excluded                                                                                       |  |
|---------------|----------------------------------------------------------------------------------------------------|------------------------------------------------------------------------------------------------|--|
| Indispensable | <ul> <li>Extend InterMineR with functions to work with lists:<br/>getLists, newList, renameList and deleteList.</li> </ul> | <ul> <li>Fixing the error of get-<br/>Model function in Fly-<br/>Mine or HumanMine.</li> </ul> |  |
|               | <ul> <li>Interface InterMineR and Cytoscape to build up<br/>node/edge graph-based visualisations.</li> </ul>               | <ul> <li>Perform list operations:<br/>difference, subtract, in-</li> </ul>                     |  |
|               | - Document the written code.                                                                                               | tersect, etc.                                                                                  |  |
|               | <ul> <li>Create tutorials for the Cytoscape functionality.</li> </ul>                                                      | <ul> <li>Fetch a list by name function.</li> </ul>                                             |  |
|               | <ul> <li>Extend InterMineR core with other functions.</li> </ul>                                                           | <ul> <li>In the function run-<br/>Query() a parameter</li> </ul>                               |  |
| Desirable     | <ul> <li>R Shiny interface for the interfacing between Inter-<br/>MineR and Cytoscape.</li> </ul>                          | like "return.no.matches"<br>that gives you the                                                 |  |
|               | – Provide use-cases in the tutorials.                                                                                      | non-mapped names.                                                                              |  |

#### 1.2.4. Deliverables of the project

Regular Zoom calls will be set up with the Micklem's lab, weekly initially or more often if needed to discuss the work. Once each section of the first work is completed, Dr Rachel Lyne and Ms Yo Yehudi (from Micklem's lab) will review it and merge it into the master project following an incremental, but linear, build model. For code review GitHub will be used. For the building of the Shiny interface the Agile methodology will be followed. This is a combination of iterative and incremental work sequences with focus on adaptability and client satisfaction. It begins with planning and continues through iterative development cycles that involve continuous user feedback and the incremental addition of features.

InterMine has a server in Discord with different channels or chats. There is a general channel, where public discussions are taken between all the members, and a support channel, where any developer can post a doubt and the others will help. For this project, a private channel will be opened with the supervisors.

#### 1.2.5. Criterion of acceptation of the results

The main criterion is the gain of the functionality described in the span of this project. Once each contribution, in the form of a pull request, in a section has been reviewed by the maintainers (Yo, Daniela and Rachel), it will be added or merged to the IntermineR repository master branch.

Other criteria for acceptance (that could be used) are:

- Passing unit test for new code (if applicable).
- Passes all tests according to Travis CI.
- Documentation (if applicable).
- Detailed commit messages.
- Well commented code.
- Checkstyle.

#### 1.2.6. Restrictions of the project

This project was initially plan as an internship abroad but due to COVID-19 it will be done remotely. This modality of work can be a factor of risk for correct execution of the project. For that reason, it will be essential to control and reinforce the communication.

The second restriction will be the time for executing the project. Since part of the 8 supervised weeks will be devoted to document (myself) before starting programming as the developer (I) does not have previous experience of all the involved tasks.

### 1.2.7. Initial known risks

Having little experience working with InterMine queries could delay the anticipated completion of this part. Moreover, having never worked with Cytoscape leads to a learning process to be able to merge it with InterMineR.

The COVID-19 situation makes compulsory teleworking. For the supervision of the work and the correctness of it, not being physically present is a risk as the communication will be less fluent and problem-solving is assumed to be slower.

Finally, working beyond the deadline of the internship will not be desirable.

## **CHAPTER 2. BACKGROUND**

## 2.1. State of the art

#### 2.1.1. InterMine as a Data Warehouse

A data warehouse is a storage area for collecting data which may have been gathered from a source or multiple sources via an integration layer that transforms data to meet the criteria of the warehouse. In a centralized data warehouse such as InterMine, since data is unified and in homogeneous format, queries are easier to write and gives user better performance than accessing multiple distributed data warehouses.[2]

Many biological data management systems or data warehouses have been developed to integrate huge amounts of this data in one place. Each of them is appropriate for different scenariosAnd some examples are BioMart, The Eukaryotic Pathogen Databases (EuPathDB) and BioCyc.[3]

A short summary of the main biological warehouses is given below, they are presented and described in chronological order of realisation.

One of the oldest found data warehouses is BioCyc[4], released in 1997. It is a collection of more than 3000 organism-specific Pathway/Genome databases (PGDBs), and is particularly focussed on microbes. Among the tools it offers there are Omics Viewers. Three years later appeared **GIMS**<sup>[5]</sup> to support the analysis of genomic data with the construction of canned queries that can be reused. In 2004, the **ONDEX**[6] framework was registered. Currently, it offers an environment for text mining, large scale database integration and graph analysis highly functional tools for genes, genomes, and proteins. A strength is that all data that are relevant for a given analysis is extracted from any combination of integrated databases and text sources and no a priori knowledge and pre-selection of databases is required. Almost simultaneously, GUS[7], Biozon[8], BioWarehouse[9] and Atlas[10] appeared. GUS was specialized in functional genomics but could be generalized to the rest of omics and clinical records. Biozon unified DNA sequences, proteins, interactions, and cellular pathways and was able to store functional predictions. BioWarehouse approach was more about general bioinformatics research, enabling multi-database queries and data mining of relevant data sets. Atlas, based on relational data models and very similar to BioWarehouse, integrated biological sequences, molecular interactions, homology information, functional annotations of genes, and biological ontologies. In those days, **BioMart**[11], and one later, **EuPathDB**[12] were realised. The first one was an effort to integrate over 800 biomedical databases of genomics, proteomics, model organisms, cancer data ontology and more. While the second was specialized in genomic and postgenomic data from eukaryotic pathogens along with non-pathogenic species and select pathogen hosts. Both query strategies were based on predefined searches or filters. And again, both support many third packages for visualization purposes such as Cytoscape. Finally, it can be remarked two more data warehouses that appeared in 2009 and 2012, respectively, **BioXRT** and **OGeR**[13]. BioXRT does not support data mining but offers an easy path for scientist to develop

their own databases. OGeR was restricted to prokaryotic genome data although it does not provide tools for clustering and statistical analysis nor does it provide advance mining tools. OGeR and BioXRT are no longer available. Same happens with GIMS, Atlas, GUS and Biozon. BioWarehouse was shut down in 2015 but the source code is still available for download. BioMart, EuPathDB, BioCyc and Ondex are still updated in 2020.

While Ondex version must be downloaded and requires a Java run time environment, BioMart, EuPathDB and BioCyc offer a web server. Ondex has a ToolKit user interface for visualization of networks, the ONDEX frontend, and another for data integration and data mining, ONDEX backend. The second is only advisable for advanced users and developers.

BioMart offers programmatic access through Perl and Java API's, RESTful web services and SPARQL, and as mentioned before its web interface. It is also a cross-platform that supports many third-party packages such as Galaxy, Cytoscape and biomaRt, which part of the Bioconductor library.

EuPathDB includes 13 web pages following the same web site structure. This offers rich data mining capacity supported by the Genome Browser and a private Galaxy workspace for visualization and primary data analyses, respectively.

BioCyc website offers querying and analysis tools such as omics data analysis, metabolic map diagrams and models, pathway collages, regulatory network diagrams, comparative analysis, and BLAST search. In addition, a downloadable software/database bundle includes functionality not available in the web server and executes faster. The API allows to query via Java, Perl, and Common Lisp languages.

In the Scan of the Market section is going to be compared BioMart, EuPathDB and BioCyc with InterMine.

## 2.1.2. Setting up an InterMine: making data FAIR

Making data FAIR means making data Findable, Accessible, Interoperable and Re-usable. The principles of FAIR were first formally published in Scientific Data in 2016[14]. InterMine currently has funding to increase it's conformance to the FAIR data principles, by the BBSRC Council.

Currently, the accessibility to the data is guaranteed through web apps, web services and client libraries for the most common languages and by a very sophisticated query system. The usability and interoperability is provided by the exportation of the results in different formats. And reproducibility is also ensured by the automatic code generation function that reproduces the code in different languages of a concrete specified query. Other way to access the data is through visualization tools. Along these lines, Blue Genes GUI is designed to make searching and analysing genomic data easy. In this way, the project of interfacing InterMineR and Cytoscape aims to be a modest contribution to making InterMine FAIRer. Contributing to the interoperation and reusable aspects of FAIR, by allowing two software components to interoperate and scripts to be saved allowing researchers to easily re-create analysis workflows.

Aspects aimed at improving the FAIRness of InterMine include permanent access

URLs, mark-up of web pages for machine findability and improvements in ontology's usage and license information. These improvements have been implemented with success. However not all data within InterMine has a data license and efforts will continue in this area. Another project aims to help transform research data files into cloud hosted InterMine databases. InterMine Cloud project attempts to lower the barrier of setting up an InterMine instance for researchers with little programming knowledge. As a part of InterMine Cloud, InterMine Boot aims to allow user to setup locally InterMine instances.

From the data warehouses mentioned in the previous section, EupathDB has associated a BRC project names Eukaryotic Pathoge, Vector and Host Informatics Resource (VEuPathDB) that declares to follow FAIR principles. It is limited to eukaryotic pathogens and invertebrate vector of infectious diseases, including data from prior projects of parasitic species (EupathDB), fungi (FungiDB) and vector species (Vector-Base). VEuPathDB helps scientist to submit genomic-scale data related with the mentioned fields. Looking at the databases in FAIRsharing, a platform that ensures that databases among others are aligned with FAIR data principles, five BioCyc's are found.

#### 2.1.3. Cytoscape: graph analysis software

The growth in high-throughput genomics, transcriptomic and proteomic techniques has led to an explosion in large biological data sets. This provides a challenge in how best to analyse and visualise these data. Networks provide a good way to visualise such data, enable patterns and relationships in the data that can be explored. Focusing on network visualization tools that are free, open-source and have developer packages available in programming languages such as R, five are presented below.

**Gephi**[15] is highly interactive, and users can easily edit the node/edge shapes and colours to reveal hidden patterns. It assists users in pattern discovery and hypothesis making through efficient dynamic filtering and iterative visualization routines. It stands up in terms of scalability and memory efficiency, being a great tool for layouting large-scale network (nodes 10<sup>4</sup>, edges 10<sup>6</sup>). Also, for large-scale network visualization, **Tulip**[16] is one of the easiest-to-use tools due to its simplicity and guided interface. It offers enabling edge-bundling algorithm. For massive networks with more than 10 billion nodes, **Pajek**[17] is the best scalable tool. However, it lacks operating system interoperability and input file format flexibility and not good visualization features compared with others. Not all offer interactive user experience, this is the case of **GraphViz**[18] which runs from the command line. It focusses on 2D graph layout algorithms to provide a static aesthetically pleasing view of the network.

It is not easy to compare these tools with each other as they serve different purposes. Nonetheless, **Cytoscape**[19] is the most preferred tool for biological and biomedical analyses, as illustrated in the statistics of publications for the tool[20]. It is accompanied by more than 200 plugins, which are additional features available as Apps. Compared with the rest, it has the richest palette of predefined colour styles, the most efficient collection of clustering algorithms (layouts), and the best network profiler for intranetwork comparison of topological features as indicated by the large number of citations it recieves. Moreover, it is an extensible software, meaning that it can be grown and implement an extension[21]. Indeed, the most used extension is the Cytoscape.js JavaScript library[22]. Cytoscape.js is an API and the successor of Cytoscape Web. It is designed to be a building block for complex data visualization web applications. Its interoperability is relevant when combined with network data generated by igraph, which can be programmed in R, Python, Mathematica, and C/C++.

## 2.2. Project Environment

This project aims to be a continuity of the work carried out by Bing Wang and then modified and extended by Konstantinos Kyritsis on the InterMineR package. There are several additions that could still be made to the package to cover all the functionality currently available through the webapp. These improvements are geared to facilitate working with lists.

In addition, there is the opportunity to integrate the graph-drawing package, Cytoscape, with R Shiny and InterMine. As mentioned before, tools to set analysis and visualizations directly available from an InterMine increases its FAIRness.

## **CHAPTER 3. SCAN OF THE MARKET**

As stated, biological data warehouses are a powerful research tool in bioinformatics and biotechnology. In bioinformatics, data warehousing can help biologists to select and design critical experiments. In biotechnology, transformation of data to knowledge also called knowledge discovery from databases (KDD) is a goal for users. KDD can be defined as the "non-trivial extraction of implicit, previously unknown and potential useful information from data"[23]. These are only some of the applications of datawarehousing in biology research. And as applications evolve, the data warehouses available in the market do so as well. As it has been summarized in the State-of-the-Art section, currently, the more well-known are BioMart, The Eukaryotic Pathogen Databases (EuPathDB) and BioCyc.

The future work of those is heading towards promoting the collaboration and code reuse in a context of open-source software. One of the specific goals is to make users participate actively in the process of building the databases for the data warehouse and indirectly expand the data further over the coming years. Moreover, graphic visualizations are a common working aspect for future releases.

To explore the position of InterMine, and detect its hallmarks, a comparison between BioMart, EuPathDB, BioCyc and InterMine is presented in the appendix D.1.

For BioMart community portal as it is temporarily unavailable, further information is provided from one of the BioMart community servers, Ensembl[24]. The list of those servers is listed in its website.

Following with BioMart, the Cytoscape Core App provides support for BioMart web service in Cytoscape.

From Table D.1 in appendix can be concluded that each data warehouse has its sector in which stands out. The biggest data warehouse in number of species is BioCyc followed by EuPathDB. Both also offer good analysis tools. However, InterMine is the unique offering the possibility to customize from scratch a search or a query and automatically give the code of this query in many programming languages. Moreover, InterMine is offering API's in more programming languages and developing an R package that will improve the visualization of the results with Cytoscape. Currently, it is also developing other tools for visualization. Finally, InterMine aims to provide the tools to the clients for developing their own InterMine app and so expand the platform. For this reason, it is also offering a lot of tutorials and paths to customize the InterMine apps and websites.

Several applications designed for network analysis and the creation of network graphs such as gephi and graphviz exist. Although not specifically designed for it, R can be powerful tool for the same purpose. Comparing R with the isolated network analysis software's that have been described previously, R presents a clear advantage. Firstly, R enables reproducible research not possible with the other applications. Secondly, R represents a powerful data analysis tool to manipulate data and prepare it for network analysis. And finally, packages such as igraph, gggraph, graphlayouts or snahelper are growing making even more complete R network analysis. The features and functionality of the stand-alone software's described are already available through R libraries. For example, this is the case of

rgexf package for Gephi or DiagrammeR for Graphviz. However, the most completed and diverse packages are the ones devoted to enhancing the interoperability of Cytoscape and R[25][26]. Finally, the combination of Shiny apps with packages for Cytoscape Interactive Graph Visualizations is being explored by data scientists for no more than two years, although the building of the R packages comes further in time.

## **CHAPTER 4. DESIGN ENGINEERING**

## 4.1. Improvements of the core InterMineR R package

## 4.1.1. Preliminary Project Study

In this part, it is expected to improve the functionalities of the InterMineR package to work with lists. This has been done for the InterMine Java, Perl, Python and JavaScript packages. The InterMine functionality is exposed over an HTTP API (RESTful) and the Client Libraries, or packages, are close to mirroring the HTTP API features.

As regards List functions, the documentation of the code for the packages includes:

- Java: It has the org.intermine.client.lists Package and inside this one the Class Lists and ItemList. The Methods for the two Class are documented with a Description (in the Java API). However, the code for each is not visible.
- Perl: It has the Webservice::InterMine cookbook which is a set of short tutorial 'recipes' that aim to demonstrate particular features of the Webservice:: InterMine Perl API. Each recipe presents some code followed by a section which explains and discusses the features used. ::List, ::List::Upload recipe, ::List::Enrichment recipe and ::List::Combination recipe are devoted to lists. These tutorials are very useful for users however if we want to read the code behind these functions, we need to go to the *intermine-ws-perl* InterMine GitHub repository and into *List.pm*.
- Python: It has the intermine.lists package accessible through the Python API. The functions are displayed in modules where a description of the functionality is given for each. In the *intermine-ws-python-docs* GitHub are 12 tutorials in Jupyter format. Tutorial 9, 10 and 11 explored different functions of the intermine.lists package. However, if we want to see the code behind this package, we need to check the intermine-ws-python InterMine GitHub repository, specifically the folder lists inside the folder intermine.
- JavaScript: In the JavaScript API, there is a section called List in which the different functions documentation is displayed. However, to see the code behind these functions we need to check the imjs InterMine GitHub repository, go to the src folder and open lists.coffee.

## 4.1.2. Proposed Solution

Among the different ways to proceed, it is chosen to explore how the InterMine Python package works with lists, specifically for the functions *getLists*, *newList*, *renameList* and *deleteList*. The main advantages of the intermine.lists package are the extension of it and the documentation. Moreover, Python is the only listed programming language known. The figure from appendix D.1 is a scheme of the

ListManager class. It is made to understand the dependencies on other functions that the four methods that want to be replicated in R Studio (in navy blue) present.

Additionally, I/O Docs of InterMine has helped to identify which are the paths passed to post and get http requests. It is a live interactive system for RESTful web APIs where documentation from different mines services is found.

The documentation of the new functions will be presented in the standard way of documenting the objects in a package; writing Rd. files in the man/directory.

## 4.2. Interfacing with Cytoscape

### 4.2.1. Preliminary Project Study

**Option A**: Read the RCytoscape and InterMineR packages documentation. Work on a R script to run a query and pass the result to the RCytoscape functions for visualization. Then, implement the workflow on a Shiny R interface.

**Option B**: Explore other packages from Cytoscape documentation. Work directly on a Shiny R interface. The interface should include the following workflow: run queries in R against data and visualise the results with the Cytoscape tools.

**Option C**: Biomart Web Service Client model. Cytoscape Apps Ladder. One of the requirements, and restrictions, is JDK (Java SE Development Kit) 11.

## 4.2.2. Proposed Solution

The option C is excluded due to the lack of previous experience working with Java. The option A is discarded although it was the proposed initially. RCytoscape functions use XML-RPC connection to communicate between R and Cytoscape. XML-RPC is a remote procedure call protocol that uses XML to encode the calls and HTTP for transport. However, the networks are only displayed in Cytoscape visual interface. So, the fact of not having the functions to display the visualizations in the same R Studio makes very difficult to work with Shiny R interface. The **option B** is presented as the more straightforward way to end up with a useful tool. Tasks to be done, before designing the interface, are broken down into these steps:

- 1. Read the Cytoscape documentation to know what offers.
- 2. Explore the template queries from a Mine (HumanMine for example) retrieved by the InterMineR functions.
- 3. Comprehension of the paths, the interconnection between data classes, types, and arguments among other things, reading the data tables with the results.
- 4. Search for existing packages that interface Cytoscape with Shiny.

## 4.3. Tutorials

## 4.3.1. Preliminary Project Study

Tutorials are an essential tool to get to know the platform. Under the InterMine platform we can find a great variety of tutorials and tools to understand better how all works.

FlyMine offers an extensive manual and videos under the 'help' link. These apply to all InterMine databases. There we can watch a brief overview of FlyMine, do 9 exercises and look for the solution, review a set of worked use-cases under the Cookbook section and read documentation of each function in the warehouse.

YeastMine and TargetMine offer videos demonstrating the main functionalities of each warehouse. The first one, YeastMine, videos are uploaded in its Youtube channel. There are 15 short videos of between 1 or 3 minutes. And the videos from TargetMine are a brief introduction for TargetMine system, an introductory movie for TargetMine and 4 basics of TargetMine (quick search, template queries, list functions and queryBuilder). These are uploaded in its tutorials page.

Finally, the intermine-python package tutorials are in the form of Jupyter-Notebooks. The last tutorial, Tutorial 14, is about Visualisation.

The different formats of tutorials are:

- Videos
- Exercises to solve + solution
- Use-cases
- Jupyter-Notebooks

## 4.3.2. Proposed Solution

For the tutorials of the InterMineR interface with Cytoscape, use-cases will be provided in short video format. These will be accessed through GitHub repository and the same Shiny interface.

## 4.4. Documentation

## 4.4.1. Preliminary Project Study

It is important to describe the functions that will be created. In this way, every function in InterMine platform is explained in a user guide. The user guides or documentation pages can be found in different formats depending on the language of the package, the InterMine organism, or simply the applications or purpose of the functions. It can be found information for even create your own InterMine, build a database or customize your web application, among others. As with Tutorials, documentation can be displayed in GitHub repositories or in the help pages of the InterMines in HTML. But also, it can be found at MetaCPAN for the Perl Client Library or at Bioconductor for the R Client Library.

The documentation describing functions of Java Client Library has for each function a description of it and the accepting parameters. In some cases, they include what this function returns or other considerations.

Other documentation, such as for Python which can be found in GitHub and HTML or for Perl, includes some examples and displays the functions with a little description of each, no more than a sentence.

To document the interfacing of InterMineR and Cytoscape we have different options, these are some of them:

- GitHub repository.
- HTML through a page of InterMine.
- HTML though Bioconductor.
- R Script through Bioconductor.
- Document in the same R Shiny interface, creating a section for it.
- Submit a PDF document.

## 4.4.2. Proposed Solution

Considering the deadline and the lack of previous knowledge of HTML the documentation will be write first in  $\$  to have a user guide in a PDF format. Once this is done, if the Shiny R interface has been done the PDF document content will be included in it.

The minimum information that should contain this PDF is a brief introduction of the Shiny interface and the basic functionality achieved with the user interface. It will be desirable to include one example or demonstrative figure.

# **CHAPTER 5. DETAIL ENGINEERING**

## 5.1. Technologies involved

The first task, the improvements in the core of InterMineR, required concrete and known environment, R Studio. The httr package is used to send data to the server or make a request and to get data send back from the sever, the response. Complementary, the utils package is used to percent-encode characters in URLs. The S4 class in R is a system for object-oriented programming. It is implemented in the methods package. Finally, the NAMESPACE of the package is generated using roxygen2 package. The documentation for the new methods and classes has been created.

Regarding the second task, having the opportunity of building an application from scratch also offers a wide array of choices. Choosing Shiny package to build the app has been made paying special attention to the requirements introduced before. Once the main environment is defined, additional tools are also added to the development such as HTML and multiple R packages that are grouped by utility and detailed as follows.

| Functionality                                                                                     | Source | Libraries                                                                                                    | Functions                                                                                                    |
|---------------------------------------------------------------------------------------------------|--------|----------------------------------------------------------------------------------------------------|----------------------------------------------------------------------------------------------------|
| Shiny<br>interface -<br>App structure:<br>tabs, buttons,<br>input controls,<br>outputs,<br>modals | CRAN   | <ul> <li>shiny</li> <li>shinydashboards</li> <li>shinycustomloader</li> <li>shinyalert</li> <li>shinyBS</li> <li>shinyFeedback</li> <li>rintrojs</li> <li>shinyWidgets</li> <li>htmltools</li> </ul> | actionButton(), column(), conditional-<br>Panel(), downloadButton(), downloadHan-<br>dler(), eventReactive(), fileInput(), fluid-<br>Page(), fluidRow(), htmlOutput(), icon(),<br>isolate(), mainPanel(), modalDialog(),<br>observe(), observeEvent(), radioButtons(),<br>reactive(), reactiveVal(), reactiveValues(),<br>removeModal(), renderDataTable(), ren-<br>derText(), req(), runApp(), selectInput(),<br>showModal(), sidebarLayout(), side-<br>barPanel(), sliderInput(), submitButton(),<br>tabPanel(), textAreaInput(), textInput(),<br>uiOutput(), updateSelectInput(), updateS-<br>liderInput(), updateTabItems(), update-<br>TextAreaInput() // box(), dashboardBody(),<br>dashboardHeader(), dashboardPage(),<br>dashboardSidebar(), dropdownMenu(),<br>dropdownMenuOutput(), menuItem(),<br>menuSubItem(), messageItem(), ren-<br>derMenu(), sidebarMenu(), tabItem(),<br>tabItems(), updateTabItems(), with-<br>Loader() // shinyalert(), useShinyalert() //<br>bsModal(), bsTooltip() // hideFeedback(),<br>showFeedbackDanger(), useShinyFeed-<br>back() // introjs(), introjsUI() // colorS-<br>electorInput() // div(), tags(), br(), hr(),<br>includeHTML(), includeMarkdown(),<br>strong() |
|                                                                                                   | GitHub | – shinyCheckboxTree                                                                                                    | checkboxTreeInput(), updateCheckbox-<br>TreeInput()                                                                                                    |

| <b>Strings</b> Mod-<br>ifications and<br>information.                                                                        | CRAN              | – R.utils<br>– base                                       | <pre>printf(), decapitalize() // as.numeric(), du-<br/>plicated(), replace(), paste(), unique(),<br/>identical(), nchar(), toupper(), tolower(),<br/>strsplit(), length(), substr(), is.null()</pre>                                                                                                    |
|----------------------------------------------------------------------------------------------------|-------------------|-----------------------------------------------------------|----------------------------------------------------------------------------------------------------|
| Lists and<br>dataframes<br>Modifications<br>and informa-<br>tion.                                                            | CRAN              | – base<br>– rlist<br>– dplyr<br>– data.table              | <pre>list(), data.frame(), duplicated(), replace(),<br/>unique(), identical(), nchar(),length(),<br/>names(), is.null() // list.append() // select(),<br/>mutate() // subset(), rbind()</pre>                                                                                                    |
| Display<br>datatables                                                                                                    | CRAN              | – DT                                                      | DTOutput, datatable()                                                                                                    |
| <b>Network</b><br><b>analysis</b> -<br>Including<br>Cytoscape<br>functionalities<br>to visualize<br>interaction<br>networks. | CRAN<br>GitHub    | – igraph<br>– cyjShiny<br>– cytoscape                     | igraph.to.graphNEL(), edge_attr(), ver-<br>tex_attr(), graph_from_data_frame()<br>cyjShinyOutput(), renderCyjShiny(),<br>doLayout(), getSelectedNodes(), fit(),<br>fitSelected(), hideSelection(), invertSelec-<br>tion(), savePNGtofile(), renderCyjShiny(),<br>selectFirstNeighbours(), selectNodes(),<br>showAll() // cola_layout(), cytoscape(),<br>cytoscapeOutput(), layout(), node_style(),<br>panzoom(), renderCytoscape() |
|                                                                                                    | Biocon-<br>ductor | – graph<br>– RCyjs<br>– Rcy3                              | nodes() // clearSelection(), dataFramesTo-<br>JSON(), sfn-method                                                                                                    |
| Save images<br>Saving the<br>resulting<br>networks                                                                           | CRAN              | – png<br>– webshot<br>– htmlwidgets                       | writePNG() // webshot() // saveWidget()                                                                                                    |
| Write files<br>and save zip<br>folder                                                                                        | CRAN              | – utils<br>– base<br>– base64encode<br>– RJSONIO<br>– zip | <pre>write.csv(), unzip(), read.csv(), fromJ-<br/>SON() // base64decode() // tempfile(),<br/>setwd(), writeBin(), close(), Sys.time(),<br/>write() // zip()</pre>                                                                                                    |
| Query In-<br>tegrate<br>databases<br>of any Mine<br>and run<br>data mining<br>queries.                                       | GitHub            | – InterMineR                                              | <pre>initInterMine(), listMines(), getModel(),<br/>getTemplates(), getTemplatesQuery(),<br/>summary(), setConstraints(), setQuery(),<br/>runQuery, simplifyResult()</pre>                                                                                                    |

Table 5.1: R packages.

Hypertext Markup Language (HTML) is the main language for creating web pages. It is a Markup language (not a programming language) and depends on JavaScript for executing processes. In Shiny depends on the R package htmltools. The function *includeHTML()* is used. An HTML document usually contains references to files containing CSS code and JavaScript code which act on the page. Cascading Style Sheets (CSS) is the style sheet language used for describing the presentation of HTML pages. CSS provides many exclusive features and a way to take control of the

style of a web page separately from its content. CSS can also be nested in the same document as shown in the appendix **B.1** with CSS embedded in <style>.

The code editor that has been used is Visual Studio Code (VS Code) for the first task and R Studio for the second task. VS Code is an open-source text editor developed by Microsoft. It includes debugging support, integrated Git control, syntax highlighting, smart code completion, snippets, and code refactoring. GitHub Desktop is a graphical interface that integrates the main features of Git making the development process much easier. The integration of VS Code to GitHub Desktop has let creating Pull Requests and thus contribute directly to the master branch. The app has been tested on Microsoft Edge.

## 5.2. Design

#### 5.2.1. Improvements of the core of InterMineR

The results of a query run against InterMine dependencies returns a set of data that can be identified by what is called a primary identifier. It is useful to save them, together with the results, for further analysis and the best way is in a list in our InterMine account, so we can use it again in a later query. Having investigated on the Python ListManager class, it has been discovered that this class methods offer different possibilities to manage list contents and operations. The functionalities that have been replicated in the new version of InterMineR are get, delete, and create a list, search for an unused list name, and do operations with lists such as intersect, union, difference and subtract.

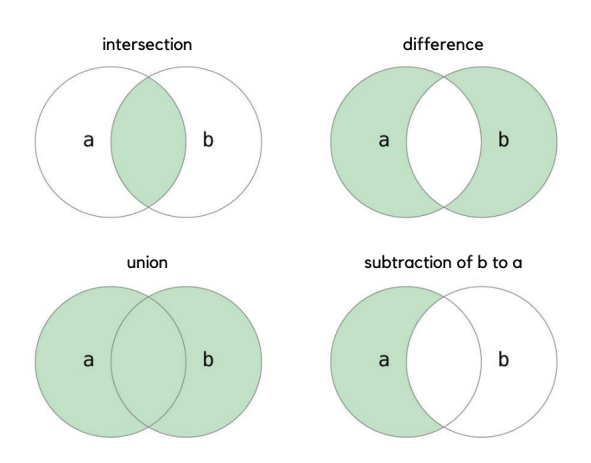

Figure 5.1: Operations with lists.

The following is a diagram of the HTTP request/response model that communicate the user with the InterMine webservice. It has been useful to identify the complementary functions that have to be built. From the status line one can know if the request has been successful, by looking at the http status code. The three-digit code of a successful request is 200. To access the body of the request the *content()* 

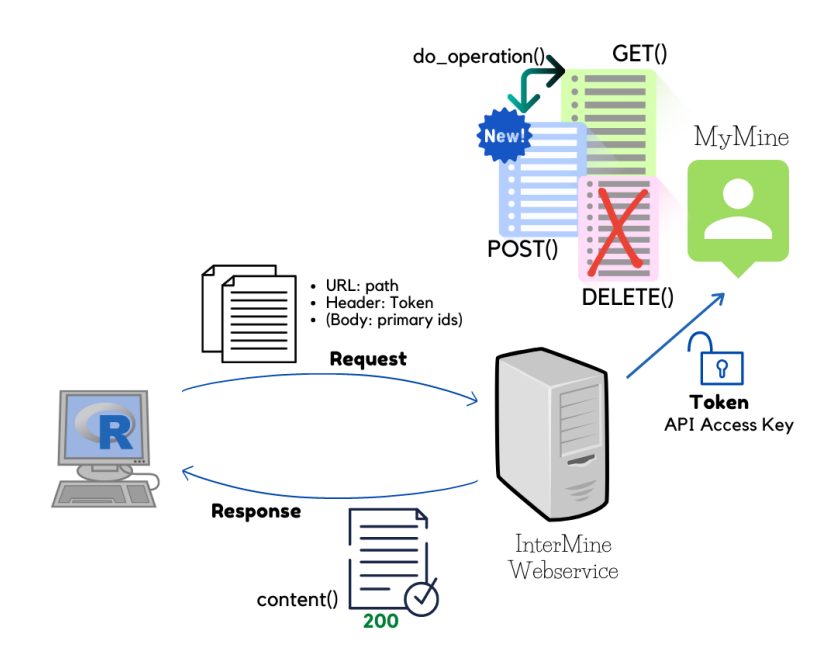

Figure 5.2: HTTP request/response model.

function can be used. Indicating that the encoding is ISO-8859-1 and the desired type of output is parsed whom can access the lists parser to see the requested data. If, instead, data want to be sent to the server POST() has to be called. As been said, it is required to include the possibility of deleting list and for this DELETE() is called. Again, the three pieces compose the request when posting and deleting. Here, it is important to consider the header part to indicate the credentials to authenticate a user agent with the server, in this case the Token or API Access Key. The status line defines the URL where additional data can be sent to the server with the query string. Only when posting to create a list, the body contents are the primary identifiers list. In this case, the name, description, list type and organism are sent in the URL. When deleting, the name of the list to delete and the Token are sent in the URL. And when doing operations with lists, the corresponding path 5.1, the new name for the resulting lists, the lists to operate and the description is sent in the URL. Additionally, tags to categorize the new list can be specified at the end of the URL. The user can do intersect, union and difference with many lists as considered but when doing subtract the user must specify two kind of lists, source list and subtraction lists.

```
setGeneric("list_manager", function(object,...){
 3
        standardGeneric("list_manager")
 5
 6
     setMethod (
                 manager"
10
        signature(object = "Service"),
        function(object,...){
   return(new("ListManager
11
12
                            DEFAULT_LIST_NAME = 'my_list',
DEFAULT_DESCRIPTION = 'List created with R client library',
13
14
15
                            LIST_PATH = '/lists',
INTERSECTION_PATH = '/lists/intersect/json',
16
17
18
19
                            UNION_PATH = '/lists/union/json',
DIFFERENCE_PATH = '/lists/diff/json',
SUBTRACTION_PATH = '/lists/subtract/json',
                            mine = object@mine,
token = object@token))
20
21
22
23
```
#### Listing 5.1: webservice-methods.R list\_manager

Having identified how the HTTP request/response must work the development of the functions is going to be described.

The ListManager class has been created in a R script with the same name. Inside representation, the list of slots or attributes are character vectors that are defined in the list\_manager method (see appendix A.5). This method is from Service class (see appendix A.2) and initialize the slots of the ListManager class with the different paths that will be required in the URL to make a request (previous figure). It also contains the mine chosen by the user and the Token, which come from the Service class definition in *initInterMine()* function (see appendix A.4).

- 1. Service class: It is the main interface for the user. It will provide access to queries and templates, as well as doing the background task of fetching the data model and requesting the query results. Objects can be created using the function *initInterMine()*.
- 2. InterMineR class: It constitutes a class used to store the information which are required for performing a query for biological data in an InterMine instance. Specifically, it contains information about:
  - (a) the type of data which are to be returned from the InterMine instance,
  - (b) the type of sorting performed on these data, and
  - (c) the constraints used to perform the query for the data of interest.

Objects can be created using the function *setQuery()*.

- 3. ListManager class: It constitutes a class used to store the information required for managing lists contents and performing operations. Specifically, it contains information about:
  - (a) the default list name and description,
  - (b) the different URL endpoints, and
  - (c) the information of the WebService.

Objects can be created using the function *list\_manager()*, which is a webservice method.

The methods for the ListManager class are defined in a R script with the same name. Three methods and one function have been auxiliary defined to be called inside the main methods which are *get\_list*, *delete\_list*, *create\_list*, *intersect*, *union*, *difference* and *subtract*. The auxiliary methods are; *GET\_api\_list* which returns the response object of the Request, *get\_unused\_list\_name* which checks if the name given by the user has been already used and, in such a case, provides a new one, and *do\_operation* which creates a new list results of an operation. To see the detail of each function you can read the appendix A.6. Correctly documenting the functions from a package is a key step to publish it. Users need it to know how to use the package but also is useful for the developer and future developers to extend it. The object documentation method is the chosen as can be accessed by ? or help(). To do so, .Rd files are written in the man/directory in a concrete syntax. When you use ? function, help("function"), or example("function"), R looks for an .Rd file containing \alias{"function"}. It then parses the file, converts it into HTML and displays it. These files use a custom syntax, loosely based on LATEX. One of the Rd files created can be found in the appendix A.7. The main commands that have been used to write the new documentation have been:

- \name{name}, \title{Title}, \description{...}: the header provides useful information about the objects documented.
- \examples{...}: examples of how to use the function. Code in this section is set in typewriter font without reformatting and is run by *example()*.
- \author{...}: information about the author(s).
- \seealso{...}: allows you to point to other useful resources.
- \section{...}: information is given within a series of sections with standard names.
  - \arguments{...}: Description of the function's arguments, using an entry of the form: \item{argument}{Description of argument}.

The package roxygen2 is used to generate Rd documentation, NAMESPACE file, and collation field using specially formatted comments. The main advantage it offers is keeping the documentation up-to-date as the documentation is written in-line with code. In this project roxygen comments have only been used to create the NAMESPACE. Roxygen comments start with #' and come before a function to distinguish them from regular comments, the collection of comments is called a block. Blocks gain additional structure using tags. @rdname tag is used to control where method documentation goes and document multiple functions in the same file. @import tag is used to import all the functions from a package and @importFrom to import a specific function from a package. If instead, what is wanted is to export an object @export tag is put. Specifically, when the object is a method it is used @exportMethod. The last tags commented enable roxygen automatically generate the right directive in the NAMESPACE. Once the tags are placed, just running *devtools::document()* (or pressing Ctrl/Cmd + Shift + D in RStudio) the roxygen comments are converted to .Rd files.

At the end of the task, when the results have been accepted by the supervisors Daniela and Yo, a Jupyter Notebook for R has been created replicating the one written with the Python API. The results obtained with it are going to be discussed in the Results section 5.3.

#### 5.2.2. Interfacing InterMineR and Cytoscape with Shiny

The Shiny interface allows researchers, without software experience, to run queries and interpret them with Cytoscape networks without prior software experience. The tasks have been divided in seven tabs inside the app as the next workflow diagram 5.3 represents.

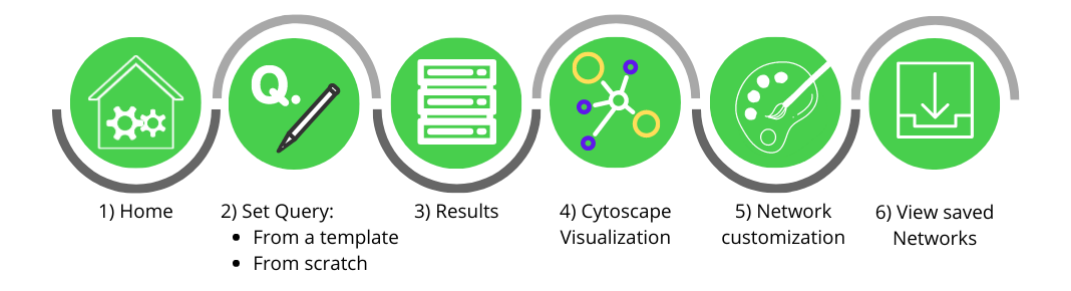

Figure 5.3: Workflow for the Shiny Interface.

The following describes the general architecture of the Shiny interface. Then, the design of each tab is going to be analysed individually.

The structure of a Shiny App is defined in the main file app.R, where the app is contained. The app.R file has three components: a user interface object called ui, a server function and a call to the shinyApp function (see B.2). The ui controls the structure of the app while the server function contains the instructions to build it. The ui is a dashboard page, a facility provided by shinydashboard package. This type of layout divides the screen in three sections; header, sidebar and body as can be seen in the scheme 5.4. Number 1 in the scheme corresponds to the dashboard header which includes a dropdown menu. The dropdown menu, number 2, gives access to the GitHub repository where the source code is published and to the Issues section of the repository through message items, message inside the menu. Moving to the dashboard sidebar includes a select input control, number 3, and a sidebar menu, number 4. The select input enables the user to select the InterMine to start the query. The list of InterMines displayed is obtained from the function *listMines()* from InterMineR package (see B.5). Once this is done, two more functions from this package are called. *initInterMine()* function saves the selection of the user in a list class (see B.5) and get-Model() the specifications of the model in a multilevel list (see **B.5**).

A *selectInput* is just an example of the numerous control widgets that Shiny provides. A widget control is a web element that the users can interact with and send messages to the Shiny app. They collect a value from the user, that when the widget is changed it changes as well. The first two arguments when including a widget are the name and the label. The name will not be seen by the user and enables the access of the widget's value, just by indicating input\$name. The label, a string, is what appears in the web-app.

In the sidebar menu (number 4 in Figure 5.4), the seven tabs of the app are *menuItems* or *menuSubItems* and the user can go directly to a tab by clicking on its corresponding *menuItem*. Moving to the dashboard body or tab panel (see Figure 5.4)

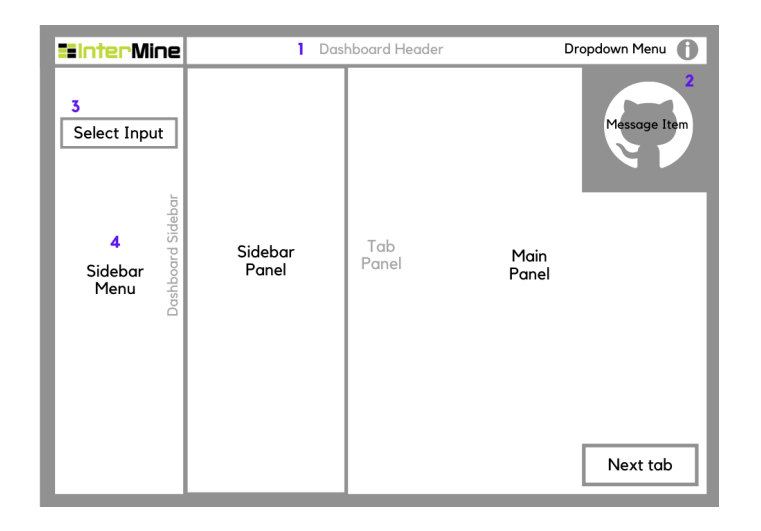

Figure 5.4: Layout divided into Header, Sidebar and Body.

two layouts configurations can be found depending on the tab.

For sub-tabs "Template" and "Query builder", and tabs "Visualize your results" and "Overlay additional data" tab it is found the model of the first scheme 5.4. In this model, the tab panel is divided in a sidebar panel and a main panel. The Sidebar Panel is displayed with a greyish background colour and typically contains input controls. The Main Panel occupies 2/3 of the horizontal width and typically contains outputs. Other functions such as *fluidRow()*, *column()* and *box()* are used to build the layout up from a grid system (find a simplified version of the dashboard structure in B.4).

For the rest of tabs, "Run your query" tab and "Saved Results" tab, the tab panel is divided horizontally in two sections (see Figure 5.5). An upper fixed section that is a Fluid Row and contains input controls, and a Conditional Panel. The last element is displayed when the user has correctly followed the steps in the Fluid Row (see B.3).

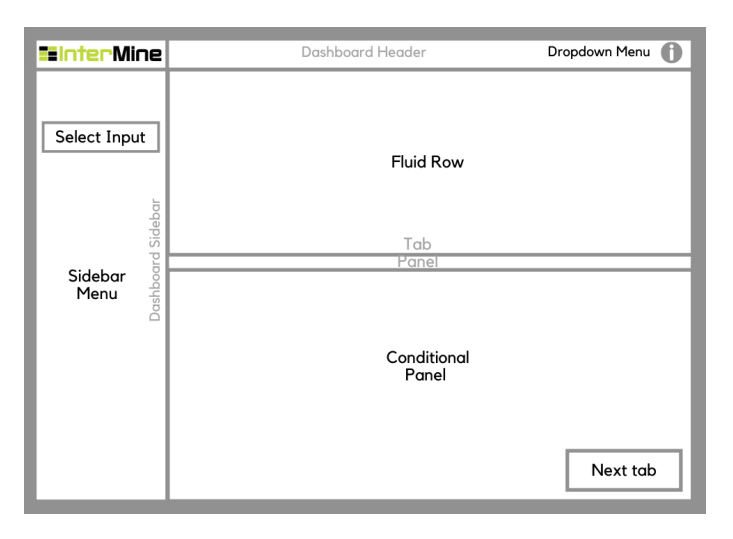

Figure 5.5: Second Layout configuration with a Conditional Panel.

Shiny offers many HTML *tag* functions for formatting text. The most used in this app are p() to create a paragraph, br() to create a line break, hr() to create a thematic

break and *strong()* to give emphasis to the text. The tag div() has been used to placed action buttons, this is the case of the button on the button right corner to advance the tab (see in Figure 5.5 as Next tab).

From package htmltools, the functions *includeHTML()* and *includeMarkdown()* have been used to create the start screen. The first, *includeHTML()*, loads and renders the html file intro\_text.html. This combined with the shiny functionality to display modal dialogs, makes a pop-up window with a welcoming message when the user enters to the app. The second function, *includeMarkdown()*, renders Markdown from the file home.md and turns it into HTML. This creates the "home" tab content, which includes an inline frame embedding a walk-through video of the whole app and some use-cases.

Once the architecture or user interface object has been described, the functionality defined in the server object will be reviewed going tab by tab.

### 5.2.3. Set Query Tab

This tab is in fact two sub-tabs, Templates and Query Builder. This means that the user can take two pathways, selecting a template query that can be modified or creating the query from scratch, see the details in appendix B.3.. The second one is only recommended for experienced users.

Regarding the Template tab, it is divided in three sections: the sidebar panel, the main panel, and the summary. A graphic description of the tab is schematized in Figure 5.6. The sidebar panel contains an informative message of the InterMine selected to start the query and a select list of all the template queries available for the InterMine (see in B.5). The list of templates is obtained from the function *getTemplates()* from the IntermineR package (see in B.6). In the main panel, the pre-defined constraints of the selected template are displayed (path, operator, and value) and the user can edit the values in a text area input control (see in B.7). Finally, in the summary section the *summary()* function from InterMineR returns a summary about the constraints in the form a data frame (see in B.10). Then, the *renderDataTable()* function from Shiny makes a reactive version of the data frame, which will be rendered with the DataTables library.

Regarding the Query Builder tab, when the user chooses it to start the query process a modal created by *shinyalert()* is displayed warning about the complexity of building a query from scratch. As in the Template tab an informative message of the InterMine selected is displayed. The tab is divided in two main sections, the query builder (see in B.8, and the summary. The first section can be seen in the following image (Figure 5.7).

The main functions are represented graphically in the diagram of Figure 5.8. Firstly, the data classes of the InterMine are displayed in the *select input control*, marked in blue with the number 1 in Figure 5.7. The options are retrieved from the "type" column in the resulting data frame *getModel()* (see B.6), a function from InterMineR. When the user selects a first data class, the attributes of it are displayed in a *select multiple input control* to define the data that wants to be shown, marked in green with the number 2. This also defines the type of sorting which will be used to order

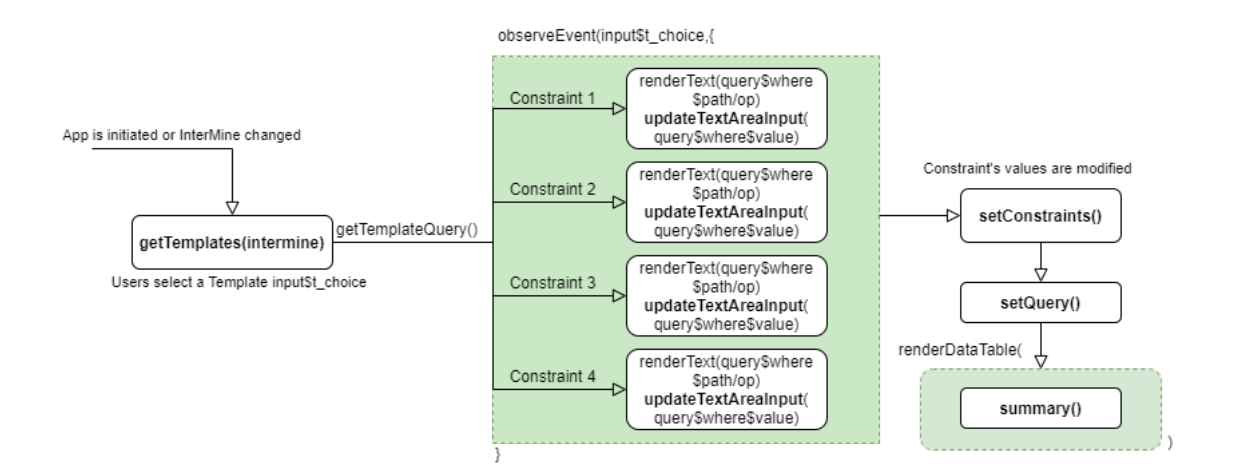

Figure 5.6: Diagram of the Template tab.

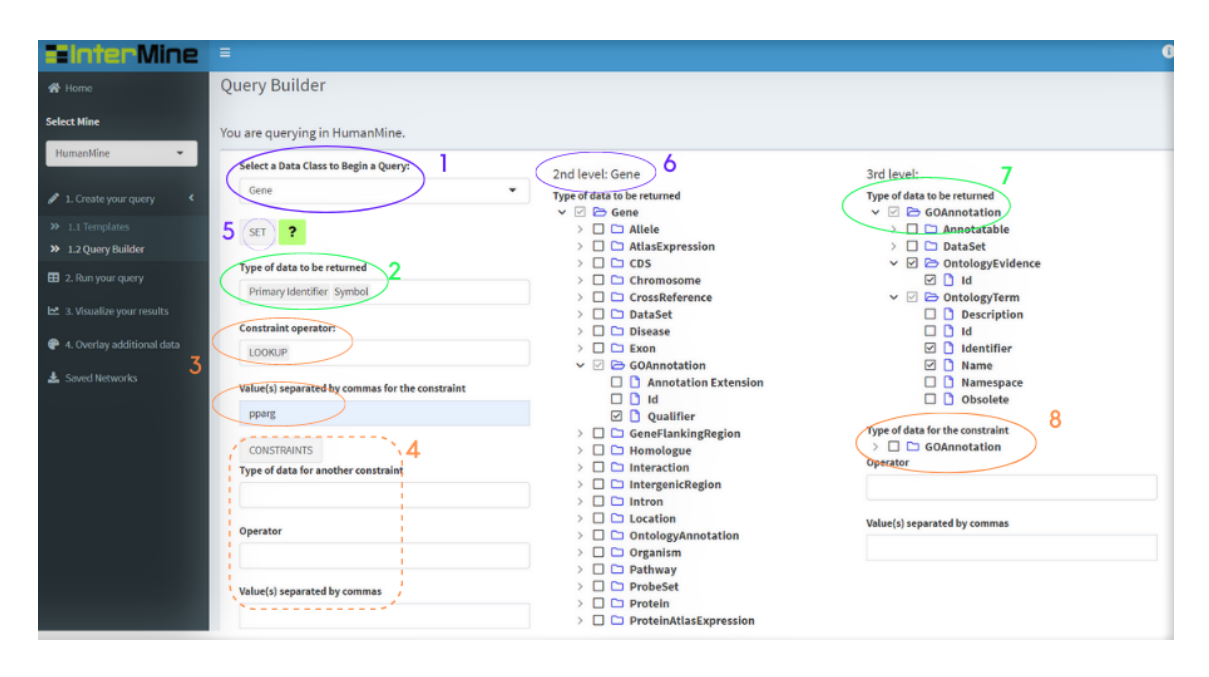

Figure 5.7: Screenshot of the Query Builder tab.

the retrieved data frame. The attributes are obtained from the child\_name column from the *getModel* data frame. Only the child\_name that correspond to a type equal to the data class just selected and with null child\_type are retrieved (see Figure 5.8). At this point, the user has the first opportunity to set a constraint against the first data class. The constraint can be set in the input controls marked with the number 3. If the user presses constraints action button, a conditional panel that depends on this action appears below marked with number 4. In this new panel, the user can set a constraint against an attribute from the first data class.

To add a second level in the query, the user must press the button "SET" marked with number 5 in Figure 5.7. In the consecutive levels, one checkbox tree created with the shinyCheckboxTree package for the data type to be returned (shown in the results table), number 7, and another one for data types to set constraints, number 8. The user can overlay up to five levels by pressing the "SET" buttons that appear at the end of each checkbox tree. Once achieved the third level, the user can press "Overlay extra data" button to set two more levels into the query. The options that appear in each checkbox tree are obtained in the same manner; in the *getModel* resulting data frame are searched the rows with type equal to the previous level data class and that have a null child\_type and from these rows the child\_type values are retrieved. These values are transformed to paths applying some string operations and modifications. The whole process is done under *eventReactive()* and *observeEvent()* functions that respond to "event-like" reactive inputs and values.

Before discussing further aspects of this tab, reactive programming must be explained. In the Shiny framework the *observers* (functions) respond to any of their *reactive expression*, or inputs, changing. However, this is not always desirable. Sometimes it is wanted reactive values that trigger other calculations in this way, which are called *events* and are used under *observeEvent()* function. Instead, when what it is wanted is to create or update a value that only updates in response to an event, *eventReactive()* function is used. Using both functions, the events can be specified.

Finally, regarding the process of setting constraints, users can set multiple of them in each level. However, some rules that are specify in the documentation and in the same app must be followed such as separating the different values by commas. The constraints are created with the *setConstraints()* function from InterMineR (see B.8).

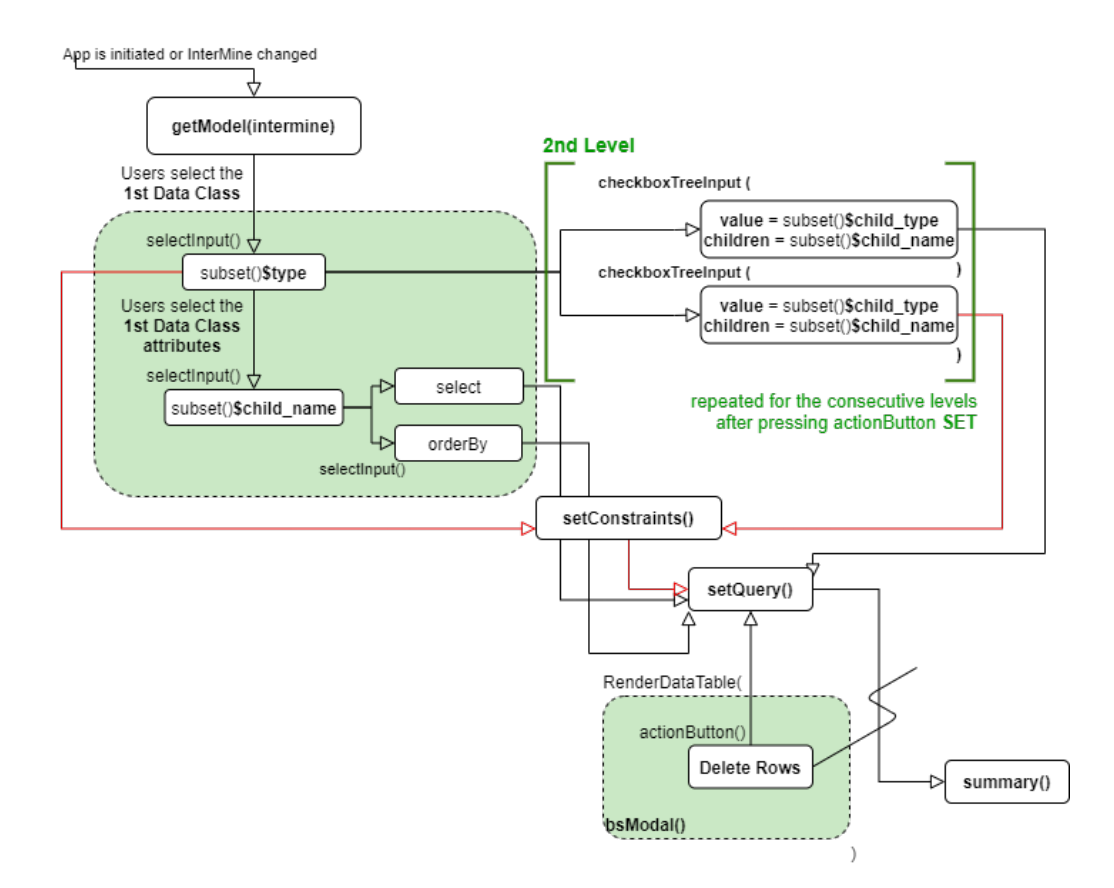

Figure 5.8: Diagram of the Query Builder tab.

Before proceeding to the next tab, the user has the possibility to modify the paths (data types and attributes) that are going to be seen in the results table. When the

user presses the "SET QUERY" button, a modal dialog is displayed with a data table where each row is a path (see in B.9). The user can delete the rows as is expressed in Figure 5.8. This has been included in response to the issue that when some data types of further levels are wanted other from first levels must be selected.

At the end of this process, and if the query has been correctly built using the function setQuery() from InterMineR, a summary of the constraints is shown (see B.10). Then, the *action button* to move to the next tab is enabled.

### 5.2.4. Run your Query Tab

Once the user has advance to this tab, the *runQuery()* function from InterMineR is called (see B.11). The resulting data frame is displayed, rendered by *renderDT()* and *datatable()* that create an HTML widget to display the data frame. It must be checked whether the data comes from the Template path or the Query Builder path. To do so, the *shinyalert()* function, the one creating the pop-up message in Query Builder tab, has an attribute called "callbackR". This is an R function that will be called when the modal exits. In this case, the "callback" is to change a "reactive value" object, defined as *modality()*, to true. The value of "modality" is verified before using *datatable()* to display the results table. If the value is true it is known that the Query Builder path has been followed, else the Template path. And this is done from now on when the results of the query must be used.

To proceed, the user should select the "Set Nodes and Edges" button to select the id and the source for the Cytoscape Network Visualization. The options are the name columns from the results data table. At this point, the user may also want to set node's attributes to be able to manipulate the network chart according to filtering criteria given by these attributes. In the following diagram 5.9 the flow described is represented.

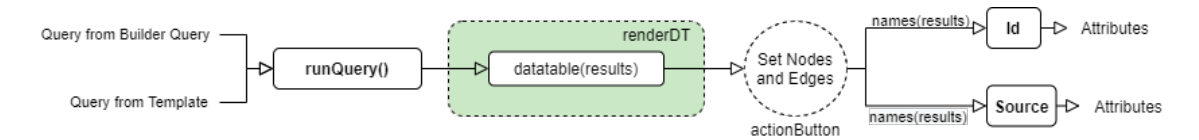

Figure 5.9: Diagram of the Query Builder tab.

#### 5.2.5. Visualize your Results Tab

In this tab, the cytoscape.js JavaScript library is wrapped in a html widget for Shiny called *cyjShiny*. To prepare the data to be passed to the *cyjShiny()* function, which must be a graph in json format, another R package called igraph has been used. The function *graph\_from\_data\_frame()* has been used to create an igraph graph from the data frame of results (see in B.12). Two data frames are passed to the function. It must be a data frame giving vertex metadata. The first data frame, nodes, is constructed from the id's selected in the previous tab without repeating names. The first column of nodes (also known as vertices) data frame is assumed to contain symbolic vertex names, this will be added to the graphs as the "name" vertex attribute. The other data frame, edge data frame, is checked to contain only vertex names listed in vertices. This data frame consists of three columns. First column is source which corresponds to the nodes. Second column is target which corresponds to the edges. And third column is interaction defined as *source\_target*. Using the functions *vertex\_attr()* the node's attributes are included in the igraph and using *edges\_attr()* the edge's attributes. The *igraph.to.graphNEL()* function is provided to convert the igraph to a graphNEL object. Finally, *graphToJSON()* is used to convert the graphNEL graph to a graph in json format (see in B.12). These steps are schematized in the left branch of diagram 5.10

Once the graph is prepared, it is time to examine the visualization options. Starting from the basic, what the user sees as default, the "cola" layout arranges the nodes using constraint-based optimization techniques (see in B.16). In the sidebar panel, the user can select a different layout, with doLayout(), and node(s) by ID or by attribute (see in B.13). With the selected nodes the user can decide to do different actions using the buttons in the main panel. These functionalities are provided by the R package cyjShiny. The visualization options are zoom the selected nodes with *fitSelected()*, reset the view with *fit()*, select the first neighbour(s) with *sfn()*, invert the selected nodes *hideSelection()*, show all again with *showAll()* and get the selected nodes names with *getSelectedNodes()* (see in B.14). The nodes that are removed are kept in this condition in the next tab taking advantage of creating a reactive value that changes dynamically with *reactiveVal()* (see in B.15).

Finally, the user can save the network as an image in PNG format. This functionality is provided by the function *savePNGtoFile()* by cyjShiny package. Using the function *shinyalert()* a modal dialog informs about the download directory location (see in B.16).

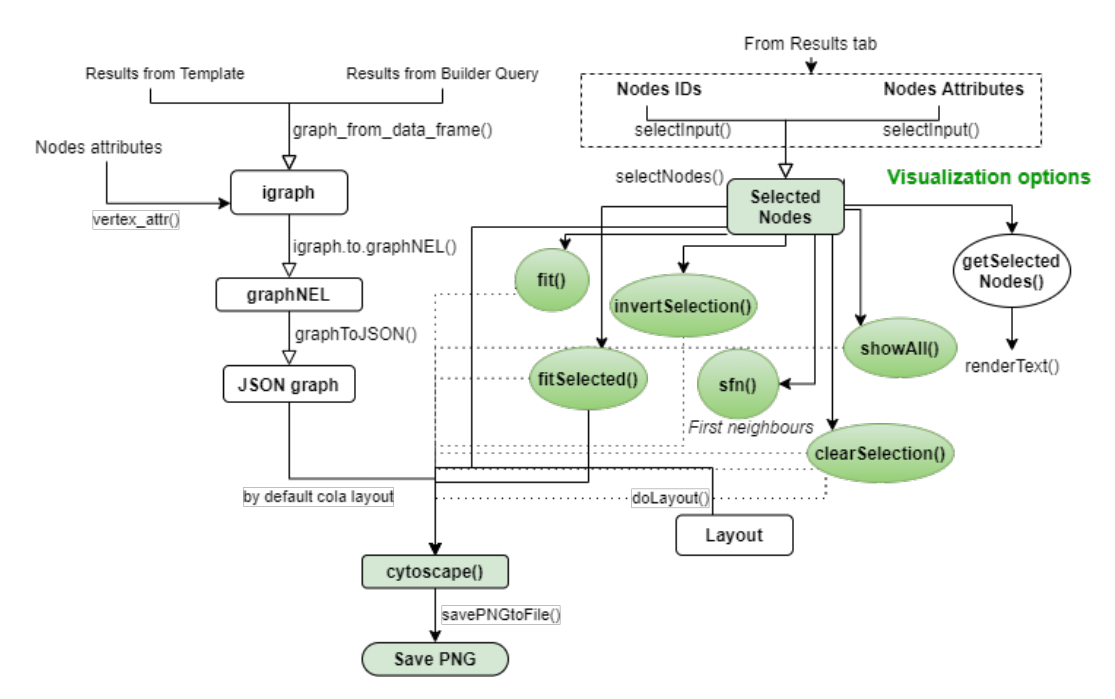

Figure 5.10: Diagram of the Visualize your Results tab.

### 5.2.6. Overlay Additional Data Tab

In this tab the user has different options at its disposal to style the network chart. The network chart is created using the function *cytoscape()* from the R package cytoscape, a html widget for cytoscape.js (see in B.20). Two data frames, one for nodes and the other for edges, must be passed to the function (see in B.17). The nodes data frame has as components *id*, *node\_color*, *node\_width*, *node\_height* and *node\_shape* (see in B.19). The last four components are parameters to style the node's body using the function *node\_style()* (see in B.21). The edges data frame components are *source* (corresponds to nodes), *target* (corresponds to edges) and *interaction*. The configuration of the two data frames can be seen in the left side of the diagram from Figure 5.12. The layouts are specified using *cola\_layout()* and *layout()*. The function *panzoom()* enables for panning (panoramic movement) and zooming in and out (see in B.20).

In the sidebar panel the user can either customize the node's body or apply a gradient. Customize the node's body means that selecting the nodes by ID or by attribute value the user can change their shape, size, or colour (see the options on the right side of Figure 5.12). If instead the user decides to apply a gradient, defines a continuous-to-continuous mapping and continuous data are mapped to properties. Depending on the property it can be distinguished between mapping continuous numerical values to a colour gradient or to node size (see in B.18).

Each time the user defines a new style the "Customize the Network" button must be pressed to apply the changes (see in B.21). The styles are saved and can be seen pressing the "History of changes" button. When this is done, a modal window appears with a table of four columns: nodes, attribute, parameter, and selection (see Figure 5.11). Each row is the style of one node for a concrete parameter that can be background-colour, size, or shape. The user can select one or multiple rows to delete, this way returning to the default values of the parameters.

| EinterMine                   | =                                                    |              |                             |                                        |                 |         |           |       |                               |
|------------------------------|------------------------------------------------------|--------------|-----------------------------|----------------------------------------|-----------------|---------|-----------|-------|-------------------------------|
| 🖨 Home                       | ID:                                                  | History of   | Changes                     |                                        |                 |         |           | ×     |                               |
| Select Mine                  |                                                      | Delete Rov   | vs                          |                                        |                 |         |           |       | 6451 <b>6058</b> 4839 3 23586 |
| HumanMine                    | Attachutor                                           | Show 10      | <ul> <li>entries</li> </ul> |                                        |                 | Search: |           |       |                               |
| 🥒 1. Create your query <     |                                                      |              | Nodes 🔺                     | Attribute                              | Parameter       | 4       | Selection | \$    |                               |
| >> 1.1 Templates             | Value                                                | 1            | 10002                       | ID                                     | background-colo | or      | #ff8c1a   |       |                               |
| ≫ 1.2 Query Builder          | prey                                                 | 2            | 10002                       | Gene.interactions.details.role2 = prey | size            |         | 100       |       |                               |
| 🖽 2. Run your query          |                                                      | 2306         | 10002                       | Gene.interactions.details.role2 = prey | background-colo | or      | #99ccff   |       | 2057 73225778205              |
| 🗠 3. Visualize your results  |                                                      | 3            | 10062                       | Gene.interactions.details.role2 = prey | size            |         | 100       |       |                               |
| A Cuaday additional data     | Continuous Mapr                                      | 4            | 10062                       | Gene.interactions.details.role2 = prey | size            |         | 100       |       | 9258 J 79842 9708 3727        |
| • •. Overlay additional data | Choose a node attrib                                 | 2307         | 10062                       | Gene.Interactions.details.role2 = prey | background-colo | or      | #99ccff   |       |                               |
| 🛓 Saved Networks             |                                                      | 2308         | 10062                       | Gene.interactions.details.role2 = prey | background-colo | or      | #99ccff   |       | 199949 7316 193 9603          |
|                              | Do you want to appla                                 | 5            | 10092                       | Gene.interactions.details.role2 = prey | size            |         | 100       |       |                               |
|                              | <ul> <li>Yes, a colour gradie</li> </ul>             | 2309         | 10092                       | Gene.Interactions.details.role2 = prey | background-colo | or      | #99ccff   |       | 9532 9655 -                   |
|                              | <ul> <li>Yes, a size gradient</li> <li>No</li> </ul> | 6            | 10109                       | Gene.interactions.details.role2 = prey | size            |         | 100       |       |                               |
|                              |                                                      | Showing 1 to | 10 of 3,429 entrie          | 1                                      | Previous 1 2 3  | 4 5     | 343       | Next  | 92800925                      |
|                              | Customize the netw                                   |              |                             |                                        |                 |         |           | Close |                               |
|                              |                                                      |              |                             |                                        |                 |         |           |       |                               |
|                              |                                                      |              |                             |                                        |                 |         |           |       |                               |
|                              |                                                      |              |                             |                                        |                 |         |           |       | Save as PNG with name:        |
|                              |                                                      |              |                             |                                        |                 |         |           |       |                               |

Figure 5.11: History of Changes modal dialog where changes can be seen and deleted.

Regarding the definition of gradients, the user must select a node attribute from

the ones chosen in the Run your Query tab. Then, the user can specify the range of values within the values of the attribute to map and choose between a size or a colour gradient (see in B.18). The size gradient can be set between 10 and 200 in pixels at zoom 1. And the colour gradient must be defined choosing two extreme colours from a basic pallet, using *colorSelectorInput()* function from ShinyWidgets package (see in Figure 5.12.

Finally, the user can save the results as an image in PNG format or in a ZIP folder with the files necessary to display again an interactive Network chart. For the first, the function *webshot()* from the same name package is used along with the Shiny *downloadHandler()* (see in B.22). The ZIP folder will contain the results of the query in a CSV file, two CSV files with the basic components and the modifications made to the Network and a JSON file of the Network. These files are created using *write.csv()* for the CSV files. For the JSON file the function *dataFramestoJSON()* from RCyjs package is used to convert the nodes and edges data frames into a JSON format network. Then, the files are zipped using *zipr()* from zip package (see in B.22). Just to be mentioned, if no names is provided by the user for the downloading of the ZIP folder, a default names is generated beginning with *workflow\_final* and following with the date.

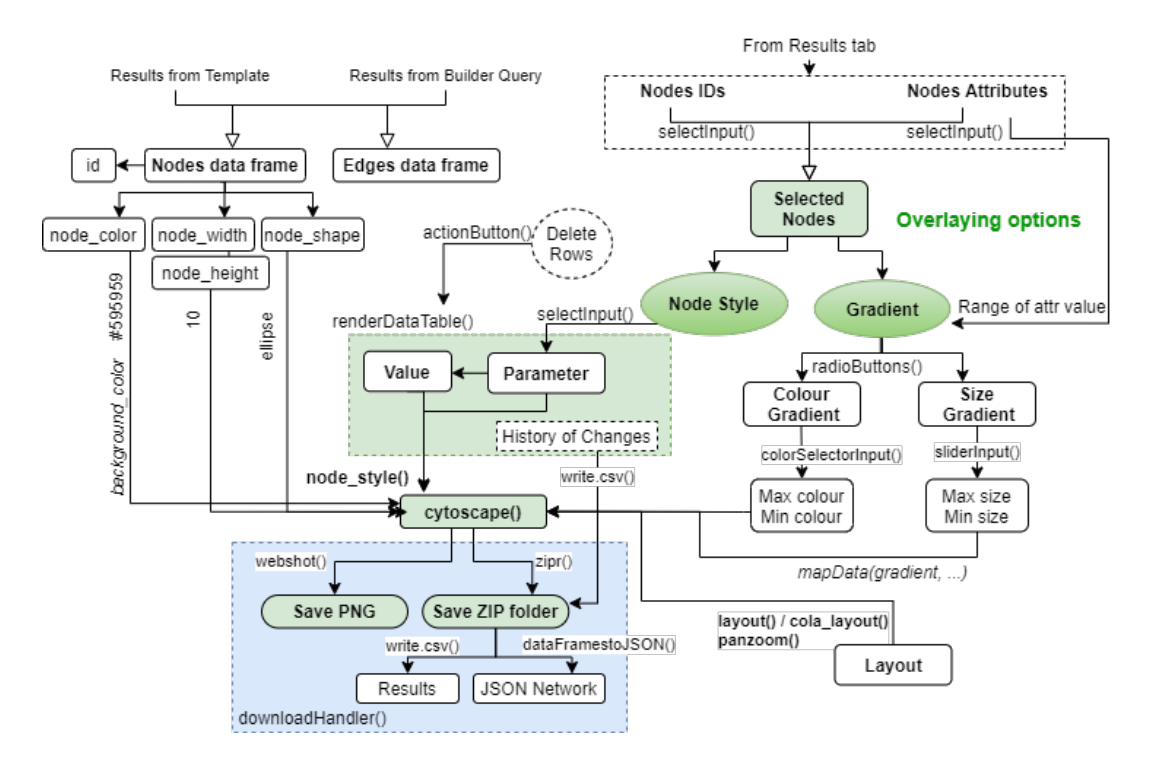

Figure 5.12: Diagram of the Overlay Additional Data tab.

### 5.2.7. Saved Networks tab

In this last tab, the user can display previously saved networks. Using *fileInput()* function from shiny, a file upload control is created. Pressing "Browse" the user can navigate to find the ZIP folder that have been saved in the "Overlay additional data" tab. Once it is uploaded, the user must press Unzip files action button, and this

will call the function *unzip()* that extract the files from the folder. Using packages DT and data.table the results from the query are displayed in a table as have been seen in Run your Query tab (see in B.23). Using the package cytoscape the interactive Network Chart is displayed. The visual styles for the node's body set by the user are maintained and appear in the visualization. The layout by default is cola. Figure 5.13 shows a diagram with the workflow of the tab.

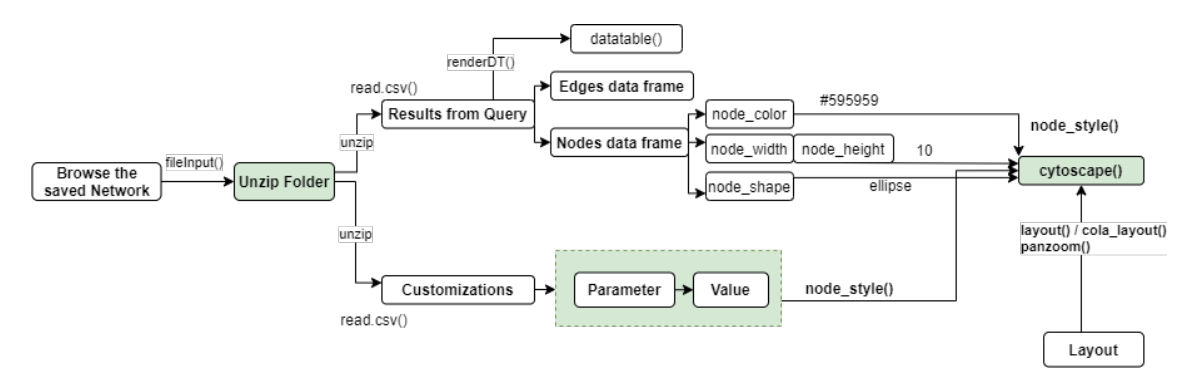

Figure 5.13: Diagram of the Saved Networks tab.

### 5.2.8. Customer Support

Having a great support is as important as having a great product. When software accomplishes both product and support, the customer has a great experience. In this app three support channels have been considered: developer contact and feedback, help inside the app and documentation.

As mentioned before in this section, the dropdown menu, present in all the tabs, gives access to the GitHub repository where the source code is published and to the Issues section of the repository. The last element, Issues, is a bug tracker where the user can be in contact with the developer and the messages are shared with the other users. Thus, Issues is a great way to collect user feedback and report software bugs.

Regarding the app help system, help content should be easy for users to find and give answer to common questions about the app. For these reasons, it has been decided to include a help button in each tab and hints in the different elements. The help buttons can be easily recognized by a question mark icon. When the user presses the help buttons step-by-step introductions appeared. The rintrojs R package, based on the JavaScript library Intro.js, is used to add these instructions. The function *introjsUI()* must be called once in the *ui* and then the function *rintrojs()* supports programmatic introductions and dynamically generate them using the steps option. Tip or hints are given using the package shinyBS. With the function *bsTooltip()* inside the UI, information is added to controls and outputs. Hovering with the mouse cursor over these controls and outputs the information is displayed. Additionally, some feedback messages are only displayed in reaction to an action. Those are the feedback dangers created with the function *showFeedbackDanger()* from the package shinyFeedback. When the condition to display the message is not fulfilled any more the function *hideFeedback()* is called to hide it. Finally, documentation takes the form of a user guide. It has been written in Latex. The contents of it include the requirements, the capabilities, basic usage instructions and where to find the source code. The requirements are mainly software, no hardware requirements are necessary except for a computer with storage to save RStudio. The user guide can be read in the appendix B.5..

### 5.2.9. GitHub Repository

Source code is open and is held in the git repository in GitHub. The users can download the last version from GitHub following the indication provided in the README.md.

### 5.3. Results

#### 5.3.1. Improvements of the core of InterMineR

To evaluate the proper functioning of the new version of the InterMineR package a practical case has been followed. This consists of building and running two queries and intersect their results. Firstly, *initInterMine()*, which import the Service class, is used to say that HumanMine is the mine wanted for querying and set the API Access key or Token. The first query selects all the genes associated with diabetes. This requires two constraints, first ensure that all genes returned are Homo Sapiens genes (HumanMine contains some non-human genes for homology query purposes) and second restrict results to genes that are associated with diabetes. The second query is for genes that are in the public HumanMine list PL\_Pax6\_Targets, that are also expressed in the pancreas at a High or Medium level, according to data originally from the Human Protein Atlas Project [27]. In this case, the constraints are three. First, all the genes should be in the list PL\_Pax6\_Targets, that is the same that saying that all the genes must be targets of Pax-6. Second, Gene.proteinAtlasExpression.tissue.name should be equal to Pancreas. And third, Gene.proteinAtlasExpression.level should be set to High OR Medium. This will require two constraints, one for each of medium and high. You can find the code in appendix A.4.

These are the results from the queries:

|                        |             | Gene.primaryldentifier | Gene.symbol | Gene.proteinAtlasExpression.cellType | Gene.proteinAtlasExpression.level | Gene.proteinAtlasExpression.tissue.name |
|------------------------|-------------|------------------------|-------------|--------------------------------------|-----------------------------------|-----------------------------------------|
| Gene.primaryldentifier | Gene.symbol | <chr></chr>            | <chr></chr> | <chr></chr>                          | <chr></chr>                       | <chr></chr>                             |
| 1056                   | CEL         | 10097                  | ACTR2       | exocrine glandular cells             | Medium                            | Pancreas                                |
| 10644                  | IGF2BP2     | 10097                  | ACTR2       | islets of Langerhans                 | Medium                            | Pancreas                                |
| 11132                  | CAPN10      | 10196                  | PRMT3       | exocrine glandular cells             | Medium                            | Pancreas                                |
| 1234                   | CCR5        | 10196                  | PRMT3       | islets of Langerhans                 | Medium                            | Pancreas                                |
| 1493                   | CTLA4       | 1121                   | CHM         | exocrine glandular cells             | Medium                            | Pancreas                                |
| 1636                   | ACE         | 1121                   | CHM         | islets of Langerhans                 | Medium                            | Pancreas                                |

Figure 5.14: Results of queries: diabetes genes (left) and Pax6 targets that have high expression in the Pancreas (right).

From both results, the primary identifiers are saved in lists in the account. The names given to these lists are diabetesGenes and UpinPancreas. At this point, it has been tested *list\_manager()*, *delete\_lists()* and *create\_list()*, and indirectly *GET\_api\_list()*.

| ThumanMine: MyMine: MyAcco□ x +                                                                                   |                                                                                                    |                                                                                                    |                                              |                                                                       |                                                                              |  |  |  |  | ×      |       |
|----------------------------------------------------------------------------------------------------|----------------------------------------------------------------------------------------------------|----------------------------------------------------------------------------------------------------|----------------------------------------------|-----------------------------------------------------------------------|------------------------------------------------------------------------------|--|--|--|--|--------|-------|
| ; →                                                                                                    | → C l humanmine.org/humanmine/mymine.do#                                                                                                    |                                                                                                    |                                              |                                                                       |                                                                              |  |  |  |  |        |       |
| HumanMine v9 2021 January An integrated database of Homo saplens genomic data                                     |                                                                                                    |                                                                                                    |                                              |                                                                       |                                                                              |  |  |  |  | softwa | are ^ |
| Home Templates Lists QueryBuilder Regions Data Sources API 🛃 MyMine Contact Us   Celia Sanchez Laorden   Log out  |                                                                                                    |                                                                                                    |                                              |                                                                       |                                                                              |  |  |  |  |        |       |
| 🗄 Lists   History   🏐 Queries   🛞 Templates   Password   Account Details Search: e.g. PPARG, Insulin, rs8764   GO |                                                                                                    |                                                                                                    |                                              |                                                                       |                                                                              |  |  |  |  |        |       |
| 🕑 Sid                                                                                                    | gned in with GOOGLE                                                                                                    | as Celia Sanchez Laorden                                                                                                    |                                              |                                                                       |                                                                              |  |  |  |  | Hide   |       |
| Vo                                                                                                    | ur Liete                                                                                                    |                                                                                                    |                                              |                                                                       |                                                                              |  |  |  |  |        | 1     |
| 10                                                                                                    |                                                                                                    |                                                                                                    |                                              |                                                                       |                                                                              |  |  |  |  |        |       |
|                                                                                                    | LIST NAME                                                                                                    | + DESCRIPTION                                                                                                    | ≑ түре                                       | NUMBER OF OBJECTS                                                     | DATE CREATED                                                                 |  |  |  |  |        |       |
|                                                                                                    | diabetesGenes 🖉 🏠<br>Add tags<br>Share with users                                                                                                    | List created with R Studio client library                                                                                                    | Gene                                         | 59 values                                                             | 2021-02-10 10:39                                                             |  |  |  |  |        | 1     |
|                                                                                                    | intersectedList 🖉 🟠<br>Add tags<br>Share with users                                                                                                    | Intersection of UpinPancreas diabetesGenes                                                                                                    | Gene                                         | 3 values                                                              | 2021-02-10 10:40                                                             |  |  |  |  |        | 1     |
|                                                                                                    | UpinPancreas 🖉 🏠<br>Add tags<br>Share with users                                                                                                    | List created with R Studio client library                                                                                                    | Gene                                         | 129 values                                                            | 2021-02-10 10:40                                                             |  |  |  |  |        | 1     |
|                                                                                                    | GWAS C 🟠<br>Add tags<br>Share with users                                                                                                    | List created with R Studio client library                                                                                                    | Gene                                         | 2 values                                                              | 2021-02-10 10:41                                                             |  |  |  |  |        |       |
| New li                                                                                                    | ist name:                                                                                                    | Union Intersect Subtract Asymr                                                                                                    | netric Diffe                                 | erence Delete Copy                                                    |                                                                              |  |  |  |  |        |       |
|                                                                                                    |                                                                                                    |                                                                                                    |                                              |                                                                       |                                                                              |  |  |  |  |        |       |
| C<br>New li                                                                                                    | diabetesCenes ♥ ☆<br>Add tass<br>Share with users<br>intersectedList ♥ ☆<br>Add tas<br>Share with users<br>UpinPancreas ♥ ☆<br>Add tas<br>Share with users<br>GWAS ♥ ☆<br>Add tass<br>Share with users<br>ist name: | List created with R Studio client library Intersection of UpinPancreas diabetesGenes List created with R Studio client library List created with R Studio client library Union Intersect Subtract Asymmetry | Gene<br>Gene<br>Gene<br>Gene<br>metric Diffe | 59 values<br>3 values<br>129 values<br>2 values<br>erence Delete Copy | 2021-02-10 10:39<br>2021-02-10 10:40<br>2021-02-10 10:40<br>2021-02-10 10:41 |  |  |  |  |        |       |

#### Questions? Comments? Click here!

Figure 5.15: Your Lists tab in MyMine space from HumanMine.

Next, the intersect method is used to find those genes that are upregulated in the pancreas that are also associated with the disease diabetes. The first (UpinPancreas) and second (diabetesGenes) lists are intersected using the method from the ListManager class. The results are genes HNF 1B, HNF 4A and TCF7L2 as can be seen in the resulting list created in MyMine section or the personal account, on the website. Until here, it has been tested indirectly the function *do\_operation()*.

Finally, we fed the intersected list from above back into another query to see if there was any association of these genes with diabetes phenotypes according to GWAS (Genome-wide association studies) from National Human Genome Research Institute (NHGRI). GWAS studies seek to associate single nucleotide polymorphisms (SNPs) with specific phenotypes and diseases and have uncovered scores of genetic variants associated with complex disease traits. To do so, the three primary identifiers resulting of the intersection operation are the new constraints plus the diabetes phenotype condition. The unique genes that are returned are saved in a new list, called GWAS, in the personal account. These genes are HNF 4A and TCF7L2.

The Jupyter Notebook for R with all workflow for this practical case can be found in the appendix A.4..

| ▼ Manage Filters               Generate Python code ▼                Generate Python code ▼        < Manage Relationships           Save as List ▼            Showing rows 1 to 2 of 2 | rotein 34<br>Orthologues<br>C. elegans (40) D. melanogaster (2) D. rerio<br>M. musculus (2) R. norvegicus (2)<br>View homologues in other Mines:<br>ElyMine<br>Inelianogaster *                                                                                                    |
|----------------------------------------------------------------------------------------------------|----------------------------------------------------------------------------------------------------|
| ✓ Manage Relationships       A Save as List -       howing rows 1 to 2 of 2       2x····       2x····       2x····                                                                     | Orthologues<br>C. elegans (40) D. melanogaster (2) D. rerio<br>M. musculus (2) R. norvegicus (2)<br>View homologues in other Mines:<br>FlyMine<br>. melanogaster #                                                                                                    |
| howing rows 1 to 2 of 2<br>کی کی                                                                                                    | View how of the second second se |
|                                                                                                    | MouseMine                                                                                                    |
| Tial ≎xTial Gene Gene Tial Gene<br>Gene Gene Primary Secondary Gene Organism.<br>Symbol Name Identifier Identifier Length Name                                                         | YeastMine<br>lo results found<br>RatMine                                                                                                    |
| HNF4A hepatocyte nuclear 3172 ENSG00000101076 78898 Homo sapiens                                                                                                    | . norvegicus.≊<br>ZebrafishMine<br>9. rerio.≊                                                                                                    |
| TCF7L2 transcription factor 7 like 6934 ENSG00000148737 217432 Homo sapiens                                                                                                    |                                                                                                    |
| Tans Address                                                                                                    | External Links                                                                                                    |

Figure 5.16: List Analysis for GWAS page showing the two genes resulting from the intersection.

### 5.3.2. Use cases for the InterMineR-Cytoscape Shiny Interface

In this section the applications are explored through two use-cases. For this, two InterMines have been examined; HumanMine and CovidMine.

HumanMine integrates many types of data for Homo sapiens, but genomic is the most representative type. For the demonstration, Disease to Gene mappings from OMIM (Online Mendelian Inheritance in Man) have been acquired following the template "Disease -> Genes + RNA-seq Expression". This template shows the genes involved and their tissue-specific expression level for a specified disease, in this case Diabetes. Using the Query Builder, it has been added more restrictive constraints to the *Disease.name* and the *Gene.symbol*.

Besides, CovidMine is a test InterMine dedicated to SARS-CoV-2 genomics and geographic distribution data. It integrates confirmed COVID-19 cases, deaths, new confirmed cases and new deaths for countries from Our World In Data, SARS-CoV-2 reference genome and nucleotide sequences from isolates deposited in Genbank. For the exhibition, the template "Date -> Confirmed cases, deaths, new confirmed cases and new deaths" is going to be used.

For the HumanMine use-case, the researcher investigating genes involved in different types of Diabetes should go to the Template Query tab and select the template "Disease  $\rightarrow$  Genes + RNA-seq Expression" (see in appendix C.1). By default, this template constraints the results for Diabetes disease as seen in appendix C.2. The researcher would see the constraints in the summary table, see in appendix C.3. Moving to the next tab (Query Results), the nodes, edges and attributes should be determined. The nodes and edges are determined choosing the source and target data. The source nodes interact with the target nodes, drawing the edges. To see a map with all the types of Diabetes and the genes involved, the researcher should select as source diseases' primary identifiers and as target genes symbols (see in appendix C.4). In the visualize your results tab (C.5), the researcher wants to focus on the genes that are related with Type 2 Diabetes Mellitus and see the other diabetes that share genes with it. To do so, the easiest path is to click on the node *OMIM*:125853 (Type 2 Diabetes Mellitus) and click on "Select First Neighbor" button as many times as interconnection levels the researcher desires. It can be seen in C.7 and C.8. Then, by clicking on "Invert Selected" and "Remove Selected" buttons consecutively, a new filtered network is obtained (see in C.9 and C.10). The new network shows the genes involved with Type 2 Diabetes and the other types of Diabetes where they are also involved. It can be downloaded as an image in PNG format, as can be seen in appendix C.12 and C.13. The following are the original and the new networks:

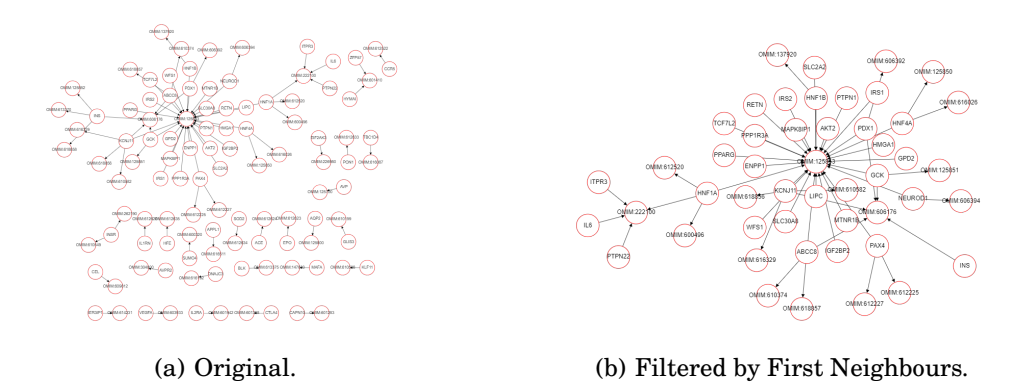

Figure 5.17: Networks of the Workflow A (see them bigger in C.14).

Moving to the Overlay additional data, the researcher can apply more filters to make the resulting network from the last tab more understandable. The modifications that have been done are: changing the background colour of the genes involved in Type 2 Diabetes Mellitus to orange and changing the shape of the genes associated with Type 1 Diabetes Mellitus to triangular. The steps can be followed in the appendixes C.16, C.17 and C.18. The resulting network can be seen in Figure 5.18.

Finally, it is recommended to save the network in a ZIP folder as can be seen in appendix C.19. This way, the researcher could uploaded from the last tab of the interface, the Saved Networks tab, and visualize the results again (see in C.20).

With the workflow A, it can clearly be see that only one gene, HNF1A, appears to be involved in both diseases. The researcher has seen the need to add more restrictive constraints. In the next workflow, the Query Builder is used with that purpose. The researcher wants to know the level of expression in the different tissues of the genes related with Type 1 and Type 2 Diabetes Mellitus.

Firstly, the researcher should specify a data class to begin the new query, in this case *Disease*. Then, *Disease* type of data to be returned is selected, in this case *Name* and *Primary Identifier*. In this first data class a constraint to *Disease.name* is set indicating that only results of Type 1 Diabetes Mellitus are wanted. How is done the configuration of the first data class can be seen in the appendix C.21. The configuration for the following levels can be visualized in the video for this use-case.

When the researcher runs the query, a table with 216 entries is displayed. This table contains information about the four genes involved in Type 1 Diabetes Mellitus and its expression level in different tissues. As the researcher wants a general view of the expression of all four genes, the expression score column should be selected as target data and the gene symbol column as source (see in appendix C.22). The

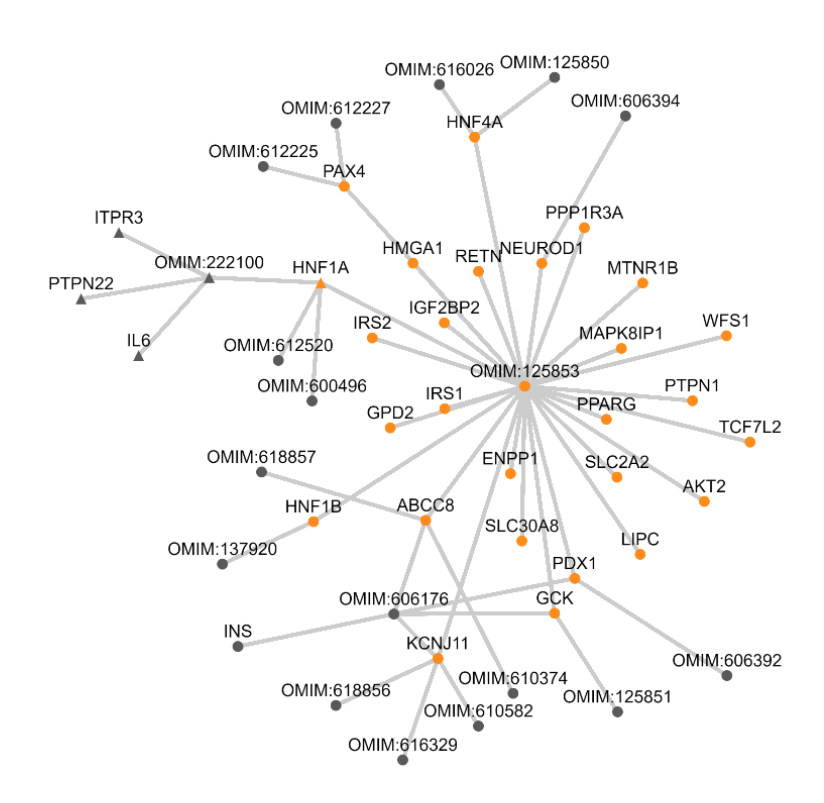

Figure 5.18: Customized network of Workflow A.

researcher can plot a quick size gradient map going to the Overlay additional data tab. The results are shown in the appendix C.24.

It is at this point that the researcher goes back to the Query Builder tab to add another constraint for *Gene.symbol* as can be seen in the appendix C.25. The reason to do that is restricting the results to one of the four genes to obtain a map of the expression level in the different tissues for each gene. And once, the four maps are being created compared them.

The summary of constraints for the query of HNF1A gene expression in Diabetes Mellitus Type 1 can be seen in the appendix C.26. Once the researcher runs the new query, the results are displayed on a table of 54 entries, one for each different tissue. At this point, the target and source data is defined by *RNASeqResults.tissue* column and *Genes.symbol* column, respectively. As nodes attributes, it is necessary to have *RNASeqResults.expressionScore*. This configuration can be seen in the appendix C.27.

Again, a size gradient map is plotted. After that, five background-colour overlays are set for the tissues with highest level of expression of HNF1A gene (as seen in C.28). The summary of overlays is displayed pressing the "History of Changes" button, and this one can be found in the appendix C.29.

The expression data is not disease-specific as can be seen in the appendix C.30, where the HNF1A gene expression level is mapped for Type 1 and Type 2 Diabetes Mellitus. It must be mentioned that as the overlaying changes are saved, unless the user wants to delete them in the History of Changes window, the customized background colour configuration is preserved.

In the appendix C.31 - C.36, the constraints summaries for other three queries (genes

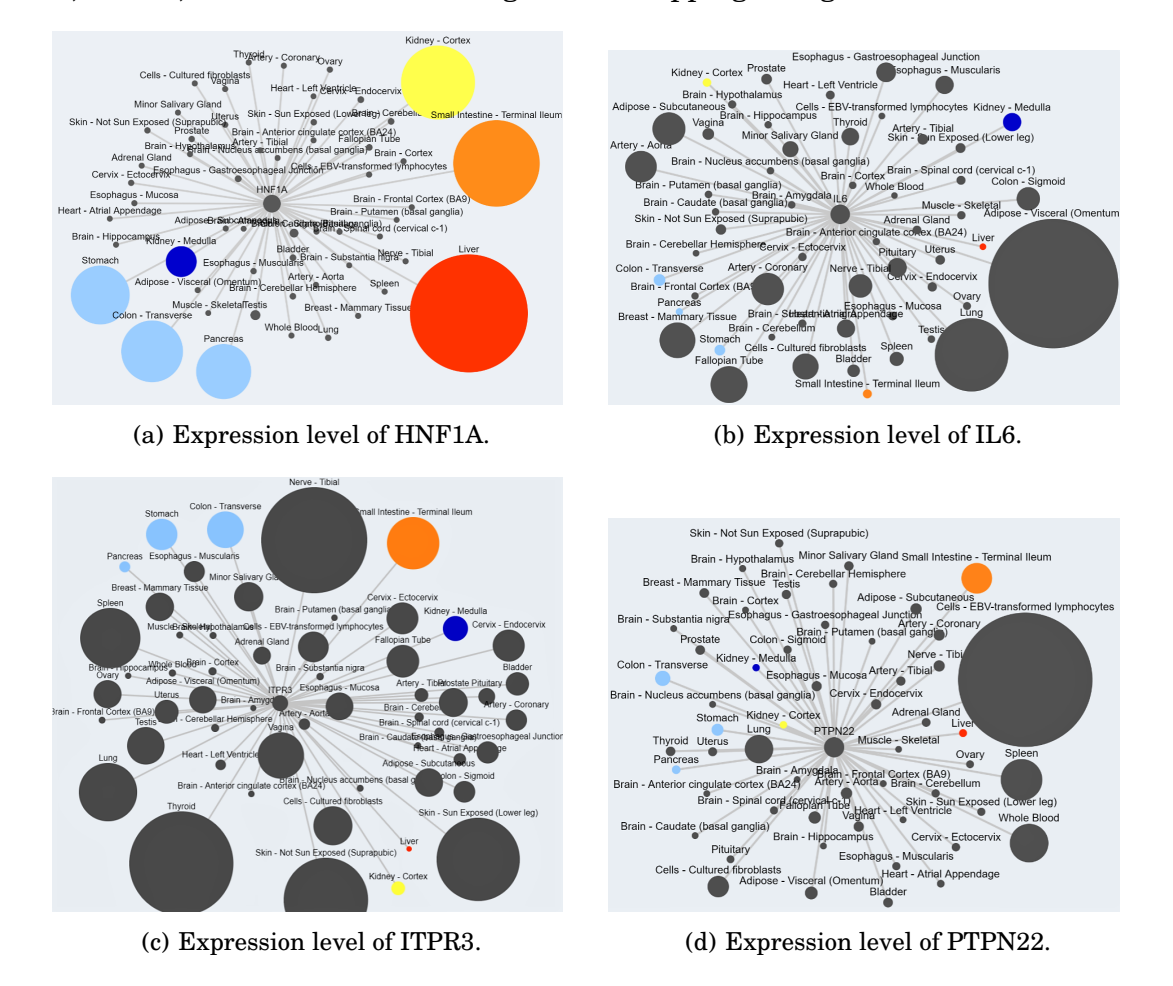

#### IL6, ITPR3, PTPN22) and the size gradient mapping configuration are shown.

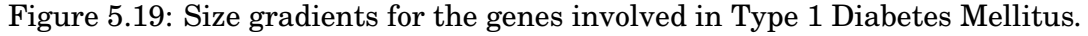

From Figure 5.19(a), it can be seen that the HNF1A is mostly expressed in the liver (in red), followed by the small intestine - terminal lleum (in orange) and the kidney cortex (in yellow). Then, at the same level, there are the stomach, the transverse colon and the pancreas (in blue), and finally the kidney medulla (in dark blue). The expression score of the HNF1A in the liver is rounded 8.7 (see the maximum value in the range of values to map of appendix C.30(a)). Comparing this value with the highest ones of the other three genes, it is concluded that the HNF1A is the less expressed of the four genes. However, HNF1A plays an important role in the maturity onset diabetes of the young (MODY) type 3 [28]. MODY type 3 has the primary identifier *OMIM:600496*. Looking at Figure 5.18, it is the only gene involved in this type of diabetes.

Moving to IL6 gene map 5.19(b), it is very highly expressed in adipose tissue (Adipose-Visceral). IL6 plays a role in the inflammation of adipose tissue in Type 1 Diabetes Mellitus [29]. Looking at the preliminary conclusions of a study that investigates the relation between be affected by Diabetes Mellitus and the increment of severity of coronavirus disease[30], it points us to the high level of expression of IL6 in the lungs that can be seen in the network 5.19(b).

The ITPR3 gene has the highest expression score, being this one 135.751 in the nerve-tibial but closely followed by thyroid with 133.338, and skin with 107.076

for not sun exposed and 105.507 for sun exposed. The expression data presented here does not provide any evidence for its involvement in key tissues. However, its role has been related with mitochondrial dysfunction and ROS production that accelerates diabetes [31].

Finally, in the map for PTPN22 gene 5.19(d), the EBV (Epstein-Barr virus) transformed lymphocytes have the highest score with a value of 50.562. Although they are not the highest factor of risk, viruses such as Epstein Barr or Coxsackie can be the cause of Type 1 Diabetes [32].

So far, it has been reviewed a relevant case for biomedicine research application of the interface. Now, moving to an easiest use-case but very relevant in the pandemic context, we will take a closer look to the situation in each country.

From the sidebar menu, the CovidMine is selected. Then, in the Template Query tab the "Date -> Confirmed cases, deaths, new confirmed cases and new deaths" template. It is going to be chosen a nearest date to reduce the number of results returned. So, it is selected a week going from 13th April to 19th April 2021 (see in the appendix C.37). In the next tab, the results are displayed on a table with 1,467 entries. To create a network with the countries that will be mapped by confirmed cases and deaths, *GeoLocation.country* columnn is the target data and *GeoLocation.cases.totalConfirmed*, *GeoLocation.cases.totalDeaths*, *GeoLocation.cases.totalDeaths*, *GeoLocation.cases.newConfirmed* and *GeoLocation.cases.newDeaths* are the nodes attributes that are going to be used to apply a gradient (see in C.38).

In the Visualize your Results tab, the node 2021-04-14 and its first neighbours are selected using the buttons (C.39). Then, the selection is inverted (C.40) and finally the new selection is removed (C.41). The latest selection is preserved in the next tab. A size gradient is applied to the node attribute *GeoLocation.cases.newConfirmed* but the presence of continents in the network distorts the result (see in the appendix C.42). At this point, going back to the Visualize your Results tab the continents are selected and removed (C.43-C.44). The new size gradient without continents nodes can be found in the appendix C.45. It can be fast and clear that India was the country with bigger number of new confirmed cases in the middle of April 2021. India was followed for the United States of America, Brazil and Turkey.

Another type of gradients are the colour gradient. Selecting the range of values to map in the options for continuous mapping it can be specified a threshold to a numeric attribute. For example, for the case of new deaths per day the threshold has been set to 500 (see in C.46(b)). The resulting network shows in red the countries where the threshold was exceeded. Again, these countries were India, the United States and Brazil. Also, in red, it could be found Poland, Italy, Mexico and Ukraine. With a darker red or purple were Turkey, Russia, Argentina, Peru, Hungary, Colombia, Iran, Germany and France. The rest of countries were clearly determined to be under 500 new deaths.

Finally, only the continents have been selected to show four basic networks C.47 where the new and total confirmed cases and deaths on 14th April 2021 are represented. The network for the new confirmed cases has been customized with different background colours following a colour scale where the warm colours are for the countries with highest number of cases and the cold colours for the opposite extreme (see in C.48). This overlay network has been saved in a ZIP folder. Going to the last

tab of the Shiny interface, the previously ZIP folder has been uploaded, unzipped the files, and the network with the customization of colours has been displayed (see in C.49).

These use-cases can also be followed in the introductory videos from the Home tab of the Shiny interface or the YouTube channel.

## **CHAPTER 6. ORGANIZATION**

### 6.1. Technique pre-feasibility study

It is important to detect the strengths, weakness, opportunities, and threats of the project and go a step further to create actionable strategies and plans to improve. The background in R language and R Shiny interfaces brings a competitive advantage to this student project but also to the InterMine improvement. The context of an open source software project also offers a great opportunity for cooperation and helps building strategies to minimize the weaknesses and threats. The following figures are the SWOT analysis matrix in 6.1 and a TOWS analysis in 6.2.

| STRENGTHS (+)     | <ul> <li>High interest in biological databases and bioinformatics research</li> <li>Motivation to contribute to an open source bioinformatics software</li> <li>Previous experience building an R Shiny interface</li> <li>Solid background of R language programming</li> </ul> |
|-------------------|----------------------------------------------------------------------------------------------------|
| WEAKNESSES (-)    | Lack of knowledge of Cytoscape     First time contributing to an open source software     First time working remotely                                                                                                    |
| OPPORŢUŅJTIES (+) | <ul> <li>R programming language is a widely used statistical analysis tool</li> <li>InterMine has a great number of contributors and mentors, making it an active open source project</li> <li>Covid-19 crisis gives an extra boost to experience working remotely</li> </ul>    |
| THREATS (-)       | Fluctuating interest rates within clients     Not all the clients do know how to code     Regulation and legislation                                                                                                    |
|                   | SWOT ANALYSIS                                                                                                    |

Figure 6.1: SWOT Analysis.

|            | Strengths (S)                                                                  | Weakness (W)                                                                                                    |
|------------|--------------------------------------------------------------------------------|----------------------------------------------------------------------------------------------------|
| -          | S-O strategies                                                                 | W-O strategies                                                                                                    |
| unities (O | 1. Develop an user friendly R Shiny interface.                                 | <ol> <li>Maintain strong channels of<br/>communication for problem-solving with<br/>the other developers.</li> </ol> |
| Opportu    | 2. Expand the functions of the<br>InterMineR package                           | 2. Challenge myself to be able to work from home in a new project.                                                   |
|            | S-T strategies                                                                 | W-T strategies                                                                                                    |
| hreats (T) | 1. Reach more clients with an user<br>friendly interface to visualise queries. | <ol> <li>Minimize the risk to be stuck taking<br/>advantage of the great community of<br/>developers.</li> </ol>     |
| F          |                                                                                | 2. Be up to date of client necessities.                                                                              |

Figure 6.2: TOWS Analysis.

### 6.2. Schedule of Execution

From the timetable 6.3 an overview of the scheduled tasks during the development of the project, indicating the deadlines for each of them and their duration in days, is seen. In the appendix D.2, the Work Breakdown Structure (WBS) can be read. In the WBS the project is splitted in smaller components to be the guidance of the schedule development and control. The start date of the execution of the tasks was June 22, and the end of the internship it was scheduled for August 21. It was planned to take a break between July 10 and July 20. Also, it was planned to continue polishing details during the first semester.

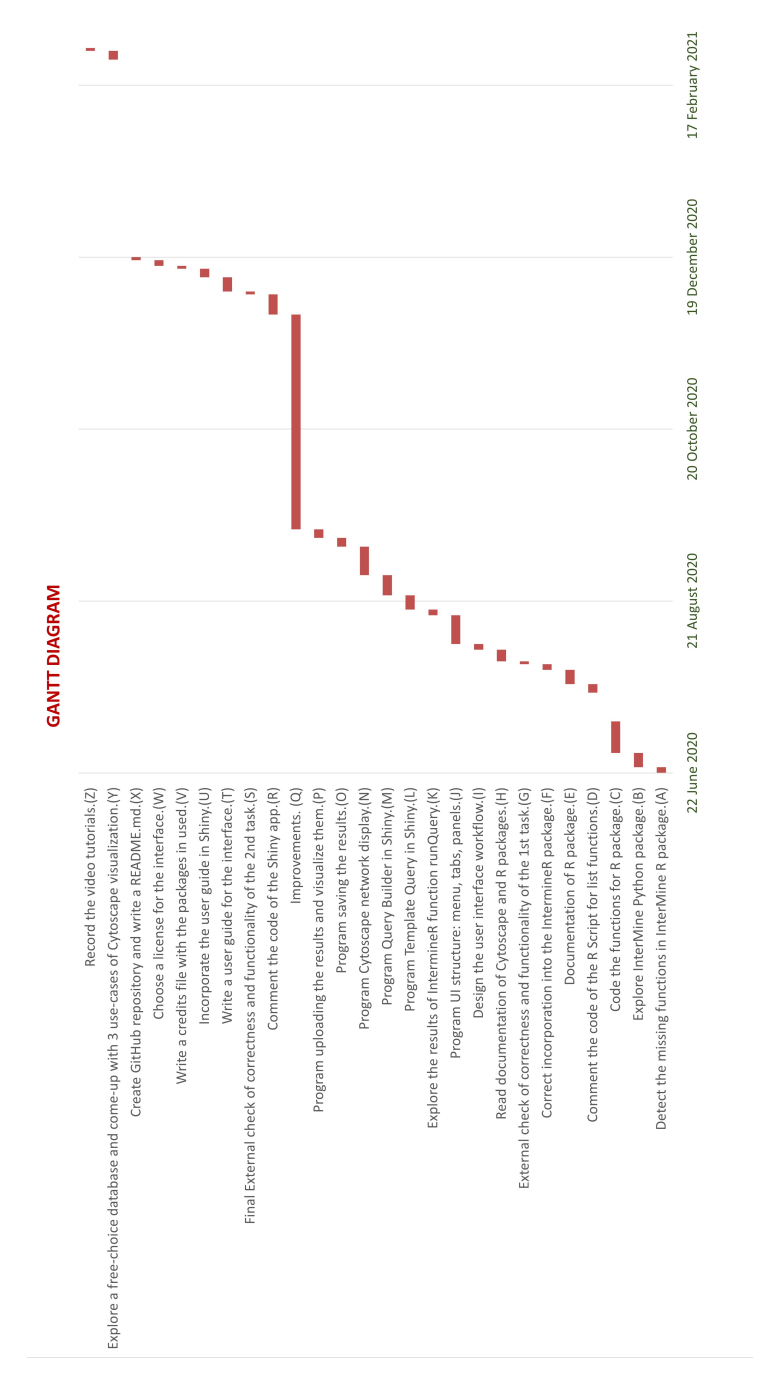

Figure 6.3: GANTT Chart.

## CHAPTER 7. ECONOMIC PRE-FEASIBILITY STUDY

### 7.1. Cost study

In this section is considered the cost derived from the work of the software developer, or the intern student, and the supervisors. The corresponding labour costs are described in the following table:

| LABOUR                   | WORKING<br>HOURS | UNITARY<br>COST (£/h) | NATIONAL IN-<br>SURANCE (£) | TOTAL<br>COST (£) |  |  |  |
|--------------------------|------------------|-----------------------|-----------------------------|-------------------|--|--|--|
| DEVELOPER                | 442              | 16.82                 | 892.13                      | 8,326.57          |  |  |  |
| SUPERVISOR               | 27               | 31.26                 | 101.28                      | 945.30            |  |  |  |
| <b>SUBTOTAL</b> 9,271.87 |                  |                       |                             |                   |  |  |  |

Table 7.1: Labour costs.

In the table 7.1, it has been considered the salary of a Biomedical Engineer and of a Senior Researcher in the UK. It has been considered an entry level average salary per year of  $\pounds 27,761$  as a Biomedical Engineer. And it has been taken the average salary of a Senior Researcher, which is  $\pounds 51,590$ . Last considerations have been that the total number of hours worked per year are 1,650 and the contribution to the National Insurance is a 12% of gross salary [33].

It must be considered the hardware costs derived from the computer, the electricity consumption costs and establishment costs. As the whole project was made with open-source software, this involves no costs and thus does not appear in the estimate. The linear depreciation is calculated to know the monetary value that the device in question loses every month. Then, it has been calculated the real cost of each product. It is also considered that the real cost is the cost of each device during the time it has been working, the usage time. Knowing that the initial value of the HP Pavilion Laptop 15-ck0xx was 1200 C, its estimated residual value, when its useful life has already ended, is 300 C, and assuming a product lifetime of 48 months, these are the results:

|                        | USAGE<br>(months) | DEPRECIATION<br>(€/month) | REAL COST<br>(€) | POWER<br>(Wh) |
|------------------------|-------------------|---------------------------|------------------|---------------|
| LAPTOP                 | 7                 | 18.75                     | 175              | 90            |
| MONITOR                | 7                 | 1.88                      | 14.58            | 40            |
| DESKTOP COM-<br>PUTERS | 11                | 176.25                    | 534.41           | 200           |
| SUBTOTAL               |                   |                           | 723.99           |               |

Table 7.2: Hardware costs.

It has been also considered an HP monitor that was used to work as a second screen

with an initial value of 120 C, an estimated residual value of 30 C and a product lifetime of 48 months. And finally, four desktop computers used by the supervisors. Considering an initial value of £2,500 in average with a 25% of depreciation per year rate and five years expectancy, the residual value for each is of zero. It has been considered that Rachel supervises the project for 7 months and Yo and Daniela for two months. In the table, all the quantities have been expressed in euros.

To calculate the electricity consumption costs, it was searched the power (in watts) of the electronic components used to carry out the project. In 2020, the fixed price of a general consumption rate was 0.1527 C/kWh. The power consumption of the laptop was 90Wh and of the screen monitor was 40Wh. And the power consumption of the desktop computers was 200Wh. Therefore, the total electricity consumption cost of the project is 9.60C.

Finally, it has been assumed that the developer and supervisors work from home. The total establishment costs are 5,400 and considers 300 (month each home office.

A summary table of all the costs analysed is presented to obtain the final cost of the project:

| COST TYPE                     |            |
|-------------------------------|------------|
| LABOUR COSTS                  | 10,810.66€ |
| HARDWARE COSTS                | 723.99€    |
| SOFTWARE COSTS                | 0          |
| ELECTRICITY CONSUMPTION COSTS | 9.60€      |
| ESTABLISHMENT COSTS           | 5,400€     |
| TOTAL                         | 16,944.25€ |

Table 7.3: Final cost of the project.

## **CHAPTER 8. ENVIRONMENTAL IMPACT**

The impact in the environment the software may cause is considered negligible as long as it runs in the local client machine and does not require any server. Thus, we can consider its process unnoticeable among the other programs being simultaneously executed.

The development impact can be estimated by summing up the consumption of the main tool, a laptop, and the monitor screen plus the desktop computers.  $CO_2$  emissions were estimated by considering the factor of  $CO_2$  emission in Spain provided by the European Environment Agency, 265.4 g  $CO_2/kWh$  [34].

| DEVICES              | WORKING<br>HOURS | CONSUMPTION | EMISSION ESTIMATE      |
|----------------------|------------------|-------------|------------------------|
| LAPTOP               | 442              | 90 W        | 10,557.6 g             |
| MONITOR              | 442              | 40 W        | 4,692.3 g              |
| DESKTOP<br>COMPUTERS | 27               | 200 W       | 1,433.2 g              |
| TOTAL                |                  |             | $16,683.1~{ m g~CO}_2$ |

Table 8.1: Development estimate  $CO_2$  emission.

Finally, the estimated impact of producing the hardware components for the project has also been collected. From the website of the main programmer laptop the  $CO_2$  footprint is estimated to be 200-350 kg $CO_{2e}$  for the laptop and 390-940 kg $CO_{2e}$  for the monitor. From the same website, the estimated impact for a desktop PC is about 300-1500 kg $CO_{2e}$ . Considering product lifetime of 48 months, the impact is negligible.

## **CHAPTER 9. LICENSE**

*InterMineR-Cytoscape* Shiny interface is open-source software, hold by the GNU General Public License (GPL) version 3. This license allows commercial use and modification of the software. The derivations or modified versions can be distributed. Copies of the original software or instructions to obtain copies must be distributed with the software. The software under GPL cannot be under MIT license of BSD type license. In this project, as some of the libraries imported are under GPL license, the software is distributed under GPL.

In the git repository, a file named CREDITS.md contains the license from all the libraries that haven been used in the project. The complete text of the license can also be found in the repository in the file LICENSE.

## CHAPTER 10. FUTURE EXTENSIONS

Although InterMineR and Cytoscape were perfectly functional separately, the lack of a user interface between them was making tedious to use them together. InterMineR Cytoscape Shiny interface is the first version of this application. In this section, there are some possible improvements for the following project developers.

Going tab by tab:

- In the Query Builder tab, some paths give an error due to the exceptions in the management of the capital letters (see in the appendix B.8). Some of the exceptions have been captured and treated but some others have not been detected. For this, somebody with Java and JavaScript knowledge could review how the Query Builder works from the web services and do the same in R. Improvements in usability and user-friendliness could be found if more people test the interface.
- In the Run your Query tab, it is desired to increase the height of the table to see more rows which cannot be done directly from R Studio.
- In the Overlay additional data tab, it is desired to find a more efficient way to edit or delete overlays by the user. Currently, the user can visualize the changes in the body's node through a table. In the table are displayed by rows the changes of each node, one by one. The user can select these rows and delete them, removing the changes in the properties and returning to the default value of colour, shape, or size of the body's node. The table enables multiple selections; however, this must be done by clicking each row and cannot be done by click and drag.

Other future lines for the interface are incorporating the InterMine lists and extend the filters.

By including the lists functions of the InterMineR package, developed during the internship, the user could access saved lists from the personal account or predefined lists. If it is desired, in the Visualize your Results tab, the user could save out selected nodes as a list in the personal account.

Additionally, it has been shown necessary to incorporate the possibility of doing operations such as union, intersect, difference, and subtract when applying filters in the Visualize your results and Overlay additional data tab.

The way InterMine queries are constructed means it is sometimes difficult to get all the data into a single query. In the future, it must be explored the possibility to run simultaneous queries or load defined queries for overlay.

Finally, it could be interesting to add the possibility to edit saved networks when they are uploaded in the last tab, Saved Networks.

## CONCLUSIONS

The work on the list manager has been merged and released to the Bioconductor version of InterMineR R package.

Regarding to InterMineR Cytoscape interface, after having developed the entire app and tested its behaviour, the result has been appreciated as satisfactory. The application meets all the initial requirements:

- Mines compatibility: All the InterMines are available. In the results, use cases for HumanMine and CovidMine databases have been presented.
- Query Builder: As shown in the use cases, the user can select templates and edit their constraint values or build more complex queries from scratch.
- Interactive and intuitive visualizations: The user can filter the results interacting with a first Cytoscape network. And, in a second tab, the user can edit the colour, shape and size of the nodes according to attributes. Adding more edition tools could be considered as a feature extension.
- Dynamic and reactive user interface: The user can go back and change options from previous tabs.
- Versatility: The application may be run in most desktop environments. This makes InterMineR Cytoscape Interface an universal application.

It is an open source application and so this enables the implementation of new functionalities.

The software development has required from a constant programming and revision of the results. The current situation has led us, my supervisors and myself, to work each one from home. Without the possibility to be face-to-face, a good organisation and agreeing weekly virtual meetings have been keys for the success.

An intensive investment of time has needed to learn object-oriented programming with R but also to do research about Cytoscape and all the R packages used. Nevertheless, the parts with the highest workload have been to communicate the user with the web-services following the HTTP protocol, designing the app to integrate correctly Cytoscape and document all the work done. By the other hand, I have ended the project mastering R Shiny and its complementary packages, and acquiring a lot of experience contributing in an open source big project with a great community of developers.

### BIBLIOGRAPHY

- [1] RN. Smith, J. Aleksic, D. Butano, A. Carr, S. Contrino, F. Hu, M. Lyne, R. Lyne, A. Kalderimis, K. Rutherford, R. Stepan, J. Sullivan, M. Wakeling, X. Watkins, and G. Micklem. Intermine: a flexible data warehouse system for the integration and analysis of heterogeneous biological data. *Bioinformatics*, 28(23):3163– 3165, 2012. 2
- [2] S. Ranganathan, M. Gribskov, and K. Nakai. Applications, volume 3. Encyclopedia of Bioinformatics and Computational Biology, 3:938–952, 2019. 7
- [3] R. Lyne et al. Cross-organism analysis using intermine. *Genesis*, 53(8):547–560, 2015.
- [4] BioCyc. Guide to The BioCyc Database Collection. https://biocyc.org/ biocyc-guide.shtml. Online; accessed 5 June 2020. 7
- [5] Michael Cornell, Norman Paton, Shengli Wu, Carole Goble, Crispin Miller, Paul Kirby, Karen Eilbeck, Andy Brass, Andrew Hayes, and Stephen Oliver. Gims a data warehouse for storage and analysis of genome sequence and functional data. *Bioinformatic and Bioengineering, IEEE International Symposium on*, 0:15, 03 2001. 7
- [6] ONDEX. ONDEX Suite Features. http://ondex.sourceforge.net/feats. php. Online; accessed 5 June 2020. 7
- [7] GUS/Strategies-WDK. Computational Biology and Informatics Laboratory. http://www.cbil.upenn.edu/node/86. Online; accessed 5 June 2020. 7
- [8] Aaron Birkland and Golan Yona. Biozon: A system for unification, management and analysis of heterogeneous biological data. *BMC bioinformatics*, 7:70, 02 2006.
- [9] T. J. Lee, Yannick Pouliot, Valerie Wagner, Priyanka Gupta, David W. J. Stringer-Calvert, J. D. Tenenbaum, and P. Karp. Biowarehouse: a bioinformatics database warehouse toolkit. *BMC Bioinformatics*, 7:170 – 170, 2005. 7
- [10] S. P. Shah, Xu T. Huang, Y., M. M. Yuen, J. Ling, and B. F Ouellette. Atlas
   a data warehouse for integrative bioinformatics. bmc bioinformatics. BMC Bioinformatics, 6(34), 2005.
- [11] Damian Smedley, Syed Haider, Steffen Durinck, and Luca Pandini et al. The BioMart community portal: an innovative alternative to large, centralized data repositories. *Nucleic Acids Research*, 43(W1):W589–W598, 04 2015. 7
- [12] Omar S Harb and David S Roos. The eukaryotic pathogen databases: a functional genomic resource integrating data from human and veterinary parasites. *Methods in molecular biology (Clifton, N.J.)*, 1201:1—18, 2015. 7
- [13] Thomas Triplet and Gregory Butler. Systems biology warehousing: Challenges and strategies toward effective data integration. 01 2011. 7

- [14] Mark Wilkinson, Michel Dumontier, IJsbrand Jan Aalbersberg, Gaby Appleton, Myles Axton, Arie Baak, Niklas Blomberg, Jan-Willem Boiten, Luiz Olavo Bonino da Silva Santos, Philip Bourne, Jildau Bouwman, Anthony Brookes, Tim Clark, Merce Crosas, Ingrid Dillo, Olivier Dumon, Scott Edmunds, Chris Evelo, Richard Finkers, and Barend Mons. The fair guiding principles for scientific data management and stewardship. *Scientific Data*, 3, 03 2016. 8
- [15] Mathieu Bastian, Sebastien Heymann, and Mathieu Jacomy. Gephi: An open source software for exploring and manipulating networks. https://gephi. org/publications/gephi-bastian-feb09.pdf, 2009. Online; accessed 5 June 2020. 9
- [16] David Auber, Daniel Archambault, Romain Bourqui, Antoine Lambert, Morgan Mathiaut, Patrick Mary, Maylis Delest, Jonathan Dubois, and Guy Melançon. The tulip 3 framework: A scalable software library for information visualization applications based on relational data. 01 2012. 9
- [17] Andrej Mrvar and Vladimir Batagelj. Analysis and visualization of large networks with program package pajek. *Complex Adaptive Systems Modeling*, 4, 04 2016. 9
- [18] Emden R. Gansner and Stephen C. North. An open graph visualization system and its applications to software engineering. *Software: Practice and Experience*, 30(11):1203–1233, 2000. 9
- [19] Paul Shannon, Andrew Markiel, Owen Ozier, Nitin S Baliga, Jonathan T Wang, Daniel Ramage, Nada Amin, Benno Schwikowski, and Trey Ideker. Cytoscape: a software environment for integrated models of biomolecular interaction networks. *Genome research*, 13(11):2498–2504, 2003. (software website). 9
- [20] Jennifer Chang. Developing an integrated system for biological network exploration. Graduate Theses and Dissertations, 15498, 2017. 9
- [21] Georgios Pavlopoulos, David Paez Espino, Nikos Kyrpides, and Ioannis Iliopoulos. Empirical comparison of visualization tools for larger-scale network analysis. Advances in Bioinformatics, 2017, 07 2017. 10
- [22] Ugur Dogrusoz, Alper Karacelik, Ilkin Safarli, Hasan Balci, Leonard Dervishi, and Metin Siper. Efficient methods and readily customizable libraries for managing complexity of large networks. *PLOS ONE*, 13:e0197238, 05 2018. 10
- [23] William J. Frawley, Gregory Piatetsky-Shapiro, and Christopher J. Matheus. Knowledge discovery in databases: An overview. AI Magazine, 13(3):57, Sep. 1992. 11
- [24] Ensembl. Biomart. https://m.ensembl.org/info/data/biomart/index. html, 2021. Online; accessed 5 June 2020. 11
- [25] David Otasek, John Morris, Jorge Bouças, Alexander Pico, and Barry Demchak. Cytoscape automation: Empowering workflow-based network analysis. *Genome Biology*, 20, 09 2019. 12

- [26] Julia Gustavsen, Shraddha Pai, Ruth Isserlin, Barry Demchak, and Alexander Pico. Rcy3: Network biology using cytoscape from within r. *F1000Research*, 8:1774, 11 2019. 12
- [27] The Human Protein Atlas. Tissue expression of PAX6 Summary. https: //www.proteinatlas.org/ENSG0000007372-PAX6/tissue. Online; accessed 23 March 2021. 33
- [28] T M Frayling, J C Evans, M P Bulman, E Pearson, L Allen, K Owen, C Bingham, M Hannemann, M Shepherd, S Ellard, and A T Hattersley. beta-cell genes and diabetes: molecular and clinical characterization of mutations in transcription factors. *Diabetes*, 50(suppl 1):S94, 2001. 38
- [29] Lan Shao, Boya Feng, Yuying Zhang, Huanjiao Zhou, Weidong Ji, and Wang Min. The role of adipose-derived inflammatory cytokines in type 1 diabetes. *Adipocyte*, 5(3):270–274, 2016. 38
- [30] Soo Lim, Jae Bae, Hyuk-Sang Kwon, and Michael Nauck. Covid-19 and diabetes mellitus: from pathophysiology to clinical management. *Nature Reviews Endocrinology*, 17, 11 2020. 38
- [31] Yunzhou Dong, Conrad Fernandes, Yanjun Liu, Yong Wu, Hao Wu, Megan L Brophy, Lin Deng, Kai Song, Aiyun Wen, Scott Wong, Daoguang Yan, Rheal Towner, and Hong Chen. Role of endoplasmic reticulum stress signalling in diabetic endothelial dysfunction and atherosclerosis. *Diabetes and Vascular Disease Research*, 14(1):14–23, 2017. PMID: 27941052. 39
- [32] Tobias Boettler and Matthias Herrath. Protection against or triggering of type 1 diabetes? different roles for viral infections. *Expert review of clinical immunology*, 7:45–53, 01 2011. 39
- [33] GOV-UK. National Insurance rates and categories. https://www.gov.uk/ national-insurance-rates-letters. Online; accessed 19 April 2021. 43
- [34] European Environment Agency EEA. CO2 emission intensity. https://www. eea.europa.eu/data-and-maps/daviz/. Online; accessed 19 April 2021. 45

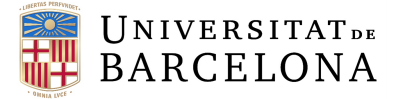

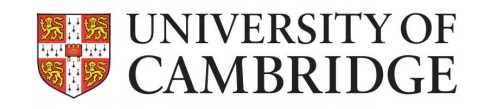

# **APPENDICES**

TFG TITLE: Development of a GUI for InterMineR and Cytoscape to make biological databases FAIR.

**DEGREE: Biomedical Engineering Degree** 

AUTHOR: Celia Sánchez Laorden

ADVISORS: Dr Rachel Lyne Dr Gos Micklem

SUPERVISOR: Dr Santiago Marco

DATE: June 13, 2021

## **APPENDIX A. TASK 1: IMPROVING INTERMINER**

### A.1. Classes

### A.1.1. ListManager-class.R

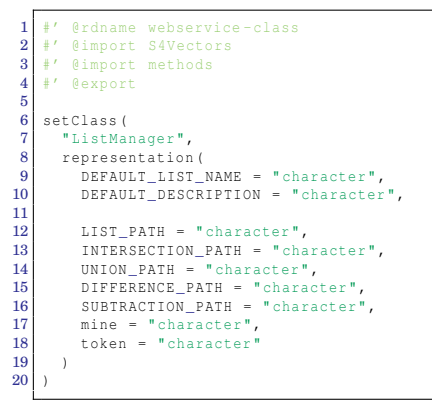

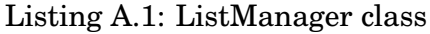

### A.1.2. webservice-class.R

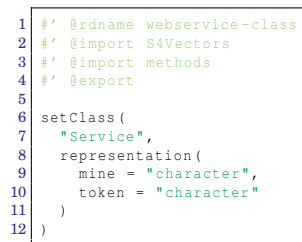

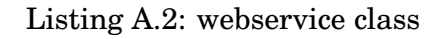

### A.1.3. InterMineR-class.R

```
1
 2
 3
 4
 5
6
7
        setClass(
               "InterMineR",
           representation(
    name = "character",
    description = "character",
    select = "character",
    orderBy = "list",
    where = "list"
  8
  ç
10
11
12
12
13
14
            )
15
       )
```

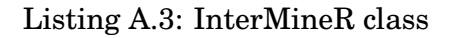

### A.2. Methods and Functions

### A.2.1. initInterMine

```
1 #* dexport
2 ##0 - Initilization
3 # initialize the base and token for future reuse
4 initInterMine <- function(mine = listMines()["HumanMine"], token=""){
5 im <- new("Service",mine = mine, token = token)
6 return(im)
7 }</pre>
```

#### Listing A.4: InterMine.R initInterMine

### A.2.2. list\_manager

```
setGeneric("list_manager", function(object,...){
   standardGeneric("list_manager")
 3
 5
 6
 7
             exportMethod list_manager
 9
     setMethod(
10
          "list_manager",
        signature(object = "Service"),
function(object,...){
  return(new("ListManager",
11
12
13
                              DEFAULT_LIST_NAME = 'my_list',
DEFAULT_DESCRIPTION = 'List created with R client library',
14
15
16
17
                               LIST_PATH = '/lists',
INTERSECTION_PATH = '/lists/intersect/json',
18
                               UNION_PATH = '/lists/union/json',
DIFFERENCE_PATH = '/lists/diff/json',
SUBTRACTION_PATH = '/lists/subtract/json',
19
20
21
                               mine = object@mine,
token = object@token))
22
23
24
25
      })
```

Listing A.5: webservice-methods.R list\_manager

### A.2.3. ListManager-methods.R

```
3
5
      @aliases get_list,ListManager-method
@aliases delete_lists-methods
 6
      @aliases delete_lists,ListManager-method
@aliases create_list-methods
7
9
10
11
12
13
14
15
16
17
18
19
20
21
   setGeneric("GET_api_list", function(object,...){
   standardGeneric("GET_api_list")
22
23
\frac{24}{25}
   })
   #' @rdname ListManager-methods
#' @exportMethod GET_api_list
26
27
28
   setMethod (
      'GET_api_list",
29
     signature(object = "ListManager"),
30
31
     function(object,...){
       32
             sep =
33
     })
34
```

```
35 #' @rdname ListManager-methods
36
     setGeneric("get_list", function(object,...){
 37
     standardGeneric("get_list", functi
standardGeneric("get_list")
})
 38
39
40
 \frac{41}{42}
 43
     setMethod(
         "get_list"
 44
       get_list ,
signature(object = "ListManager"),
function(object, list_name){
  resp_list <- GET_api_list(object)
  content_list_parsed <- content(resp_list, "parsed", encoding = "ISO-8859-1")</pre>
 45
 46
 47
 48
 49
 50
           exist <- FALSE
 51
 52
           for (list in content_list_parsed$lists){
             if(list$name == list_name){
   return(list)
53
 54
55
               exist <- TRUE
 56
             }
          }
57
 58
59
          if(exist == FALSE){
           warning(paste0("List", list_name, "doesn't exist."))
 60
 61
             }
 62
           })
63
 64
65
 66
67
     setGeneric("get_unused_list_name", function(object,...){
 68
       standardGeneric("get_unused_list_name")
 69
 70
71
                 tMethod get_unused_list_name
 72
 73
     setMethod (
        "get_unused_list_name",
signature(object = "ListManager"),
 74
75
        signetat(object pitchinger);
function(object, given_name = 'my_list'){
  resp_list <- GET_api_list(object)
  content_list_parsed <- content(resp_list, "parsed", encoding = "ISO-8859-1")</pre>
 76
77
 78
 79
 80
          list names <- list()
 81
           for (list in content_list_parsed$lists){
    list_names <- append(list_names, list$name)</pre>
 82
 83
 84
 85
           counter <- 1
 86
 87
          name <- object@DEFAULT_LIST_NAME</pre>
 88
 89
          if(is.element(given_name, list_names)){
 90
 91
            given_name <- object@DEFAULT_LIST_NAME
 92
 93
            while(is.element(name, list_names)){
 94
 95
                name <- paste0(object@DEFAULT_LIST_NAME, counter)</pre>
                given_name <- name
counter <- counter+1
 96
 97
98
             }
 99
          }
100
101
           return(given_name)
102
103
104
105
     setGeneric("delete_lists", function(object,...){
     standardGeneric("delete_lists", functi
standardGeneric("delete_lists")
})
106
107
108
109
110
111
      #' @exportMethod delete_lists
     setMethod (
112
        "delete_lists",
113
        signature(object = "ListManager"),
114
115
        function(object, lists){
116
       resp_list <- GET_api_list(object)
content_list_parsed <- content(resp_list, "parsed", encoding = "ISO-8859-1")</pre>
117
118
119
120
        all_names <- list()
121
        for (list in content_list_parsed$lists) {
    all_names <- append(all_names, list$name)</pre>
122
123
          }
124
125
126
127
128
        url2 <- paste0(object@mine, "/service", object@LIST_PATH)</pre>
        resp_list2 <- GET(url2)
content_list_parsed2 <- content(resp_list2, "parsed", encoding = "ISO-8859-1")</pre>
129
130
131
        all_names_templates <- list()
132
133
```
```
134
       for (list in content_list_parsed2$lists) {
         all_names_templates <- append(all_names_templates, list$name)</pre>
135
136
       }
137
138
       for (l in lists) {
139
         name <- l
140
         if (!(name %in% all_names)) {
    warning(sprintf("%s does not exist - skipping", name))
141
142
           nex†
143
         .
if (name %in% all_names_templates){
warning(sprintf("%s is a template list that cannot be deleted", name))
144
145
          next
146
147
148
         warning(sprintf("deleting %s", name))
149
150
         uri <- paste0(object@mine,"/service", object@LIST_PATH, "?name=", name, "&token=", object@token)</pre>
151
         DELETE(uri, add_headers(Authorization = paste("Token", object@token, sep = " ")))
152
153
154
       }
155
156
157
158
159
160
161
      #GET(paste0(object@mine,"/service", '/lists', "?", "&token=", object@token), add_headers(Authorization = paste("
Token", object@token, sep = " ")))
162
163

    164
    165

166
    setGeneric("create_list", function(object,...){
standardGeneric("create_list")
167
168
    })
169
170
171
172
        @exportMethod create_list
    setMethod(
173
       "create_list",
signature(object = "ListManager"),
174
175
176
       function(object, content, list_type, name = NULL, description = NULL, organism = NULL){
177
178
         uri <- paste0(object@mine, "/service/lists?")</pre>
179
         if(is.null(name)){
180
           name <- get_unused_list_name(object) #this function is created in GET_api_list-get_list-get_unused_list_name.R</pre>
181
         else(
182
183
           name <- get_unused_list_name(object, name)</pre>
         1
184
185
         if(is.null(description)){
    description <- "List created with R Studio client library"</pre>
186
187
         }
188
189
190
         if(is.list(content)){
191
          ids <- list()
           for (row in content) {
   ids <- append(ids, row)</pre>
192
193
194
            .
content <- NULL
195
           for (id in ids) {
196
197
             content <- paste(content, id, sep = ",")</pre>
198
199
           content <- substr(content, 2, nchar(content))</pre>
200
201
         POST(url = paste0(uri, "name=", name, "&description=", URLencode(description),"&type=", list_type, "&organism=",
              202
203
204
205
      })
206
207
     \#do_operation: creates a new list results of an operation, it shouldn't be called directly
208
209
210
     setGeneric("do_operation", function(object,...){
      standardGeneric("do_operation")
211
212
213
    #' @rdname ListManager-methods
#' @exportMethod do_operation
214
215
216
     setMethod (
        do_operation",
217
218
      signature(object = "ListManager"),
function(object, path, operation, lists, name, description, tags){
219
220
221
         lists_names <- NULL
222
223
         for (l in lists) {
           lists_names <- paste(lists_names, l, sep = ";")</pre>
224
         }
225
226
227
         lists_names <- substr(lists_names, 2, nchar(lists_names))</pre>
228
         list_names_description <- make_list_names(lists)</pre>
229
230
```

```
231
          if (is.null(description)){
            description <- sprintf("%s of %s", operation, paste(list_names_description, collapse = " "))</pre>
232
          }
233
234
235
          if (is.null(name)){
236
            name <- get_unused_list_name(object)</pre>
237
          }else{
            name <- get_unused_list_name(object, name)</pre>
238
          }
239
240
241
          uri <- paste0(object@mine,
242
                           /service",
                          path, "?")
243
244
245
246
          return (POST (paste0 (uri, "name=", name, "&lists=", lists_names, "&description=", URLencode (description), "&tags=",
                 tags),
247
                          add_headers(Authorization = paste("Token", object@token, sep = " "))))
248
249
     #make_list_names: turns a list of things into a list of list names
make_list_names <- function(lists){
    list_names <- list()</pre>
250
251
252
       for (l in lists){
    try(list_names <- append(list_names, l))
    #maybe more assumptions are needed</pre>
253
254
255
256
257
       ,
return(list_names)
258
     }
259
260
261
     setGeneric("intersect", function(object,...){
262
263
       standardGeneric("intersect")
264
265
266
267
     setMethod (
268
269
        "intersect"
       signature(object = "ListManager"),
270
        signature(object = istmanager),
function(object, lists, name = NULL, description = NULL, tags = list()){
  return(do_operation(object, object@INTERSECTION_PATH, "Intersection", lists, name, description, tags))
271
272
273
       3)
274
275
276
     setGeneric("union", function(object,...){
  standardGeneric("union")
277
278
279
     })
280
281
      #' @exportMethod union
282
283
     setMethod(
284
         "union",
       -union,
signature(object = "ListManager"),
function(object, lists, name = NULL, description = NULL, tags = list()){
  return(do_operation(object, object@UNION_PATH, "Union", lists, name, description, tags))
285
286
287
288
       })
289
290
291
292
      setGeneric("difference", function(object,...){
       standardGeneric("difference")
293
294
     })
295
296
297
298
      setMethod(
299
        "difference
       signature(object = "ListManager"),
function(object, lists, name = NULL, description = NULL, tags = list()){
300
301
302
          return(do_operation(object, object@DIFFERENCE_PATH, "Difference", lists, name, description, tags))
303
304
305
306
     setGeneric("subtract", function(object,...){
standardGeneric("subtract")
})
307
308
309
310
311
312
      #' @exportMethod subtract
313
     setMethod (
314
         "cubtract
315
        signature(object = "ListManager"),
316
        function(object, lefts, rights, name = NULL, description = NULL, tags = list()){
317
          SUBTRACTION PATH <- "/lists/subtract/ison"
318
319
          left names description <- make list names(lefts)</pre>
320
321
322
          right_names_description <- make_list_names(rights)
323
324
          left names<-NULL
325
           for (l in lefts) {
            left_names <- paste(left_names, 1, sep = ";")</pre>
326
327
328
```

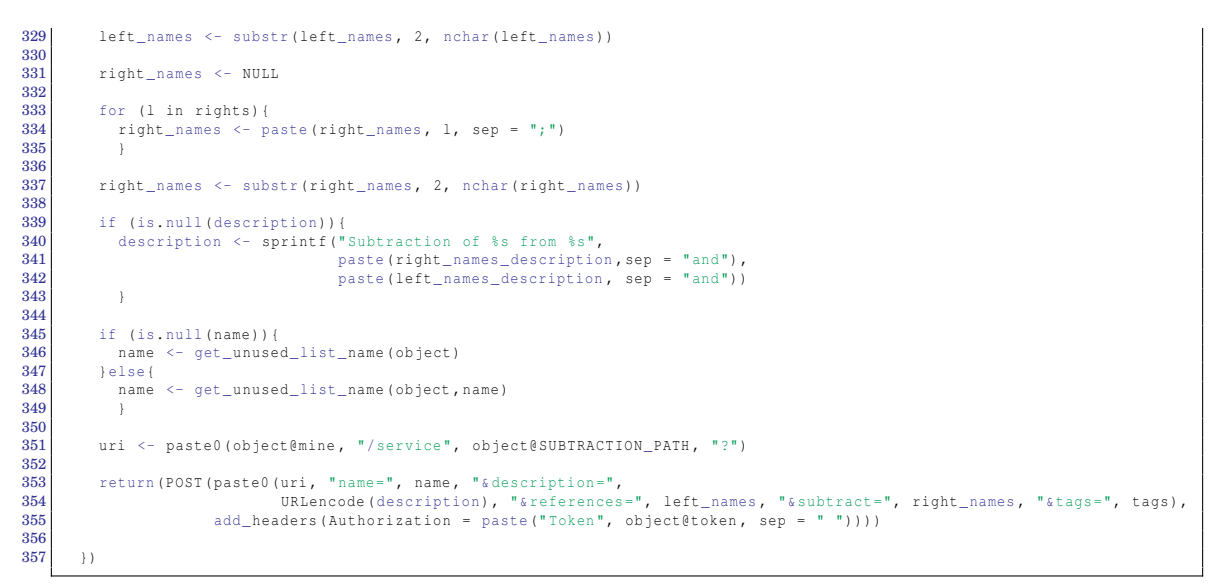

Listing A.6: ListManager-methods.R

# A.3. Documentation

## A.3.1. ListManager-class.Rd

```
\docTvpe{class}
 1
3
   \name{ListManager-class}
   \alias{ListManager-class}
5
 6
   \title{
 7
8
   ListManager class provides methods to manage list contents and operations.
 9
   }
10
   \description {
11
12
   ListManager constitutes a class used to store the information required for managing lists contents and performing operations. Specifically, it contains information about:
13
   1) the default list name and description,
14
15
   2) the different URL endpoints, and
16
17
18
   3) the information of the WebService.
19
20
21
   \section{Creating Objects}{
22
   Objects can be created using the function \code{\link{list_manager}}, which is a webservice method.
23
24
25
   \section{Slots}{
    \describe{
   \item{name}{
26
27
28
   Assign with a character string giving a name to the query. Pre-fixed with "".
29
30
    ,
\item{DEFAULT_LIST_NAME}{
31
   Assign with a character string, it is used when the names is not specified or the list exists.
32
   \item{DEFAULT DESCRIPTION}{
33
34
35
   a character string that indicates that the list is created with the R client library.
36
37
    \item{LIST_PATH}{
   URL endpoint for storing lists.
38
39
    \item{INTERSECTION PATH}{
40
   URL endpoint for intersecting lists.
41
42
43
    \item{UNION_PATH}{
   URL endpoint for the union of lists.
44
45
    ,
\item{DIFFERENCE_PATH}{
46
   URL endpoint for the difference of lists.
47
48
   \item{SUBTRACTION_PATH}{
49
   URL endpoint for the subtraction lists.
50
51 \item{mine}{
```

```
52 URL of the an InterMine Webservice.
53 }
54 \item{token}{
55 API access key.
56 }
57 }
58 }
59 
60 \section{Details}{
61 ListManager class specifies an object in which the the common inputs to make an API request are stored.
62 }
63 
64 \author{
65 InterMine Team
66 }
67 
68 \seealso{
69 \code{\link{ListManager-methods}}, \code{\link{webservice-methods}}
70 }
```

Listing A.7: Example of Rd file ListManager-class.Rd

# A.3.2. ListManager-class documentation rendered to HTML.

ListManager-class {InterMineR} R Documentation ListManager class provides methods to manage list contents and operations. Description ListManager constitutes a class used to store the information required for managing lists contents and performing operations. Specifically, it contains information about 1) the default list name and description, 2) the different URL endpoints, and 3) the information of the WebService. **Creating Objects** Objects can be created using the function <u>list\_manager</u>, which is a webservice method. Slots name Assign with a character string giving a name to the query. Pre-fixed with "". DEFAULT\_LIST\_NAME Assign with a character string, it is used when the names is not specified or the list exists. DEFAULT\_DESCRIPTION a character string that indicates that the list is created with the R client library. LIST PATH URL endpoint for storing lists. INTERSECTION\_PATH URL endpoint for intersecting lists. UNION\_PATH URL endpoint for the union of lists. DIFFERENCE\_PATH URL endpoint for the difference of lists. SUBTRACTION\_PATH URL endpoint for the subtraction lists. mine URL of the an InterMine Webservice. token API access key. Details ListManager class specifies an object in which the the common inputs to make an API request are stored. Author(s) InterMine Team See Also list manager, ListManager-methods, webservice-methods [Package InterMineR version 1.8.1 Index]

# A.4. Results

## InterMineR Workshop Use Case

We are going to re-create the workflow we did using the web interface using the R API.

The basic steps are:

- 1. Load the InterMine library and choose an InterMine to query.
- 2. Query 1: Diabetes Genes: Fetch a list of genes that are associated with diabetes
- 3. Query 2: PAX6 + Pancreas: Fetch a list of genes that have medium or high expression in the pancreas and are in our PAX6 targets list
- 4. Intersection: Find which genes are present in both Query 1 and Query2.
- 5. GWAS: Compare the intersection of the previous query with results from GWAS studies.

#### Getting started - Load InterMineR and choose an InterMine

Load the InterMine library. If it's not already installed, visit <u>https://github.com/intermine/InterMineR.git</u> and follow the instructions to install.

#### In [ ]:

library(devtools)
install\_git("https://github.com/intermine/InterMineR.git")

#### In [3]:

library(InterMineR)

Warning message: "package 'InterMineR' was built under R version 3.6.2"

#### In [ ]:

#these packages are required
library(httr)
library(XML)

We want to query human data - so let's look and see what InterMines are available:

#### In [4]:

listMines()

#### BMAP

'https://bmap.jgi.doe.gov/bmapmine/' BeanMine 'https://mines.legumeinfo.org/beanmine' BovineMine 'http://genomes.missouri.edu/bovinemine' CHOmine 'https://chomine.boku.ac.at/chomine' ChickpeaMine 'https://mines.legumeinfo.org/chickpeamine' CovidMine 'https://test.intermine.org/covidmine/' CowpeaMine 'https://mines.legumeinfo.org/cowpeamine' FawMine 'http://insectmine.org:8080/fawmine' FlvMine 'https://www.flymine.org/flymine' GrapeMine

'http://urgi.versailles.inra.fr/GrapeMine' HumanMine 'https://www.humanmine.org/humanmine' HymenopteraMine 'http://128.206.116.3:8080/hymenopteramine' IndigoMine 'http://www.cbrc.kaust.edu.sa/indigo' LegumeMine 'https://mines.legumeinfo.org/legumemine' LocustMine 'http://locustmine.org:8080/locustmine' MaizeMine 'http://maizemine.rnet.missouri.edu:8080/maizemine' MedicMine 'http://medicmine.jcvi.org/medicmine' MitoMiner 'http://mitominer.mrc-mbu.cam.ac.uk/release-4.0' ModMine 'http://intermine.modencode.org/release-33' MouseMine 'http://www.mousemine.org/mousemine' OakMine 'https://urgi.versailles.inra.fr/OakMine\_PM1N' PeanutMine 'https://mines.legumeinfo.org/peanutmine' PhytoMine 'https://phytozome.jgi.doe.gov/phytomine/' PlanMine 'http://planmine.mpi-cbg.de/planmine' RatMine 'http://ratmine.mcw.edu/ratmine' RepetDB 'http://urgi.versailles.inra.fr/repetdb' SoyMine 'https://mines.legumeinfo.org/soymine' TargetMine 'https://targetmine.mizuguchilab.org/targetmine' ThaleMine 'https://bar.utoronto.ca/thalemine' WheatMine 'https://urgi.versailles.inra.fr/WheatMine' WormMine 'http://intermine.wormbase.org/tools/wormmine/' XenMine 'http://www.xenmine.org/xenmine' YeastMine 'https://yeastmine.yeastgenome.org/yeastmine' ZebrafishMine 'http://zebrafishmine.org'

Okay, let's select HumanMine from the list:

#### In [5]:

humanMine <- listMines()["HumanMine"] #select humanmine humanMine #print out the value to see what's inside

HumanMine: 'https://www.humanmine.org/humanmine'

Okay, now let's tell InterMineR that we want to use HumanMine for our queries. We start by importing the Service class.

**Important:** you'll need an API token for this part so you can access your HumanMine account. You can get your token by logging into <u>HumanMine</u> and going to the account details tab within MyMine. Cut and paste your token into the code below.

In [6]:

```
Token <- "F16793D0k4BaF5hbe3s0" #insert here your API Acess Key
im <- initInterMine(listMines()["HumanMine"], token = Token)
class(im)
```

#### **First Query: Diabetes Genes**

Our first query will be to select all human genes that are associate with diabetes. This will require two constraints:

- 1. Ensure all genes returned are Home sapiens genes (HumanMine contains some non-human genes for homology query purposes)
- 2. Restrict results to genes that are associated with diabetes.

#### In [7]:

```
querylDiabetes <- setQuery(
    # here we're choosing which columns of data we'd like to see
    select = c("Gene.primaryIdentifier", "Gene.symbol"),
    # set the logic for constraints. The first constraint is the first path+operator+value,
    # e.g. Gene.organism.name = Homo sapiens, and the second constraint is the combination
    # of the second path+operator+value, e.g. Gene.diseases.name CONTAINS diabetes
    where = setConstraints(
        paths = c("Gene.organism.name", "Gene.diseases.name"),
        operators = c("=", "CONTAINS"),
        values = list("Homo sapiens", "diabetes")
    )
</pre>
```

Question to ponder: why did we use = for our Homo sapiens constraint, but CONTAINS for our diabetes constraint?

Anyway, we've set the query up, so now let's actually run it:

#### In [8]:

query1DiabetesResults <- runQuery(im,query1Diabetes)</pre>

# and let's print out the first few results to make sure it looks like we'd expect: head(querylDiabetesResults)

| Gene.primaryldentifier | Gene.symbol |
|------------------------|-------------|
| 1056                   | CEL         |
| 10644                  | IGF2BP2     |
| 11132                  | CAPN10      |
| 1234                   | CCR5        |
| 1493                   | CTLA4       |
| 1636                   | ACE         |

We now need to save the list to our intermine account so we can use it again in a later query. The ListManager class provides methods to manage list contents and operations.

#### In [ ]:

im list <- list manager(im)</pre>

To the create\_list method, we pass the primary identifiers. Before, we delete any list with the same name we want to use for the new list.

#### In [ ]:

```
ids_queryIDiabetesKesults <- list(queryIDiabetesKesults["Gene.primaryIdentIfier"])
delete_lists(im_list,c("diabetesGenes"))
create_list(im_list,ids_queryIDiabetesResults,list_type="Gene", name="diabetesGenes")</pre>
```

#### In [ ]:

print(get\_list(im\_list,"diabetesGenes"))

#### Query 2: Pax6 targets that have high expression in the Pancreas

This time we're creating another query, but with slightly more complex constraints. We're looking for genes that are in the public HumanMine list PL Pax6 Targets, that are also expressed in the pancreas at a High or Medium level.

We'll need a few more constraints than we did in Query 1:

- 1. all Genes should be in the list  $\texttt{PL}\_\texttt{Pax6}\_\texttt{Targets}$
- 2. Gene.proteinAtlasExpression.tissue.name should be equal to Pancreas
- 3. Gene.proteinAtlasExpression.level should be set to High OR Medium. This will require two constraints, one for each of medium and high.

#### We'd also like to see a few more columns this time:

1. The Gene's primaryIdentifier and symbol

- 2. The following expression data from Protein Atlas:
  - Gene.proteinAtlasExpression.cellType
  - Gene.proteinAtlasExpression.level
  - Gene.proteinAtlasExpression.tissue.name

#### In [20]:

```
# We don't want to see *all* genes and their expression.
# Let's narrow it down a little by constraining it to genes that are of interest
query2UpInPancreasConstraint = setConstraints(
 paths = c("Gene",
            "Gene.proteinAtlasExpression.level",
            "Gene.proteinAtlasExpression.level",
            "Gene.proteinAtlasExpression.tissue.name"),
 operators = c("IN", rep("=", 3)),
  # each constraint is automatically given a code, allowing us to manipulate the
  # logic for the constraint.
  # So for us, constraints are set to codes A, B, C, D in order,
# e.g. Code A: "Gene" should be "IN" the list named "PL_DiabetesGenes"
          Code B: "Gene.proteinAtlasExpression.level" should be equal to "Medium"
          Code C: "Gene.proteinAtlasExpression.level" should be equal to "High"
          Code D: "Gene.proteinAtlasExpression.tissue.name" should be equal to Pancreas"
  # Now, you might be thinking "how can the expression level be equal to both Medium
  # AND High?" The answer is - it can't, but take a quick look at the constraintLogic
  # we will set in the next code cell for an explanation
 values = list("PL Pax6 Targets", "Medium", "High", "Pancreas")
)
```

#### Excellent - we've defined the constraints we want. We still need to choose which columns to view.

#### In [21]:

```
# Create a new query
query2UpInPancreas = newQuery(
    # Choose which columns of data we'd like to see
    view = c("Gene.primaryIdentifier",
            "Gene.proteinAtlasExpression.cellType",
            "Gene.proteinAtlasExpression.level",
            "Gene.proteinAtlasExpression.tissue.name"
    ),
    # set the logic for constraints. This means our pancreas expression level
    # is EITHER Medium (B) or High (C), but not both.
    # --
    # Note: Constraint logic only needs to be set if you wish to use OR. All other
    # constraints have AND logic applied by default.
```

constraintLogic = "A and (B or C) and D"
)

# Add the constraint to our expressed pancreas query (previously we just \_defined\_ the constraint)
query2UpInPancreas\$where <- query2UpInPancreasConstraint</pre>

Remember, that was just setting up the query - we haven't run it yet

#### In [22]:

# Now we have the query set up the way we want, let's actually \*run\* the query! query2UpInPancreasResults <- runQuery(im = im, qry = query2UpInPancreas)</pre>

# Show me the first few results please!
head(query2UpInPancreasResults)

A data.frame: 6 × 5

| Gene.primaryldentifier | Gene.symbol | Gene.proteinAtlasExpression.cellType | Gene.proteinAtlasExpression.level | Gene.prote  |
|------------------------|-------------|--------------------------------------|-----------------------------------|-------------|
| <chr></chr>            | <chr></chr> | <chr></chr>                          | <chr></chr>                       | <chr></chr> |
| 10097                  | ACTR2       | exocrine glandular cells             | Medium                            | Pancreas    |
| 10097                  | ACTR2       | islets of Langerhans                 | Medium                            | Pancreas    |
| 10196                  | PRMT3       | exocrine glandular cells             | Medium                            | Pancreas    |
| 10196                  | PRMT3       | islets of Langerhans                 | Medium                            | Pancreas    |
| 1121                   | СНМ         | exocrine glandular cells             | Medium                            | Pancreas    |
| 1121                   | СНМ         | islets of Langerhans                 | Medium                            | Pancreas    |
| 4                      |             |                                      |                                   | <u>ا</u>    |

Again, we save our results into a list in our account.

#### In [ ]:

ids\_query2UpInPancreasResults <- list(query2UpInPancreasResults["Gene.primaryIdentifier"])
delete\_lists(im\_list,c("UpinPancreas"))
create\_list(im\_list,ids\_query2UpInPancreasResults,list\_type="Gene", name="UpinPancreas")</pre>

#### In [ ]:

print(get\_list(im\_list,"UpinPancreas"))

#### Intersection: Which genes overlap in Query1 and Query2?

Next, we used a list intersect to find those genes that are upregulated in the pancreas that are also associated with the disease diabetes. We need to intersect the first (UpinPancreas) and second (diabetesGenes) lists that we created. We can do this using the intersect method from the ListManager class.

#### In [ ]:

```
delete_lists(im_list,c("intersectedList"))
print(intersect(im_list,c("UpinPancreas", "diabetesGenes"), "intersectedList"))
```

#### In [ ]:

```
intersectedList = get_list(im_list,"intersectedList")
print(intersectedList)
```

#### Here, we can replicate what this method does:

#### In [23]:

# Extract the primaryIdentifier columns from query1 (diabetes genes) and query 2 (upexpressed in p
anaroac)

```
primaryIdentifiers.diabetes <- query1DiabetesResults[["Gene.primaryIdentifier"]]
primaryIdentifiers.pancreas <- query2UpInPancreasResults[["Gene.primaryIdentifier"]]
# Find the intersection of the two lists of primary identifiers
diabetesAndPancreasGenes <- intersect(primaryIdentifiers.diabetes,primaryIdentifiers.pancreas)
# Show the results
print(diabetesAndPancreasGenes)</pre>
```

[1] "3172" "6928" "6934"

#### GWAS: Compare the intersection above with results from GWAS studies

Finally, we fed the intersected list from above back into another query to see if there was any association of these genes with diabetes phenotypes according to GWAS studies. Note that we now start our query from the GWAS class:

```
In [24]:
# First, we set up the constraints. The last three constraints are the
# diabetesAndPancreas result genes from our last query.
query3GWASConstraints <- setConstraints(</pre>
    paths = c("GWAS.results.pValue",
                "GWAS.results.phenotype",
                # using rep so we don't have to type this three times...
                rep("GWAS.results.associatedGenes.primaryIdentifier",3)
               ),
    operators = c("<=",
                     "CONTAINS",
                     rep("=",3)),
    values = list("1e-04", #A
    "diabetes", #B
                     "3172", #C
"6928", #D
                                \#E
                     "6934")
  )
```

Now we've set our constraints up nicely, let's choose which columns we want to view.

#### In [25]:

```
query3GWAS <- newQuery(
    # Quite a few columns this time!
    view = c("GWAS.results.associatedGenes.primaryIdentifier",
    "GWAS.results.associatedGenes.symbol", "GWAS.results.associatedGenes.name",
    "GWAS.results.associatedGenes.organism.shorts.pValue", "GWAS.results.phenotype",
    "GWAS.results.associatedGenes.organism.shortName"),
    # set the logic for constraints. Remember that we want our results
    # to include any one of the three genes we found in the list of diabetes+pancreas genes
    # so we need to use some OR logic.
    constraintLogic = "A and B and (C or D or E)"
}</pre>
```

Add the constraints to the query, and then run it ...

#### In [27]:

```
#add constraint
query3GWAS$where <- query3GWASConstraints
#run query
query3GWASResults <- runQuery(im, query3GWAS)</pre>
```

Now, let's view those results...

#### In [30]:

query3GWASResults

| GWAS.results.associatedGenes.primaryIdentifier | GWAS.results.associatedGenes.symbol | GWAS.results.associatedGenes.     |
|------------------------------------------------|-------------------------------------|-----------------------------------|
| <chr></chr>                                    | <chr></chr>                         | <chr></chr>                       |
| 3172                                           | HNF4A                               | hepatocyte nuclear factor 4 alpha |
| 3172                                           | HNF4A                               | hepatocyte nuclear factor 4 alpha |
| 3172                                           | HNF4A                               | hepatocyte nuclear factor 4 alpha |
| 6934                                           | TCF7L2                              | transcription factor 7 like 2     |
| 6934                                           | TCF7L2                              | transcription factor 7 like 2     |
| 6934                                           | TCF7L2                              | transcription factor 7 like 2     |
| 6934                                           | TCF7L2                              | transcription factor 7 like 2     |

| GWAS.results.associatedGenes.primaryIdentifier | GWAS.results.associatedGenes.symbol | GWAS.results.associatedGenes.r                       |
|------------------------------------------------|-------------------------------------|------------------------------------------------------|
| <pre>cptr&gt;</pre>                            | <pre>schr&gt; TCF7L2</pre>          | <pre><chr> transcription factor 7 like 2</chr></pre> |
|                                                |                                     |                                                      |
|                                                |                                     |                                                      |
|                                                |                                     |                                                      |
|                                                |                                     |                                                      |
| 6934                                           | TCF7L2                              | transcription factor 7 like 2                        |
|                                                |                                     |                                                      |
|                                                |                                     |                                                      |
|                                                |                                     |                                                      |
| 600 A                                          | 70571.0                             | to a second to a factor 7 liter 0                    |
| 6934                                           |                                     | transcription factor / like 2                        |
|                                                |                                     |                                                      |
|                                                |                                     |                                                      |
|                                                |                                     |                                                      |
| 6934                                           | TCF7L2                              | transcription factor 7 like 2                        |
|                                                |                                     |                                                      |
|                                                |                                     |                                                      |
|                                                |                                     |                                                      |
| 6034                                           | TCF7I 2                             | transcription factor 7 like 2                        |
|                                                |                                     |                                                      |
|                                                |                                     |                                                      |
|                                                |                                     |                                                      |
|                                                |                                     |                                                      |
| 6934                                           | TCF7L2                              | transcription factor 7 like 2                        |
|                                                |                                     |                                                      |
|                                                |                                     |                                                      |
|                                                |                                     |                                                      |
|                                                |                                     |                                                      |
| 6934                                           | TCF7L2                              | transcription factor 7 like 2                        |
|                                                |                                     |                                                      |
|                                                |                                     |                                                      |
|                                                |                                     |                                                      |
| 6934                                           | TCF7L2                              | transcription factor 7 like 2                        |
|                                                |                                     |                                                      |
|                                                |                                     |                                                      |

| GWAS.results.associatedGenes.primaryldentifier | GWAS.results.associatedGenes.symbol | GWAS.results.associatedGenes.i |
|------------------------------------------------|-------------------------------------|--------------------------------|
| <chr></chr>                                    | <chr></chr>                         | <chr></chr>                    |
| 6934                                           | TCF7L2                              | transcription factor 7 like 2  |
| 6934                                           | TCF7L2                              | transcription factor 7 like 2  |
| 6934                                           | TCF7L2                              | transcription factor 7 like 2  |
| 6934                                           | TCF7L2                              | transcription factor 7 like 2  |
| 6934                                           | TCF7L2                              | transcription factor 7 like 2  |
| 6934                                           | TCF7L2                              | transcription factor 7 like 2  |
| 6934                                           | TCF7L2                              | transcription factor 7 like 2  |
|                                                |                                     |                                |

| GWAS.results.associatedGenes.primaryIdentifier | GWAS.results.associatedGenes.symbol | GWAS.results.associatedGenes.r       |
|------------------------------------------------|-------------------------------------|--------------------------------------|
| 688 <b>4</b> >                                 | <b>₹€15778</b> _2                   | <b>tense</b> ription factor 7 like 2 |
|                                                |                                     |                                      |
| 6934                                           | TCF7L2                              | transcription factor 7 like 2        |
| 6934                                           | TCF7L2                              | transcription factor 7 like 2        |
| 6934                                           | TCF7L2                              | transcription factor 7 like 2        |
| 6934                                           | TCF7L2                              | transcription factor 7 like 2        |
| 6934                                           | TCF7L2                              | transcription factor 7 like 2        |
| 6934                                           | TCF7L2                              | transcription factor 7 like 2        |
| 6934                                           | TCF7L2                              | transcription factor 7 like 2        |

| GWAS.results.associatedGenes.primaryIdentifier | GWAS.results.associatedGenes.symbol | GWAS.results.associatedGenes.r |
|------------------------------------------------|-------------------------------------|--------------------------------|
| <chr></chr>                                    | <chr></chr>                         | <chr></chr>                    |
| 6934                                           | TCF7L2                              | transcription factor 7 like 2  |
| 6934                                           | TCF7L2                              | transcription factor 7 like 2  |
| 6934                                           | TCF7L2                              | transcription factor 7 like 2  |
| 6934                                           | TCF7L2                              | transcription factor 7 like 2  |
| 6934                                           | TCF7L2                              | transcription factor 7 like 2  |
| 6934                                           | TCF7L2                              | transcription factor 7 like 2  |
| 6934                                           | TCF7L2                              | transcription factor 7 like 2  |

| GWAS.results.associatedGenes.primaryIdentifier | GWAS.results.associatedGenes.symbol | GWAS.results.associatedGenes.r |
|------------------------------------------------|-------------------------------------|--------------------------------|
| <chr></chr>                                    | <chr></chr>                         | <chr></chr>                    |
| 6934                                           | TCF7L2                              | transcription factor 7 like 2  |
|                                                |                                     |                                |
| 6934                                           | TCF7L2                              | transcription factor 7 like 2  |
|                                                |                                     |                                |
| 6934                                           | TCF7L2                              | transcription factor 7 like 2  |
|                                                |                                     |                                |
| 6934                                           | TCF7L2                              | transcription factor 7 like 2  |
|                                                |                                     |                                |
| 6934                                           | TCF7L2                              | transcription factor 7 like 2  |
|                                                |                                     |                                |
|                                                |                                     |                                |
| 6934                                           | TCF7L2                              | transcription factor 7 like 2  |
|                                                |                                     |                                |
| 6934                                           | TCF7L2                              | transcription factor 7 like 2  |
|                                                |                                     |                                |
| 6934                                           | TCF7I 2                             | transcription factor 7 like 2  |

| GWAS.results.associatedGenes.primaryIdentifier | GWAS.results.associatedGenes.symbol | GWAS.results.associatedGenes. |
|------------------------------------------------|-------------------------------------|-------------------------------|
| <chr></chr>                                    | <chr></chr>                         | <chr></chr>                   |
| 6934                                           | TCF7L2                              | transcription factor 7 like 2 |
| •                                              |                                     | آر .<br>ا                     |

And let's take a look at the unique gene symbols that were returned:

#### In [33]:

GWASIds <- query3GWASResults["GWAS.results.associatedGenes.symbol"]
unique(GWASIds)</pre>

A data.frame: 2 × 1

|   | GWAS.results.associatedGenes.symbol |
|---|-------------------------------------|
|   | <chr></chr>                         |
| 1 | HNF4A                               |
| 4 | TCF7L2                              |
|   |                                     |

# **APPENDIX B. TASK 2: SHINY INTERFACE**

# B.1. Welcoming message

<img style="display: block; margin-left: auto; margin-right: auto;" src="logo.png" width="100" height="100"/> <h1 style="text-align: center;">WELCOME TO&nbsp;<strong>InterMineR Cytoscape Interface</strong></h1> <h4 style="text-align: center;">An interactive open source software for the integration and analysis of InterMine data 2 3 warehouse getting the most out of Cytoscape visualizations. </h4> <hr /> This interface wants to be a guide to run queries and interpret them with the intuitive Cytoscape visualizations without prior software experience. It facilitates understanding and communication of relevant relationships between different biological Data Classes. 5 6 <hr <strong>WHAT YOU CAN DO WITH IT:</strong> 7 <l Run gueries using whatever <strong><span style="color: #37D624;">template</span>&nbsp; 9 strong> you want from all registered InterMine instances in one place.snbsp;
style="text-align: left;">Advanced users can use a <strong><span style="color: #37D624;">flexible query</span>&
nbsp;</strong> interface to construct their own data mining queries.&nbsp; 10 strong><strong> interiac to construct their own data mining queries.mining y>(1); Display and <strong><span style="color: #37D624;">export</span>&nbsp;</strong> in a table.&nbsp; A set of <strong><span style="color: #37D624;">visualization tools</span>&nbsp;</strong></strong> 11 12 are made available to the user from Cytoscape domains to enrich the interpretation of the results.snbsp; 13 style= vert align: left; "><strong<span style="color: #37D624;">Store</span>&nbsp;</strong> your visualizations in <strong><span style="color: #37D624;">Store</span>&nbsp;</strong> your visualizations in <strong><span style="color: #37D624;">JSON</span>&nbsp;</strong> format and display <strong><span style="color: 14 #37D624; ">saved Networks</span>&nbsp;</strong>.&nbsp; 15 </11> <hr /> 16 17 <span style="display: inline;">If you need any help click the <strong>?</strong>&nbsp;in 18

Listing B.1: Script of the intro\_text.html.

# B.2. Interface simplified code

## B.2.1. Simplified code of the app.R script structure

```
2
3
 5
          . . .
9
10
11
12
13
14
    ui <- dashboardPage(
15
16
      # title of browser tab
title = "Data Visualizations with RCytoscape",
17
18
19
       dashboardHeader(
         arboardneader(
title = tags$img(src = "intermine.png", width = "100%"),
dropdownMenuOutput("dropdownmenu")
20
21
22
23
       ),
24
       dashboardSidebar(
25
26
          sidebarMenu(
27
28
29
\frac{30}{31}
         )
       ),
32
33
       dashboardBody (
34
35
         tags$script(HTML("$('body').addClass('fixed');")),
36
37
         tabItems( # Create a tab items menu
38
39
            tabItem( # Create a new tab
              tabName = "home",
includeMarkdown("home.md")
40
41
```

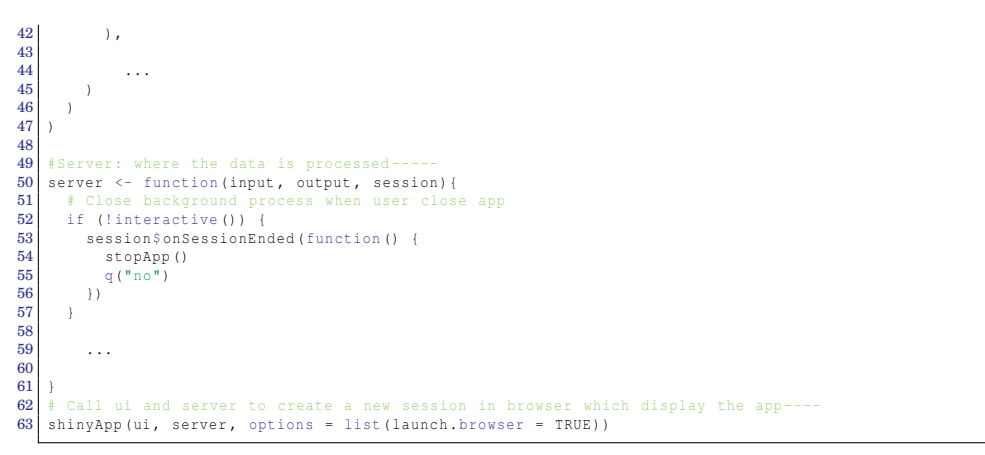

Listing B.2: Simplified code of the app.R script structure.

## B.2.2. Simplified code of the tab dashboard structure of:

B.2.2.1. Run your query and Saved Results tabs

```
2
 3
      ui <- dashboardPage(
 4
 5
6
 7
8
         dashboardBody (
 9
             . . .
10
\frac{11}{12}
            tabItems (
\frac{13}{14}
15
               tabItem(
16
                   tabName = "download", #label for Saved Results tab
                  17
18
19
20
                                      box( #box to
  width = 12,
21
22
                                          column(
23
                                            olumn(
width = 12,
fileInput("file", "Upload Zip file", accept = ".zip"), #file upload control
bsTooltip("file", "Here, you can upload saved networks and see the results of the query in a
table and the interactive Network with your last modifications."),
actionButton("unzip", "Unzip files", style="color: #fff; background-color: #3366ff; border-
color: #3366ff"),
bsTooltip("unzip", "Press this button to display the results table and the network."),
br(), # add a line break
br(),
24
25
26
27
28
29
30
31
                                             br(),
                                             textOutput("zipError") # Output error
32
33
                                          )
34
35
                                      conditionalPanel("input.unzip",{ #only if the unzip is correct
36
37
                                          box (
                                             width = 12,
38
39
                                             column (
                                                width = 12,
40
41
                                                 withLoader(DTOutput("resultstable_save", height = "100%"), loader = "loader6"),
                                                br(),
42
43
                                                 hr()
                                                 cytoscapeOutput("network_saved", height = "600px")
                                             )
44
45
46
47
                                         )
                                     })
                                  )
48
49
                   ))
50 \\ 51
            )
        )
52
```

Listing B.3: Code for the tab dashboard structure of Saved Results tab.

B.2.2.2. The other tabs

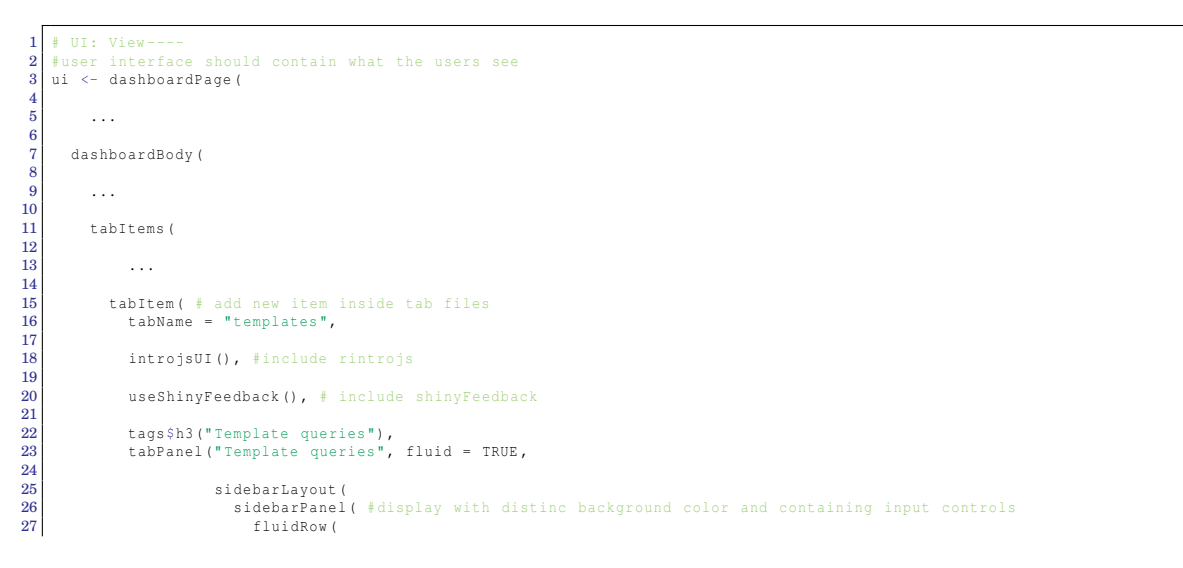

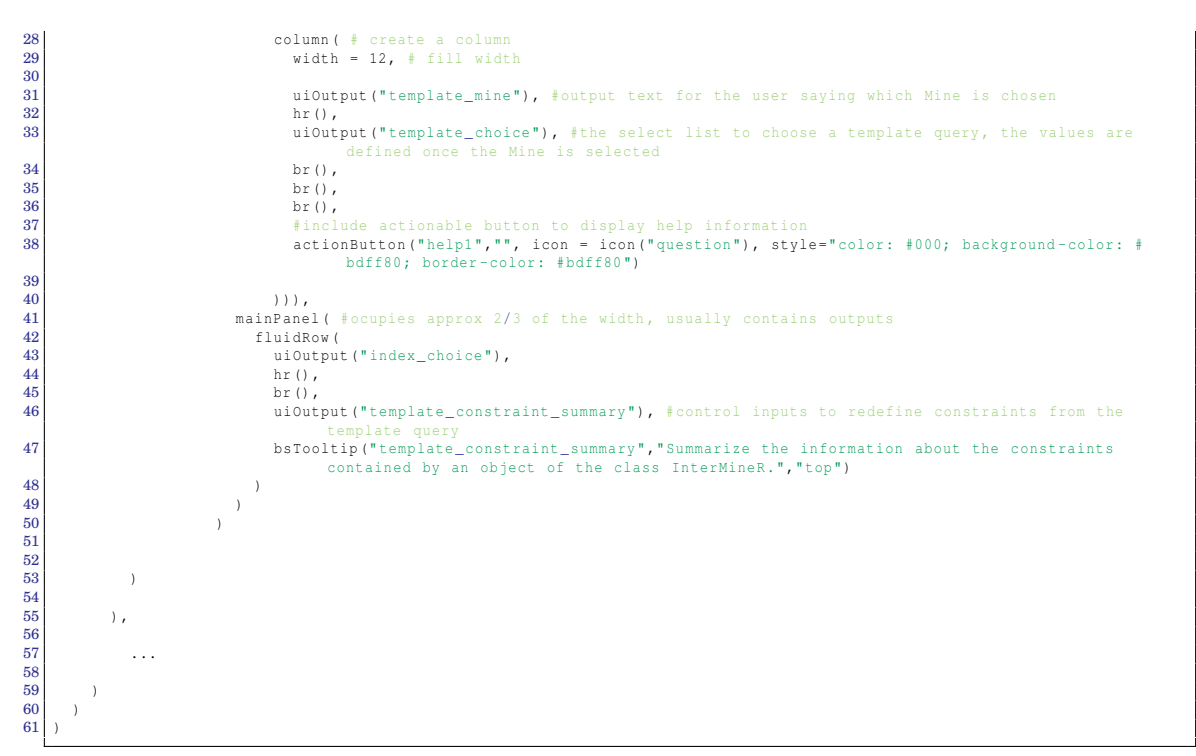

Listing B.4: Code for the tab dashboard structure of Template Queries tab.

# B.3. InterMineR fragments of code

# B.3.1. Selecting the InterMine and getting the data model: initInter-Mine, listMines, getModel

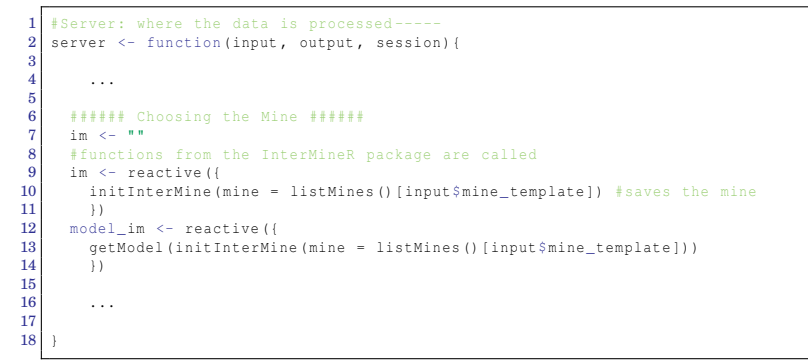

Listing B.5: Code for choosing the InterMine.

B.3.2. Get the information of the templates pre-defined in InterMine and get the query obtained in a template: getTemplates, get-TemplatesQuery

```
1 #Server: where the data is processed-----
2 server <- function(input, output, session){
3 4 ...
5</pre>
```

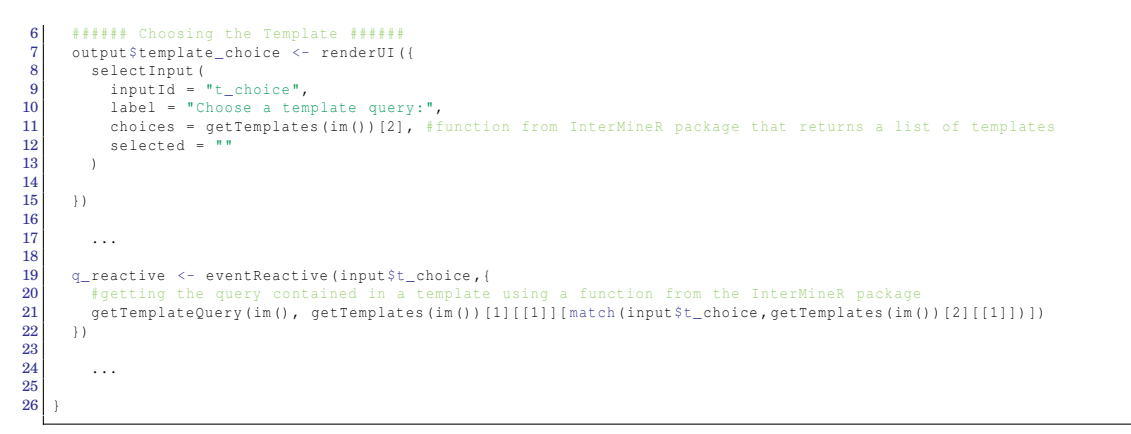

Listing B.6: Code for choosing the template query.

## B.3.3. Constraints: setConstraints

```
#Server: where the data is processed-----
server <- function(input, output, session){
 2
 3
 5
 6
 7
          q_query_reactive <- eventReactive (c(input$t_choice, input$m.index_t1, input$m.index_t2, input$m.index_t3, input$m.index_t4, input$values_t1, input$values_t2, input$values_t3, input$values_t4), { #these are the events inside a vector</pre>
 8
                      c=,inputsvalues_ti,inputsvalues_t2, inputsvalues_t3, input$values_t4), { #these are the events inside
q <- q_reactive() #getting the query contained in a template
ind_1 <- input$m.index_t1 #path of the constraint of the template (information by default)
value_1 <- input$values_t1 #argument of the constraint of the template (can be edited by the user)
if(!(is.null(value_1))) { #the user has edit the argument of the constraint
q_constraints <- setConstraints( #InterMineR package function to modify constraints
upuble = list( coloneut fully)
 9
10
11
12
13
14
15
                                values = list(c(input$values_t1)),
                               modifyQueryConstraints = q, #the template
m.index = 1 #first constraint and so index 1
16
17
18
19
                           ind_2 <- input$m.index_t2
value_2 <- input$values_t2
if(value_2!=""){</pre>
20
21
                               q_constraints <- setConstraints(
values = list(value_1, value_2),
modifyQueryConstraints = q,
22
23
24
25
                                   m.index = c(1,2)
26
27
                               ,
ind_3 <- input$m.index_t3
                               ind_3 <- input$milidex_LS
value_3 <- input$values_t3
if(value_3!=""){
    q_constraints <- setConstraints(
    values = list(value_1, value_2, value_3),
    modifyQueryConstraints = q,
    m index = c(1 2 3)</pre>
28
29
\frac{30}{31}
32
33
                                       m.index = c(1, 2, 3)
34
35
                                    'ind_4 <- input$m.index_t4
                                   value_4 <- input$values_t4
if(value_4!="") {</pre>
36
37
                                        q_constraints <- setConstraints(
38
                                           values = list(value_1, value_2, value_3, value_4), #different constraints and so different values
modifyQueryConstraints = q, #the template
m.index = c(1,2,3,4) #the index of the paths from the template
39
40
41
42
                                       )
43
                                   }
44
                              }
45
                           }
46
47
                           48
49
                       else{
                           q\_query <- q #or in case there are no modifications, the template itselves
50
51
                       3
52
53
               })
54
55
56
```

Listing B.7: Code for modifying the constraints of a Query Template.

```
#Server: where the data is processed-----
server <- function(input, output, session){</pre>
   g_query_reactive_builder_select <- eventReactive(c(input$b_choice,input$b_2_choice,input$b_3_choice,</pre>
                                                                                       input$b_4_choice,input$b_5_choice,input$b_select_1,
input$b_constraint_1,input$b_order,input$desc_asc,
                                                                                       input$b_select_2, input$b_constraint_2,input$b_select_3,
                                                                                       input%p_celect_2, input%p_constraint_2, input%p_select_3,
input%p_constraint_3, input%p_select_4, input%p_censtraint_4,
input%p_select_5, input%p_constraint_5, input%operator_0,
                                                                                       input$value_0, input$operator_1, input$value_1, input$value_2, input$value_2, input$value_3, input$value_3, input$value_4,
                                                                                       input$value_4, input$operator_5, input$value_5),{
          model_mine <- model_im() #getModel representation of the data model for the mine
selectitems <- c() #this is going to be the first argument of setQuery
#type of data to be returned in the first level
if(!(is.null(input$b_select_1))) { #data "class" shown in the 1st level
              try({
   for (element in input$b_select_1){
                     element_str <- strsplit(element,
element_str <- element_str[1]]</pre>
                                                                          " ") #creating a list of words
                     try({
                        for (variable in element_str[2:length(element_str)]) {
                           #it has been observed while building a query that some classes are not recognized due to the writting
if(variable==toupper(variable) & variable!="SNP") {
                               element_str <- replace(element_str, element_str==variable,capitalize(tolower(variable)))</pre>
                           1
                     }, silent = TRUE)
                     if(element_str==toupper(element_str)){
    element_str[1] <- tolower(element_str[1]) #the first entire word to lower</pre>
                     }else{
                        element_str[1] <- decapitalize(element_str[1]) #the first letter of the first word to lower</pre>
                     / element_str <- paste(element_str, collapse = "") #paste again all the splitted words together
selectitems <- c(selectitems,paste0(input$b_choice,".",element_str)) #add path</pre>
                 }
           selectitems #returns
   q_query_reactive_builder_order <- eventReactive(c(input$b_choice,input$b_order,input$desc_asc),{</pre>
      #first split, decapitalize, paste again
b_order_str <- strsplit(input$b_order, " ")</pre>
      b_order_str[[1]][1] <- decapitalize(b_order_str[[1]][1])
b_order_str <- paste(b_order_str[[1]], collapse = "")</pre>
      order <- paste0(input$b_choice,".",b_order_str)</pre>
      sort <- c(as.character(input$desc_asc))
names(sort) <- order</pre>
      return(list(sort)) #list, the name of the column and the type of sorting
   q_query_reactive_builder_constraints <- eventReactive(c(input$b_choice,input$b_2_choice,input$b_3_choice,</pre>
                                                                                       tve(c(input$b_cnoice,input$b_cnoice,input$b_s_choice,
input$b_4_choice,input$b_5_choice,input$b_select_1,
input$b_constraint_1,input$b_order,input$desc_asc,
input$b_select_2, input$b_constraint_2,input$b_select_3,
input$b_constraint_3, input$b_select_4,input$b_constraint_4,
input$b_select_5, input$b_constraint_5,input$operator_0,
input$b_select_5, input$b_constraint_5,input$operator_0,
                                                                                       input$value_0, input$operator_1, input$value_1, input$operator_2,
input$value_2, input$operator_3, input$value_3, input$operator_4,
                                                                                       input$value_4, input$operator_5, input$value_5),{
             model_mine <- model_im()</pre>
            constraints_paths <- c() #this is going to be the first argument of setConstraints()
constraints_operators <- c() #this is going to be the second argument of setConstraints()
constraints_values <- c() #this is going to be the third argument of setConstraints()</pre>
             if(!(is.null(input$operator_0)) & !(is.null(input$value_0))){
               try({
    constraints_paths <- c(constraints_paths, input$b_choice)
    constraints_paths</pre>
                   constraints_operators <- c(constraints_operators, input$operator_0)</pre>
                   constraints_values <- rlist::list.append(constraints_values, str_split(input$value_0,","))</pre>
                })
             if(!(is.null(input$operator_1)) & !(is.null(input$value_1))){
                   b_select_1 <- strsplit(input$b_constraint_1, " ")</pre>
                   if(b_select_1==toupper(b_select_1)){
    b_select_1[[1]][1] <- tolower(b_select_1[[1]][1])</pre>
                    }else{
                      b_select_1[[1]][1] <- decapitalize(b_select_1[[1]][1])</pre>
```

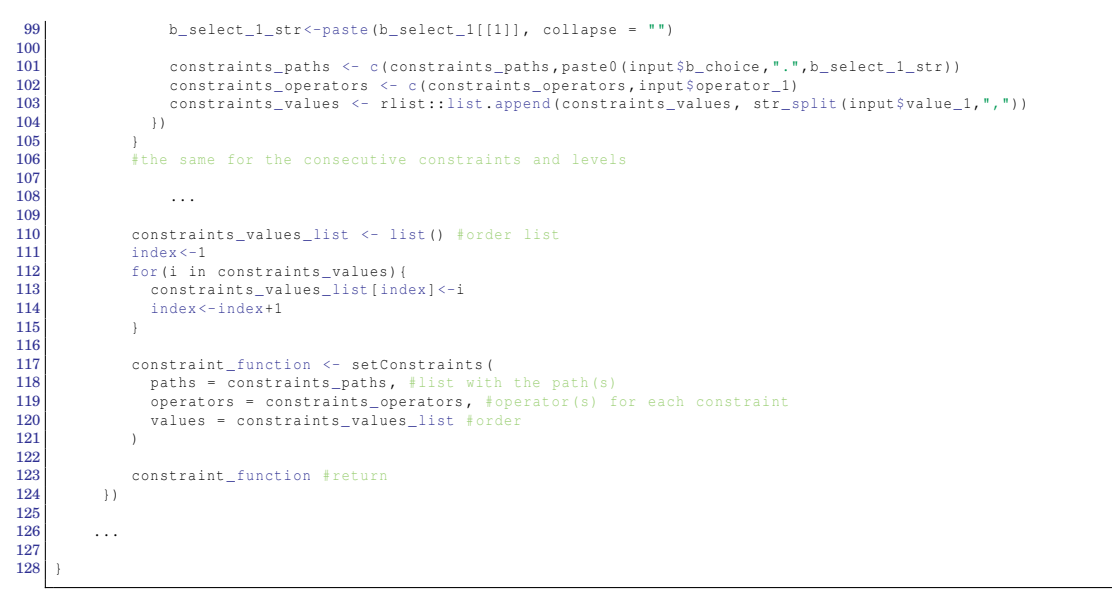

Listing B.8: Code for defining the type of data to be returned and the constraints of a new query.

# B.3.4. Initialize a new InterMineR query or modify an existing list query: setQuery

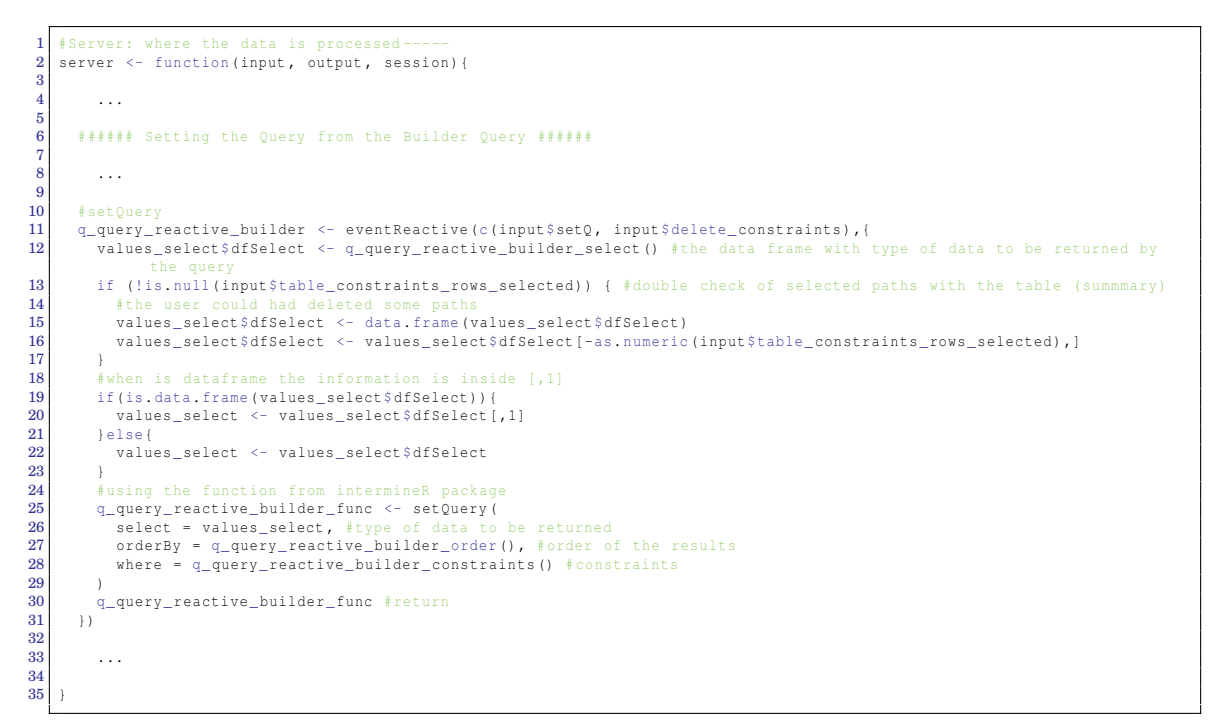

Listing B.9: Code for creating a query.

# B.3.5. Get the summary of constraints: summary

```
1 

∦Server: where the data is processed-----

server <- function(input, output, session){

3

4 ....
```

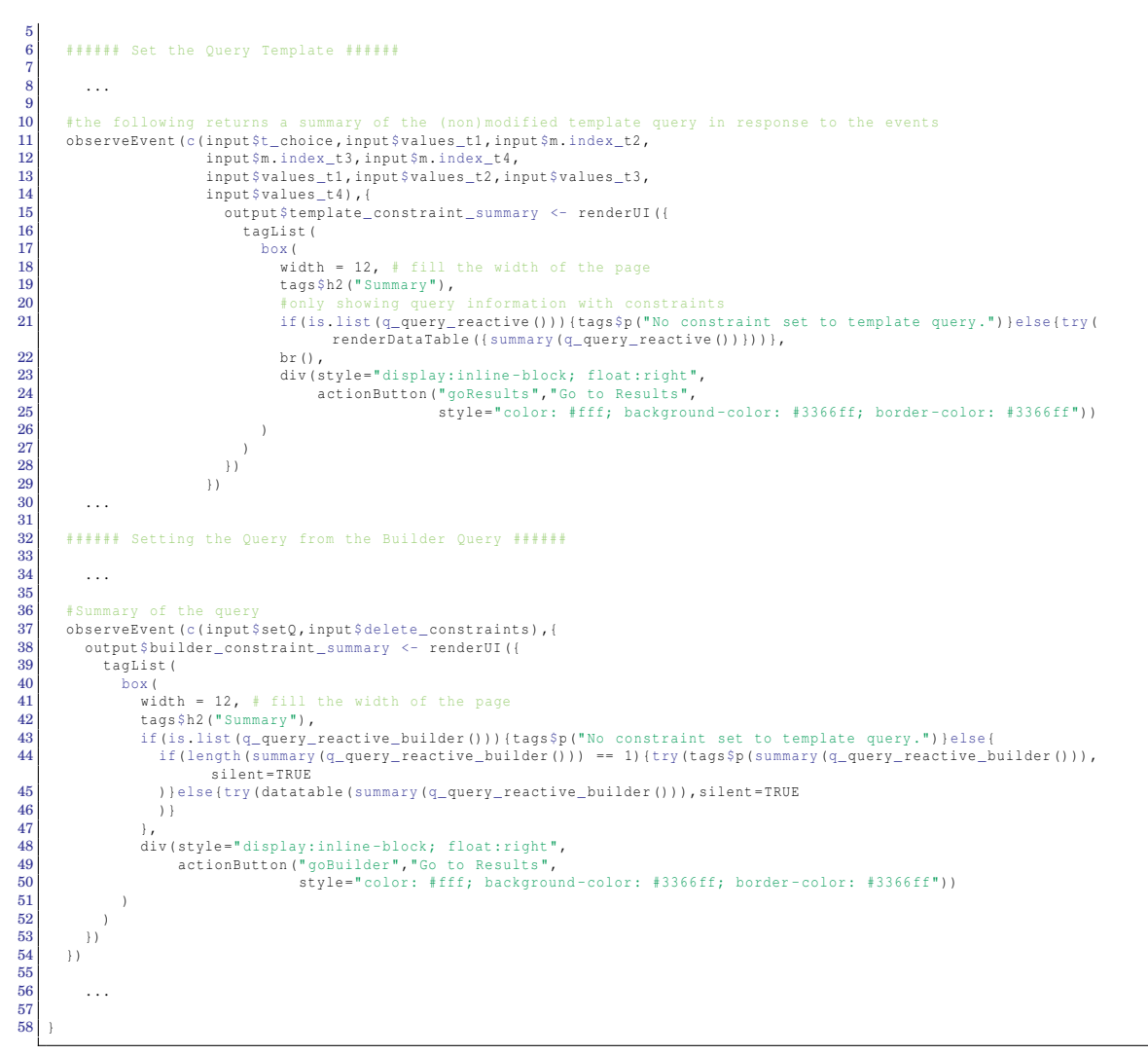

Listing B.10: Code for the summary of constraints.

## B.3.6. Get the results: runQuery

```
1
    server <- function(input, output, session) {</pre>
2
 8
 4
 5
6
       ###### Run Template Query ######
results_reactive <- eventReactive(c(input$t_choice,input$m.index_t1,input$m.index_t2,</pre>
 7
 8
                                                        input$m.index_t3, input$m.index_t4,
input$values_t1, input$values_t2, input$values_t3,
10
                                                        input$values_t4, input$goResults),{ #the more advanced in the workflow the more
11
                                                           q <- q_query_reactive()
if(is.list(q)){</pre>
12
13
                                                           res <- runQuery(im(), q)
} else {</pre>
14
15
                                                             res <- runQuery(im(), q)</pre>
16
17
                                                           }
18
19
20
\frac{21}{22}
23
24
25
26
       results reactive builder <- eventReactive(c(input$goBuilder, input$delete constraints),{
         q <- q_query_reactive_builder()
if(is.list(q)){</pre>
27
28
29
            res <- runQuery(im(), q[[1]])</pre>
```

Listing B.11: Code that returns results from a query.

# B.4. Cytoscape fragments of code

# B.4.1. Visualize tab

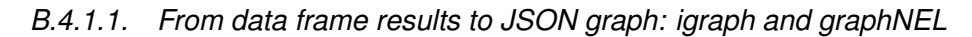

```
#Server: where the data is processed-----
server <- function(input, output, session){</pre>
2
3
4
5
6
     observeEvent(input$options_button,{ #the attributes selected in this step are the parameters to play with the
        7
8
9
10
        }else{
         alse{
updateSelectInput(session, "nodes_attributes",
choices = names(results_reactive_builder()))
11
12
13
14
        }
15
16
     observeEvent (input$options button, {
        17
18
19
20
        }else{
          updateSelectInput(session, "id_edges",
choices = names(results_reactive_builder()))
21
22
\frac{23}{24}
        }
25
26
     observeEvent(input$options_button,{
        27
28
         updateSelectInput(session, "edges_attributes",
choices = names(results_reactive()))
29
30
        }else{
31
         32
33
34
35
36
     })
     ###### Dataframe of Results converted to graphNEL class ######
interaction_reactive_func <- function(dataframe){</pre>
37
38
        df <- as.data.frame(dataframe) #results_reactive() or results_reactive_builder()</pre>
39
40
41
        nodes <- data.frame(id = unique(c(df[,input$id_nodes], df[,input$id_edges])),</pre>
42
                              stringsAsFactors
                                                  = FALSE)
43
44
45
        edges <- df %>%
         46
47
48
49
        i_graph <- graph_from_data_frame(edges, directed = TRUE, nodes) #conversion to igraph</pre>
\frac{50}{51}
        for(element in input$edges_attributes) {
52
53
          edge_attr(i_graph, element) <- df[,element]</pre>
54
55
        for(element in input$nodes_attributes){
         df <- df[!duplicated(df[,input$id_nodes]),] #duplicated id nodes are eliminated
vertex_attr(i_graph, element) <- df[,element]</pre>
56
57
58
59
       g <- igraph.to.graphNEL(i_graph) #conversion to graphNEL class
60
61
62
     interaction_reactive <- eventReactive(c(input$t_choice,input$m.index_t1,input$m.index_t2,</pre>
                                                  inputSm.index_t3.inputSm.index_t4,
inputSvalues_t1,inputSvalues_t2,inputSvalues_t3,
inputSvalues_t4,input$goResults,input$goInteraction, input$id_nodes,
63
64
65
66
67
                                                   input$id_edges,input$nodes_attributes,input$edges_attributes),{
68
                                                     interaction_reactive_func(results_reactive())
69
                                                   })
```

Listing B.12: Code that converts results to a graphNEL class.

## B.4.1.2. cyjShiny and options

```
server <- function(input, output, session) {</pre>
2
3
5
6
    observeEvent(input$goInteraction,{
     7
     }else{
q
10
      updateSelectInput(session, "selectName",
choices = c("",nodes(interaction_reactive_builder())))
11
12
\frac{13}{14}
    })
    nodes_attr_reactive <- reactive({ #to read as a reactive variable
input$nodes_attributes

    15
    16

17
18
    observeEvent(input$goInteraction, {
     19
20
21
22
     }else{
23
       24
25
     }
26
27
    })
28
29
    observeEvent(input$selectName_2, ignoreInit = TRUE, { #once the attribute is set, choose the value
30
31
     if(identical(modality(),NULL)){
    df <- results_reactive()</pre>
       32
33
34
35
     }else{
       df <- results reactive builder()
       36
37
38
39
   })
40
41
```

Listing B.13: Code that establishes the susceptible data to be filtered.

```
#Server: where the data is processed-----
server <- function(input, output, session){</pre>
3
5
 6
        observeEvent(input$selectName, ignoreInit=TRUE,{
7
          SetVeEVent(input,setectwame, ignostant inc,;
printf("about to sendCustomMessage, selectNodes")
session$sendCustomMessage(type="selectNodes", message=list(input$selectName))
#using selectNodes function from cyjShiny in the form of a custom message to the web page
9
10
11
12
13
        })
        observeEvent(input$selectName_2_attr, ignoreInit=FALSE,{
    if(identical(modality(),NULL)){
        printf("about to sendCustomMessage, selectNodes")
14
15
16
17
              df <- results_reactive()
18
19
              node_i <- df[,input$selectName_2]==input$selectName_2_attr #the nodes that have the attribute</pre>
20
21
              node <- df[node_i, input$id_nodes] #the node ID is go</pre>
              for (element in node){ #iterate because the function selectNodes only accepts one node
   session$sendCustomMessage(type="selectNodes", message=list(element))
22
23
24
25
26
27
           }else{
              printf("about to sendCustomMessage, selectNodes")
28
              df <- results_reactive_builder()</pre>
29
30
              node i <- df[,input$selectName 2]==input$selectName 2 attr</pre>
31
              node <- df[node_i,input$id_nodes]</pre>
32
33
              for (element in node) {
34
35
                 session$sendCustomMessage(type="selectNodes", message=list(element))
```

```
36
37
38
39
       observeEvent(input$sfn, ignoreInit=TRUE,{
    printf("about to sendCustomMessage, sfn"
    #select the first neighbors
 40
41
 42
43
           session$sendCustomMessage(type="sfn", message=list())
        })
 44
 45
        observeEvent(input$fit, ignoreInit=TRUE, {
 46
           fit(session, 80) #pixels
 47
        })
 48
        observeEvent(input$fitSelected, ignoreInit=TRUE,{
    printf("about to call R function fitSelected")
    #the current selected nodes fill the display
 49
50
 51
52
           fitSelected(session, 100)
 53
54
 55
        observeEvent(input$getSelectedNodes, ignoreInit=TRUE, {
          output$selectedNodesDisplay <- renderText({" "})
getSelectedNodes(session)</pre>
56
 57
 58
59
60
        })
 61
        observeEvent(input$selectedNodes, {
62
              communicated here via assignement in cyjShiny.js
Shiny.setInputValue("selectedNodes", value, {priority: "event"});
 63
64
           # Shiny.setInputValue("select
newNodes <- input$selectedNodes;</pre>
 65
66
           output$selectedNodesDisplay <- renderText({</pre>
 67
68
             paste(newNodes)
 69
        })
 70
 71
        observeEvent(input$clearSelection, ignoreInit=TRUE,
          printf("about to sendCustomMessage, clearSelection")
session$sendCustomMessage(type="clearSelection", message=list())
 72
 73
74
 75
76
        observeEvent(input$doLayout, ignoreInit=TRUE,{
          strategy <- inputsdoLayout
printf("about to sendCustomMessage, doLayout: %s", strategy) #layout using the specified strategy</pre>
 77
78
 79
 80
           doLayout (session, strategy)
 81
 82
 83
        observeEvent(input$hideSelection, ignoreInit = TRUE, {
 84
 85
           hideSelection(session)
 86
 87
 88
 89
 90
        observeEvent(input$invertSelection, ignoreInit = TRUE, {
91
92
93
           invertSelection (session)
 94
 95
        observeEvent(input$showAll, ignoreInit = TRUE, {
96
97
           showAll(session)
98
99
100
101
     1
```

## Listing B.14: Code for cyjShiny functions.

```
server <- function(input, output, session){</pre>
2
 3
 4
 5
6
       #reactive expressions are defined
hiddennodes <- reactiveVal() #for</pre>
       hiddennodes_builder <- reactiveVal()
 c
10
11
        observeEvent(c(input$clearSelection, input$showAll),{
12
          if(identical(modality(),NULL)){
13
14
             hiddennodes(NULL)
15
           }else{
16
17
             hiddennodes_builder(NULL)
           }
18
19
20
       observeEvent (input$hideSelection, ignoreInit=TRUE, {
getSelectedNodes(session) #when Remove Selected is pressed
21
22
23
24
       observeEvent(input$selectedNodes, {
    if(input$hideSelection != 0){ #if Remove Selected has been pressed
        newNodes_hide <- input$selectedNodes;</pre>
25
26
27
```

```
28
29
               if(identical(modality(),NULL)){  #templates
                  if(is.null(hiddennodes())) { #considering non previous deletes
    df <- results_reactive() #the data frame of the graph</pre>
 30
31
                     for (node in newNodes_hide){
    if (node %in% df[,input$id_nodes]){ #nodes or edges separation
    df <- df[!df[,input$id_nodes]==node,] #keep those nodes non selected</pre>
 32
33
 34
35
                        } else if (node %in% df[,input$id_edges]) { #here edges
  df <- df[!df[,input$id_edges]==node,]</pre>
                        }
 36
37
                     }
                 } else { #considering previous deletes
   df <- as.data.frame(hiddennodes())</pre>
 38
39
                     for (node in newNodes_hide){
    if (node %in% df[,input$id_nodes]){ #nodes or edges names separation
 40
 41
 42
                       df <- df[!df[,input$id_nodes]==node,]
} else if (node %in% df[,input$id_edges]) {</pre>
 43
                       , cloc if (node %in% df[,input$id_edges
    df <- df[!df[,input$id_edges]==node,]
}</pre>
 44
45
 46
                    }
 47
48
                  }
              } else { #query builder
if(is.null(hiddennodes_builder())) {
 49
50
                     df <- results_reactive_builder()
for (node in newNodes_hide){</pre>
 51
52
                        if (node %in% df[,input$id_nodes]) { #nodes or edges names separation
 53
                          df <- df[!df[,input$id_nodes]==node,]</pre>
                       } else if (node %in% df[,input$id_edges]) {
    df <- df[!df[,input$id_edges]==node,]</pre>
 54
55
56
                       }
 57
58
                     }
                 } else {
    df <- as.data.frame(hiddennodes_builder())</pre>
 59
60
                     for (node in newNodes hide) {
 61
                       if (node %in% df[,input$id_nodes]) { #nodes or edges names separation
                       df <- df[!df[,input$id_nodes]==node,]
} else if (node %in% df[,input$id_edges]) {</pre>
 62
 63
64
                          df <- df[!df[,input$id_edges]==node,]</pre>
                       }
 65
66
                    }
 67
68
                 }
 69
70
              , if (identical(modality(), NULL)){ hiddennodes(df) #defining and saving the new data frame in a reactive value
 71
72
              } else
                  hiddennodes_builder(df)
 73
74
75
76
               .
updateActionButton(session, "hideSelection", "Remove Selected") #update the action button
            } else {
               return()
 77
78
            }
 79
 80
         new_df <- eventReactive(c(input$hideSelection, input$clearSelection, input$showAll, input$goOverlaid1),{
    if (is.null(hiddennodes())){ #the user has not filtered the nodes</pre>
 81
 82
 83
              df <- results_reactive()</pre>
 84
85
            } else {
               df <- as.data.frame(hiddennodes())</pre>
 86
 87
            df
 88
         })
 89
         #the same but for the built query pathway
new_df_builder <- eventReactive(c(input$hideSelection, input$clearSelection, input$showAll, input$goOverlaid1),{</pre>
 90
91
                 (is.null(hiddennodes_builder())) {
 92
93
           if
              df <- results_reactive_builder()</pre>
 94
95
            } else {
              df <- as.data.frame(hiddennodes builder())</pre>
 96
97
            df
98
99
         })
100 \\ 101
```

Listing B.15: Code to keep deletes in the Overlay tab.

B.4.1.3. Wrapping cytoscape.js and downloading the network in png format.

```
#Server: where the data is processed-----
server <- function(input, output, session){</pre>
 2
3
5
        output$cyjShiny <- renderCyjShiny({
    if(identical(modality(),NULL)){</pre>
 6
              g3 <- interaction_reactive()
graph <- graphToJSON(g3)</pre>
 7
              <code>cyjShiny(graph, layoutName="cola", height = 600) #by</code> default the cola layout is set <code>#but doLayout()</code> function is used to select other layouts
9
10
           }else{
11
12
                     interaction_reactive_builder()
              g3
13
               graph <- graphToJSON(g3)
14
              cyjShiny(graph, layoutName="cola", height = 600)
```

```
    15
    16

          })
17
          observeEvent(input$downloadviewer, ignoreInit=TRUE, {
    file.name <- tempfile(fileext=".png") #.png</pre>
18
19
20
              savePNGtoFile(session, file.name)
21
22
          observeEvent(input$pngData, ignoreInit=TRUE, {
              printf("received pngData")
png.parsed <- fromJSON(input$pngData)</pre>
23
24
25
               substr(png.parsed, 1, 30)
26
              nchar(png.parsed)
27
28
              png.parsed.headless <- substr(png.parsed, 23, nchar(png.parsed)) # chop off the uri header</pre>
             png.parsed.headless <- substr(png.parsed, 23, nchar(png.parsed)) # chop off the uri
png.parsed.binary <- base64decode(png.parsed.headless)
if(nchar(input$filenameViewer)<1){
    printf(paste0("writing png to ","network",format(Sys.time(), "%m%d_%H%M"),".png"))
    conn <- file(paste0("network",format(Sys.time(), "%m%d_%H%M"),".png"), "wb")</pre>
29
30
\frac{31}{32}
              }else{
                  printf(paste0("writing png to ",input$filenameViewer,".png"))
conn <- file(paste0(input$filenameViewer,".png"), "wb")</pre>
33
34
35
36
37
              writeBin(png.parsed.binary, conn)
              close (conn)
38
39
          })
40
          observeEvent(input$downloadviewer, {
              shinyalert(
    title = "The download is complete.",
    text = paste("You can find the file in ",getwd()," directory."),
    type = "info",
    closeOnEsc = FALSE,
41
42
43
44
45
                 closeOnClickOutside = FALSE,
html = FALSE,
showCancelButton = FALSE,
46
47
48
49
                  showConfirmButton = TRUE,
                  inputType = "text",
inputValue = "",
50
51
                  inputPlaceholder = ""
52
53
                 inputPlacenolder = "",
confirmButtonText = "OK",
confirmButtonCol = "#AEDEF4"
cancelButtonText = "Cancel",
54
55
                 cancelButtonText = "Cancel",
timer = 0,
animation = TRUE,
imageUrl = NULL,
imageWidth = 100,
className = "", fmodality reactive value is set to true
callbackJS = NULL,
inputId = "shinyalert"
56
57
58
59
60
61
62
63
64
65
          })
66
67
```

Listing B.16: Code that displays the network and saves it as an image.

# B.4.2. Overlay tab

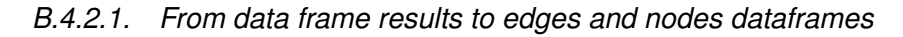

```
server <- function(input, output, session){</pre>
3
5
     #the following function returns edges dataframe
style_edges_reactive_func <- function(data_frame, id_nodes, id_edges){</pre>
       df <- data_frame
nodes <- data_frame(id = unique(c(df[,id_nodes], df[,id_edges])), stringsAsFactors = FALSE) #only non-repited
edges <- df %>%
7
9
        10
11
12
13
14
    15
16
17
                                          input$clearSelection, input$invertSelection, input$showAll,
input$goInteraction, input$id_nodes,input$id_edges,input$nodes_attributes,
18
19
20
21
                                          input$edges_attributes),{
22
23
                                              style_edges_reactive_func(new_df(),input$id_nodes, input$id_edges)
24
25
     26
27
                                                   input$b_select_1, input$b_constraint_1, input$b_order,
input$desc_asc, input$b_select_2, input$b_constraint_2,
28
29
30
                                                   input$b_select_3, input$b_constraint_3, input$b_select_4,
```

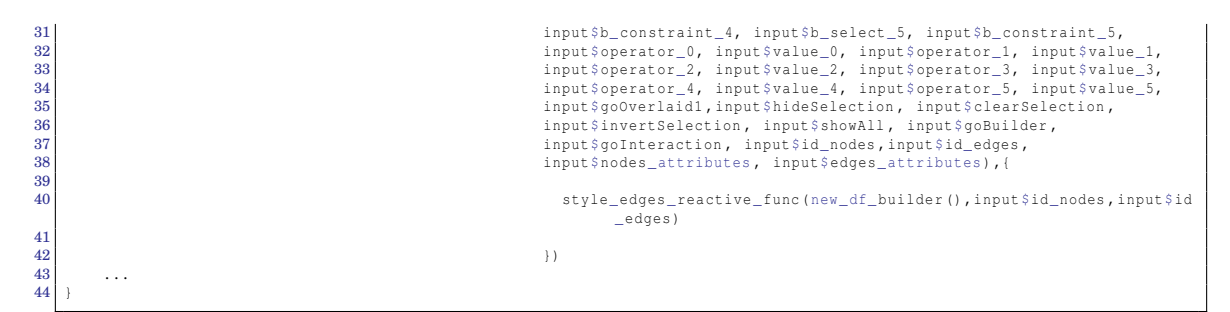

Listing B.17: Code that establishes the susceptible data to be filtered.

B.4.2.2. Options for the overlays and mapping.

```
server <- function(input, output, session){</pre>
2
â
      ###### Options of the Overlay
4
5
     observeEvent(input$goOverlaid1,{
6
7
       output$ui <- renderUI({
    if (is.null(input$mapping_question))</pre>
8
            return()
9
10
         # Depending on input$mapping_question, we'll generate a different
# UI component and send it to the client.
11
12
          switch(input$mapping_question,
                   "Yes, a colour gradient." = {
box(width = 12,
13
14
                         15
16
17
18
19
                                                             "magenta"
                                                             "blue",
20
\frac{21}{22}
                                                             "cyan"
                                                             "green")),
                         bsTooltip("range_color1", "This colour is the minimum."),
colorSelectorInput("range_color2", "Choose the second colour:",
\frac{23}{24}
                                               choices = rev(c("yellow",
"orange",
25
26
27
28
                                                                 "red",
                                                                 "magenta",
29
                                                                  "blue".
30
                                                                 "cyan",
                         "green"))),
bsTooltip("range_color2", "This colour is the maximum."),
\frac{31}{32}
                         33
34
35
36
                    )},
                   "Yes, a size gradient." = {
    box(width = 12,
        sliderInput("range_size", "Choose the extremes of the gradient:",
37
38
39
                         min = 10, max = 200, value = c(10,200), step = 5, round = TRUE),
bsTooltip("range_size", "These are the minimum and maximum sizes for the visual style."),
sliderInput("range_size_numeric", "Specify the range of values to map:",min = 1, max = 1000,
40
41
42
43
                         value = c(200,500)),
bsTooltip("range_size_numeric", "Between the minimum and maximum value of the attribute.")
44
45
                  )},
"No" = {return()}
46
47
         )
48
        })
49
50
      observeEvent(c(input$mapping_question, input$gradient_id), {
       51
52
53
          54
55
56
57
58
59
      observeEvent(c(input$mapping_question, input$gradient_id), {
        if (nchar(input$gradient_id)>2) {
60
          if (identical (modality(), NULL)) {
61
            df <- new_df()
ids = unique(c(df[,input$id_nodes], df[,input$id_edges]))</pre>
62
            63
64
65
66
            n = 1
67
            for(i in ids){
              list <- df[df[, input$id_nodes] == i,]
ii <- list[[input$gradient_id]]</pre>
68
69
              data[n,]<-list(i,as.numeric(ii[1]))
n <- n+1</pre>
70
71
72
73
          }else{
```

```
df <- as.data.frame(results_reactive_builder())</pre>
74
75
76
77
78
79
         ids = unique(c(df[,input$id_nodes], df[,input$id_edges]))
data <- data.frame(id = character(), # Create empty dat</pre>
                                             Create empty data frame
                         gradient_id = numeric(),
stringsAsFactors = FALSE)
          n=1
         in-i
for(i in ids){
    list <- df[df[, input$id_nodes] == i,]
    ii <- list[[input$gradient_id]]
    data[n,]<-list(i,as.numeric(ii[1]))</pre>
           n <- n+1
         }
        3
       )
      }
    })
    observeEvent(input$goOverlaid1,
      }else/
       }
    })
    observeEvent(input$selectName_3, ignoreInit = TRUE, {
    if(identical(modality(),NULL)){
       df <- new_df()
        }else{
    df <- new_df_builder()</pre>
       }
    })
    observeEvent(c(input$hideSelection, input$clearSelection, input$showAll, input$goOverlaid1),{
    if(identical(modality(),NULL)){
       if(is.null(new_df())){
    return()
        } else {
         df
              new_df()
         options <- unique(c(df[,input$id nodes], df[,input$id edges]))</pre>
         }else{
        if(is.null(new_df_builder())){
         return()
        options <- unique(c(df[,input$id_nodes], df[,input$id_edges]))</pre>
         updateSelectInput(session, "selectid",
         }
      }
    })
    observeEvent(input$select_parameter,{
      "rectangle",
"round-rectangle",
                   "bottom-round-rectangle".
                   "cut-rectangle",
"barrel",
                   "rhomboid",
                   "diamond",
                   "round-diamond",
                   "pentagon",
"round-pentagon",
"hexagon",
                   "round-hexagon"
                   "concave-hexagon",
172
```

```
"heptagon",
173
174
                                    "round-heptagon".
175
                                   "octagon",
                                   "round-octagon",
"star",
"tag",
176
177
178
179
                                   "round-tag",
"vee")
180
            }else if(input$select_parameter=="size"){
    options <- c("10","20","50","70","90","100","150") #size in pixels (unit)</pre>
181
182
            }else{
183
               options <- c("Orange"="#ff8c1a", #the option visible for the user to select is the name and the code is the
184
                                   "Blue"="#99ccff",
"Dark Blue"="#0000cc"
185
186
                                   "Dark Blue"="#0000cc",
"Forest Green"="#009900",
"Green"="#66ff66",
"Red"="#ff3300",
"Yellow"="#ffff4d",
187
188
189
190
                                   "Purple"="#cc66ff"
"Pink"="#ff99cc",
191
192
                                   "Grey"="#a6a6a6")
193
194
195
            updateSelectInput(session, "select_parameter_option",
choices = c("", options))
196
197
198
199
200
```

Listing B.18: Code that establishes the options.

```
server <- function(input, output, session){</pre>
 2
 4
 5
 6
         style_nodes_reactive <- function(data_frame,data_frame_working, id_nodes, id_edges){</pre>
                    - data_frame #origin
            custom_df <- data_frame_working #overlays
custom_df <- unique(custom_df[!is.null(custom_df[,"Parameter"]),])</pre>
 c
10
            if( is.null(custom df)){
              f( is.null(custom_dr)){
nodes <- data.frame(id = unique(c(df[,id_nodes], df[,id_edges]))) %>%
dplyr::mutate(node_color = "#595959") %>% #background color by defa
dplyr::mutate(node_width = "10") %>% #size by defaults
dplyr::mutate(node_height = "10") %>%
dplyr::mutate(node_shape = "ellipse") #shape by default
elco(
11
12
\frac{13}{14}
15
16
            }else{
                ilse{
nodes <- data.frame(id = unique(c(df[,id_nodes], df[,id_edges]))) %>%
dplyr::mutate(node_color = "#595959") %>% #background color by default
dplyr::mutate(node_width = "10") %>% #size by defaults
dplyr::mutate(node_height = "10") %>%
dplyr::mutate(node_shape = "ellipse") #shape by default
17
18
19
20
21
22
23
                custom_background <- subset(custom_df,Parameter == "background-color", select = c("Nodes","Selection")) #</pre>
24
                custom_shape <- subset(custom_df,Parameter == "shape", select = c("Nodes","Selection")) #dataframe subset with</pre>
25
                custom_size <- subset(custom_df, Parameter == "size", select = c("Nodes", "Selection")) #dataframe subset with
26
27
                for (i in nodes$id) {
                  if (i %in% c(custom_background$Nodes)){
    nodes$node_color[nodes$id == i] <- custom_background$Selection[custom_background$Nodes == i]</pre>
28
29
30
31
                   if (i %in% c(custom_size$Nodes)){
                      nodes$node_width[nodes$id == i] <- custom_shape$Selection[custom_shape$Nodes == i]
nodes$node_heigth[nodes$id == i] <- custom_shape$Selection[custom_shape$Nodes == i]</pre>
32
33
34
35
                   if (i %in% c(custom_shape$Nodes)){
                      nodes$node_shape[nodes$id == i] <- custom_shape$Selection[custom_shape$Nodes == i]</pre>
36
37
                   }
38
39
                nodes
40
            }
41
         .
style_nodes_reactive_mapping <- function(data_frame,data_frame_working, id_nodes, id_edges, attr_size_grad, attr_
42
                   color_grad){
43
            if(input$mapping_question == "No"| nchar(input$gradient_id)<2){</pre>
                df <- data_frame #original
custom_df <- data_frame_working #overlays
custom_df <- unique(custom_df[!is.null(custom_df[,"Parameter"]),])</pre>
44
45
46
47
                if ( is.null(custom df)) {
                   [( is.null(custom_df)){
nodes <- data.frame(id = unique(c(df[,id_nodes], df[,id_edges]))) %>%
dplyr::mutate(node_color = "#595959") %>% #background color by default
dplyr::mutate(node_width = "10") %>% #size by defaults
dplyr::mutate(node_height = "10") %>%
dplyr::mutate(node_shape = "ellipse") #shape by default
loco
48
49
50 \\ 51
52
53
                }else{
54
55
                   nodes <- data.frame(id = unique(c(df[,id_nodes], df[,id_edges]))) %>%
                      baes <- data.trame(id = unique(c(dr[,id_nodes], dr[,id_edgs]))) *>%
dplyr::mutate(node_color = "#595959") %>% #background color by default
dplyr::mutate(node_width = "10") %>%
dplyr::mutate(node_height = "10") %>%
dplyr::mutate(node_shape = "ellipse") #shape by default
56
57
58
59
60
                   custom_background <- subset(custom_df,Parameter == "background-color", select = c("Nodes","Selection")) #</pre>
```

```
61
                 custom_shape <- subset(custom_df,Parameter == "shape", select = c("Nodes","Selection")) #dataframe subset with</pre>
 62
                 custom_size <- subset(custom_df, Parameter == "size", select = c("Nodes", "Selection")) #dataframe subset with
 63
                 for (i in nodes$id) {
 64
 65
66
                        (i %in% c(custom_background$Nodes)){
                   if
                      nodes$node color[nodes$id == i] <- custom background$Selection[custom background$Nodes == i]</pre>
 67
68
                    if (i %in% c(custom_size$Nodes)){
                      nodes$node_width[nodes$id == i] <- custom_shape$Selection[custom_shape$Nodes == i]
nodes$node_heigth[nodes$id == i] <- custom_shape$Selection[custom_shape$Nodes == i]</pre>
 69
 70
 71
 72
                    if (i %in% c(custom_shape$Nodes)){
 73
                       nodes$node_shape[nodes$id == i] <- custom_shape$Selection[custom_shape$Nodes == i]</pre>
 74
                   }
 75
 76
                 nodes
 77
 78
           }else{
 79
              df <- data frame
              ar <- ata_rrame
if (input$mapping_question == "Yes, a colour gradient."){
    ids = unique(c(df,id_nodes), df[,id_edges]))
    data <- data.frame(id = character(), # Create empty
        gradient_id = numeric(),
        stringsAsFactors = FALSE)
</pre>
 80
 81
 82
 83
 84
 85
                 n = 1
 86
                 for(i in ids){
                   list <- df[df[, id_nodes] == i,]
ii <- list[[attr_color_grad]]</pre>
 87
 88
                    data[n,]<-list(i,as.numeric(ii[1]))</pre>
 89
 90
91
                   n <- n+1
 92
              }else{
                93
 94
 95
 96
                                            stringsAsFactors = FALSE)
 97
                 n=1
                 for(i in ids){
    list <- df[df[, id_nodes] ==
    ii <- list[[attr_size_grad]]
    i <- list[[attr_size_grad]]</pre>
 98
 99
                                                          = i,]
100
                    data[n,]<-list(i,as.numeric(ii[1]))</pre>
101
102
                   n <- n+1
                }
103
104
              .
custom_df <- data_frame_working #overlays
105
              custom_df <- unique(custom_df[!is.null(custom_df[,"Parameter"]),])
if( is.null(custom_df)){</pre>
106
107
                f( is.null(custom_df)){
nodes <- data.frame(id = unique(c(df[,id_nodes], df[,id_edges])), gradient = data[,2]) %>%
dplyr::mutate(node_color = "#595959") %>% #background color by default
dplyr::mutate(node_width = "10") %>% #size by defaults
dplyr::mutate(node_height = "10") %>%
dplyr::mutate(node_shape = "ellipse") #shape by default
block
108
109
110
111
112
113
              }else{
                else(
nodes <- data.frame(id = unique(c(df[,id_nodes], df[,id_edges])), gradient = data[,2]) %>%
dplyr::mutate(node_color = "#595959") %>% #background color by default
dplyr::mutate(node_width = "10") %>% #size by defaults
dplyr::mutate(node_height = "10") %>%
dplyr::mutate(node_shape = "ellipse") #shape by default
114
115
116
117
118
119
                 custom_background <- subset(custom_df,Parameter == "background-color", select = c("Nodes","Selection")) #</pre>
120
121
                 custom shape <- subset(custom df, Parameter == "shape", select = c("Nodes", "Selection")) #dataframe subset with
                 custom size <- subset(custom df, Parameter == "size", select = c("Nodes", "Selection")) #dataframe subset with
122
123
124
                 for (i in nodes$id) {
                   if (i %in% c(custom_background$Nodes)){
125
126
                      nodes$node_color[nodes$id == i] <- custom_background$Selection[custom_background$Nodes == i]</pre>
127
                    if (i %in% c(custom_size$Nodes)){
    nodes$node_width[nodes$id == i] <- custom_shape$Selection[custom_shape$Nodes == i]
    nodes$node_heigth[nodes$id == i] <- custom_shape$Selection[custom_shape$Nodes == i]</pre>
128
129
130
131
132
                    if (i %in% c(custom_shape$Nodes)){
                      nodes$node_shape[nodes$id == i] <- custom_shape$Selection[custom_shape$Nodes == i]</pre>
133
                   }
134
135
                 nodes
136
137
             }
138
           }
139
        }
140
 141
        style_custom_nodes_reactive_gradient <- eventReactive(c( ... ),{</pre>
142
                143
144
145
        style custom nodes reactive builder <- eventReactive(c( ... ), {
146
                 style_nodes_reactive_mapping(new_df_builder(), values_builder$dfWorking_builder, input$id_nodes, input$id_
                         edges, input$gradient_id, input$gradient_id)
147
148
        . . .
149
      1
```

Listing B.19: Code that modifies the nodes data frame with the overlays.

B.4.2.3. Cytoscape and node\_style

```
server <- function(input, output, session){</pre>
2
â
 4
      observeSvent(c(input$hideSelection, input$clearSelection, input$showAll, input$goOverlaid1),{
5
6
         if (identical (modality (), NULL)) {
7
8
                        d edges data frames are the arguments of the function
  <- cytoscape(nodes = style_custom_nodes_reactive_gradient(), edges = style_edges_reactive()) %>%
9
           plotInput
10
              cytoscape::layout('breadthfirst', directed = TRUE) %>% #by default, once initialized
11
              panzoom()
           saveWidget(plotInput, "temp.html", selfcontained = FALSE)
12
\frac{13}{14}
           output$network <- renderCytoscape({</pre>
              cytoscape(nodes = style_custom_nodes_reactive_gradient(), edges = style_edges_reactive()) %>%
cytoscape::layout('breadthfirst', directed = TRUE) %>%
15
16
17
                panzoom()
18
19
           })
20
21
         }else{
22
           plotInput <- cytoscape(nodes = style_custom_nodes_reactive_builder(), edges = style_edges_reactive_builder())</pre>
23
              cytoscape::layout('breadthfirst', directed = TRUE) %>%
24
              panzoom()
           paracom()
saveWidget(plotInput, "temp.html", selfcontained = FALSE)
output$network <- renderCytoscape({</pre>
25
26
27
              cytoscape(nodes = style_custom_nodes_reactive_builder(), edges = style_edges_reactive_builder()) %>%
    cytoscape::layout('breadthfirst', directed = TRUE) %>%
28
29
\frac{30}{31}
                 panzoom()
32
           })
33
         }
34
35
36
```

Listing B.20: Code for the Cytoscape Network when the user first visualize the Overlay tab.

```
1
     server <- function(input, output, session){</pre>
 2
3
 4
5
        rv <- NULL
6
        values <- reactiveValues(dfWorking = rv) #a dataframe where the edited parameters are saved in rows, initialized
       #same for builder
rv_builder <- NULL</pre>
        9
10
11
        values_select <- reactiveValues(dfSelect = rv_select)</pre>
12
13
        observeEvent(c(input$button_set,input$layoutcytoscape, input$downloadstyle),{
14
           if(identical(modality(),NULL)){
    df <- new_df()</pre>
15
16
              node <- NULL
17
18
              node_i <-NULL
              try(node_i<-df[,input$selectName_3]==input$selectName_3_attr, silent = TRUE)
try(node<-df[node_i,input$id_nodes], silent = TRUE) #getting the ID</pre>
19
20
21
              #First the dfWorking data frame is written with the user options
if(is.null(input$selectid)){ #the user has not decided to edit edit nodes by ID
if(is.null(input$selectName_3_attr)){ #if the user has not decided to edit any parameter
strategy <- input$layoutcytoscape #the user only has changed the layout strategy</pre>
22
23
24
25
                  }else{
26
27
                     for (element in data.frame(rbind(node,input$selectName_3_attr))){
                        #the dIworking dataframe is constructed defining 4 columns: Nodes, Attribute, Parameter, Selecti
df_2 <- data.frame("Nodes"=element[1], "Attribute"=paste0(input$selectName_3," = ", element[2]),
        Parameter"=input$select_parameter, "Selection"=input$select_parameter_option)
values$dfWorking <- rbind(values$dfWorking, df_2)
df 2 <- NULL</pre>
28
29
30
                        df_2 <- NULL
\frac{31}{32}
33
34
                     isolate({
                        updateSelectInput(session, "selectName_3",
choices = c("",c(nodes_attr_reactive())))
35
36
37
38
                     })
              }else{ #the user has decided to ed
for (element in input$selectid){
39
40
41
                    df_2 <- data.frame("Nodes"=element,"Attribute"="ID", "Parameter"=input$select_parameter,"Selection"=input$
select_parameter_option)
42
                     values$dfWorking <- rbind(values$dfWorking, df_2)</pre>
43
                    df_2 <- NULL
                 1
44
45
46
              #the following piece of code resets the IDs and so the user can create a new overlay isolate({ #to read reactive values without establishing a relationship with the caller (non re-execution)
47
                  options <- unique(c(df[,input$id_nodes], df[,input$id_edges]))
updateSelectInput(session, "selectid",</pre>
48
49
```
```
choices = c("", options))
isolate({
      updateSelectInput(session,"select_parameter",
choices = c("", "Background colour"="background-color",
"Shape"="shape",
"Size"="size"
                                                                  ))
})
  #the following piece of code resets the attributes
isolate({
      #code to call cytoscape function and update the network
if(is.null(values$dfWorking)) { #if there are no overlays
if(input$mapping_question == "No" | nchar(input$gradient_id) <2) {
    strategy <- input$layoutcytoscape
    printf("about to sendCustomMessage, layout: %s", strategy) #only a new layout is defined by the user
    if(strategy=="cola"){
        plotInput <- cytoscape / cytoscape / cy
                   plotInput <- cytoscape(nodes = style_custom_nodes_reactive_gradient(), edges = style_edges_reactive()) %>%
                          cola_layout(avoidOverlap = TRUE) %>% #special function when the layout is "cola
                          panzoom()
                     saveWidget(plotInput, "temp.html", selfcontained = FALSE)
                   outputSnetwork < renderCytoscape({
    cytoscape(nodes = style_custom_nodes_reactive_gradient(), edges = style_edges_reactive()) %>%
                                 cola_layout(avoidOverlap = TRUE) %>%
                                 panzoom()
                   })
              }else{
                   plotInput <- cvtoscape(nodes = style custom nodes reactive gradient(), edges = style edges reactive()) %>%
                          cytoscape::layout(strategy, avoidOverlap = TRUE) %>%
                           panzoom()
                     saveWidget(plotInput, "temp.html", selfcontained = FALSE)
                   saveninge(proteinget, complement, complement, com
                                panzoom()
       }else{
              if(input$mapping_question == "Yes, a colour gradient."){ #the user wants to apply a colour gradient
                   if(strategy == "cola"){
    plotInput <- cytoscape(nodes = style_custom_nodes_reactive_gradient(), edges = style_edges_reactive())</pre>
                                             8>8
                                 \sharpthe first argument, previous = sign, of node_style is a recognised cytoscape node style name \sharpthe second argument is the label given in the dataframe
                                 #the Second argument is the layer group in and duction and a second argument is the layer group in an analytic (fraction for a second argument for a second argument for a 
                                                                                                                                                                      as.character(input$range_color_numeric[2]),', ',
input$range_color1,', ',
                                                                                                                                                                      input$range_color2,')')) %>%
                                  cola_layout(avoidOverlap = TRUE) %>%
                                 panzoom()
                    }else{
                          plotInput <- cytoscape(nodes = style_custom_nodes_reactive_gradient(), edges = style_edges_reactive())</pre>
                                              8 > 8
                                  node_style('background-color' = paste0('mapData(gradient,',
                                                                                                                                                                      as.character(input$range_color_numeric[1]),',
                                                                                                                                                                      as.character(input$range_color_numeric[2]),','
                                                                                                                                                                      input$range_color1,','
                                                                                                                                                                      input$range_color2,')')) %>%
                                  cytoscape::layout(strategy, avoidOverlap = TRUE) %>%
                                 panzoom()
                     saveWidget(plotInput, "temp.html", selfcontained = FALSE)
                     savenuget(piolinput, temp.ntml, sericontained = FALSE)
output$network <- renderCytoscape ({
    strategy <- input$layoutcytoscape
    printf("about to sendCustomMessage, layout: %s", strategy)
    if(strategy == "cola"){</pre>
                                 cytoscape(nodes = style_custom_nodes_reactive_gradient(), edges = style_edges_reactive()) %>%
node_style('background-color' = paste0('mapData(gradient,',
                                                                                                                                                                            as.character(input$range_color_numeric[1]),',',
as.character(input$range_color_numeric[2]),',',
                                                                                                                                                                           input$range_color1,',',
input$range_color2,')')) %>%
                                        cola_layout(avoidOverlap = TRUE) %>%
                                        panzoom()
                           }else{
                                 cytoscape(nodes = style_custom_nodes_reactive_gradient(), edges = style_edges_reactive()) %>%
node_style('background-color' = paste0('mapData(gradient,',
                                                                                                                                                                           as.character(input$range_color_numeric[1]),',',
                                                                                                                                                                            as.character(input$range_color_numeric[2]),',',
as.character(input$range_color_numeric[2]),',',
input$range_color1,',',
                                                                                                                                                                             input$range_color2,')')) %>%
                                         cytoscape::layout(strategy, avoidOverlap = TRUE) %>%
                                        panzoom()
                    })
             }else{ #the user wants to apply a size gradient
if(strategy == "cola") {
                          plotInput <- cytoscape(nodes = style_custom_nodes_reactive_gradient(), edges = style_edges_reactive())</pre>
                                              $ > $
```

59

60 61

62 63 64

72 73 74

75 76

77

78

79 80

81

82 83

84

85

91 92

93

94

95

96 97

98 99

100 101

102 103 104

105

106

107

108

109

110

111

113

114 115

116

117

 $\frac{122}{123}$ 

124 125 126

127 128 129

130

131

132 133 134

135 136

137 138 139

140 141 142

143 144

145

```
node style('width' = paste0('mapData(gradient,',
                                                    as.character(input$range_size_numeric[1]),',',
as.character(input$range_size_numeric[2]),',',
             as.chalacter(inputylange_size_numeric(z)), , ,
input$range_size[1], ', ',
input$range_size[2], ')') $>$
node_style('height' = paste0('mapData(gradient,',
as.character(input$range_size_numeric[1]),',',
                                                      as.character(input$range_size_numeric[2]),',',
input$range_size[1],',',
                                                      input$range_size[2],')')) %>%
              cola_layout(avoidOverlap = TRUE) %>%
             panzoom()
        }else{
          plotInput <- cytoscape(nodes = style_custom_nodes_reactive_gradient(), edges = style_edges_reactive())</pre>
                  $ > $
             as.character(input$range_size_numeric[1]),',',
as.character(input$range_size_numeric[2]),',',
                                                      input$range_size[1],',
                                                      input$range_size[2],')')) %>%
              cytoscape::layout(strategy, avoidOverlap = TRUE) %>%
             panzoom()
        cytoscape(nodes = style_custom_nodes_reactive_gradient(), edges = style_edges_reactive()) %>%
                as.character(input$range_size_numeric[2]),',',
                as.character(input$range_size_numeric[2]),',',
                                                         input$range_size[1],',',
input$range_size[2],')')) %>%
                cola_layout(avoidOverlap = TRUE) %>%
                panzoom()
           }else{
              cytoscape(nodes = style_custom_nodes_reactive_gradient(), edges = style_edges_reactive()) %>%
                node style('width' = paste0('mapData(gradient,',
                                                       as.character(input$range_size_numeric[1]),',',
                as.character(inputSrange_size_numeric[1]),',',
as.character(inputSrange_size_numeric[2]),',',
inputSrange_size[1],',',
inputSrange_size[2],')')) %>%
node_style('height' = paste0('mapData(gradient,',
as.character(inputSrange_size_numeric[1]),',',
                                                         as.character(input$range_size_numeric[2]),',',
                                                         input$range_size[1].'.
                                                         input$range_size[2],')')) %>%
                 cytoscape::layout(strategy, avoidOverlap = TRUE) %>%
                panzoom()
       })
     }
}else{ #with overlays
   strategy <- input$layoutcytoscape</pre>
  if(input$mapping_question == "No" | nchar(input$gradient_id)<2){
    if(strategy == "cola"){</pre>
     if(strategy == "cola"){
    plotInput <- cytoscape(nodes = style_custom_nodes_reactive_gradient(), edges = style_edges_reactive()) %>%
           #the first argument, previous = sign, of node_style is a
#the second argument is the label given in the dataframe
node_style('background-color' = 'data(node_color)') %>%
          noue_stylet_udckground_color' = 'data(node_color)') %>%
node_style('shape' = 'data(node_shape)') %>%
node_style('width' = 'data(node_width)') %>% #size defines width and heigth
node_style('height' = 'data(node_height)') %>%
cola_layout(avoidOverlap = TRUE) %>%
           panzoom()
     }else{
        else(
   plotInput <- cytoscape(nodes = style_custom_nodes_reactive_gradient(), edges = style_edges_reactive()) %>%
    node_style('background-color' = 'data(node_color)') %>%
    node_style('shape' = 'data(node_shape)') %>%
    node_style('width' = 'data(node_width)') %>%
    node_style('height' = 'data(node_height)') %>%
    cytoscape::layout(strategy, avoidOverlap = TRUE) %>%
    ranzorm()
           panzoom()
     saveWidget(plotInput, "temp.html", selfcontained = FALSE)
     output$network <- renderCytoscape({
    strategy <- input$layoutcytoscape</pre>
```

 $\frac{242}{243}$ 

```
printf("about to sendCustomMessage, layout: %s", strategy)
if(strategy == "cola") {
            cytoscape(nodes = style_custom_nodes_reactive_gradient(), edges = style_edges_reactive()) %>%
               //oscape(nodes = style_custom_nodes_reactive_gradient(),
node_style('background-color' = 'data(node_color)') %>%
node_style('shape' = 'data(node_shape)') %>%
node_style('width' = 'data(node_width)') %>%
node_style('height' = 'data(node_height)') %>%
                cola_layout (avoidOverlap = TRUE) %>%
                panzoom()
       }else{
            cytoscape(nodes = style_custom_nodes_reactive_gradient(), edges = style_edges_reactive()) %>%
               voscape(nodes - style_clastical_nodes_leattive_gradient(),
node_style('background-color' = 'data(node_color)') %>%
node_style('shape' = 'data(node_shape)') %>%
node_style('width' = 'data(node_width)') %>%
                cytoscape::layout(strategy, avoidOverlap = TRUE) %>%
                panzoom()
       }
    })
}else{
   if(input$mapping_question == "Yes, a colour gradient."){
       if(strategy == "cola") {
    plotInput <- cytoscape(nodes = style_custom_nodes_reactive_gradient(), edges = style_edges_reactive())</pre>
                       -
%>%
               as.character(input$range_color_numeric[1]),',
                                                                                              as.character(input$range_color_numeric[2]),',',
input$range_color1,',',
                                                                                              input$range_color2,')') %>%
               node_style('shape' = 'data(node_shape)') %>%
node_style('width' = 'data(node_width)') %>%
node_style('height' = 'data(node_height)') %>%
                cola_layout(avoidOverlap = TRUE) %>%
                panzoom()
        }else{
           plotInput <- cytoscape(nodes = style_custom_nodes_reactive_gradient(), edges = style_edges_reactive())</pre>
                       8>8
                node_style('background-color' = paste0('mapData(gradient,',
                                                                                              as.character(input$range color numeric[1]),',',
                                                                                              as.character(input$range_color_numeric[2]),','
input$range_color1,',',
                                                                                              input$range_color2,')')) %>%
               inputsrange_c
node_style('shape' = 'data(node_shape)') %>%
node_style('width' = 'data(node_width)') %>%
node_style('height' = 'data(node_height)') %>%
cytoscape::layout(strategy, avoidOverlap = TRUE) %>%
               panzoom()
        saveWidget(plotInput, "temp.html", selfcontained = FALSE)
       savewruget(plotinput, "temp.ntmi", selfcontained = FALSE)
output$network <- renderCytoscape({
    strategy <- input$layoutcytoscape
    printf("about to sendCustomMessage, layout: %s", strategy)
    if(strategy == "cola"){
        cola";
        cola";
        cola";
        cola";
        cola";
        cola";
        cola";
        cola";
        cola";
        cola";
        cola";
        cola";
        cola";
        cola";
        cola";
        cola";
        cola";
        cola";
        cola";
        cola";
        cola";
        cola";
        cola";
        cola";
        cola";
        cola";
        cola";
        cola";
        cola";
        cola";
        cola";
        cola";
        cola";
        cola";
        cola";
        cola";
        cola";
        cola";
        cola";
        cola";
        cola";
        cola";
        cola";
        cola";
        cola";
        cola";
        cola";
        cola";
        cola";
        cola";
        cola";
        cola";
        cola";
        cola";
        cola";
        cola";
        cola";
        cola";
        cola";
        cola";
        cola";
        cola";
        cola";
        cola";
        cola";
        cola";
        cola";
        cola";
        cola";
        cola";
        cola";
        cola";
        cola";
        cola";
        cola";
        cola";
        cola";
        cola";
        cola";
        cola";
        cola";
        cola";
        cola";
        cola";
        cola";
        cola";
        cola";
        cola";
        cola";
        cola";
        cola";
        cola";
        cola";
        cola";
        cola";
        cola";
        cola";
        cola";
        cola";
        cola";
        cola";
        cola";
        cola";
        cola";
        cola";
        cola";
        cola";
        cola";
        cola";
        cola";
        cola";
        cola";
        cola";
        cola";
        cola";
        cola";
        cola";
        cola";
        cola";
        cola";
        cola";

                cytoscape(nodes = style_custom_nodes_reactive_gradient(), edges = style_edges_reactive()) %>%
                   node_style('background-color'
                                                                               as.character(input$range_color_numeric[2]),',',
                                                                                                 input$range_color1,',',
input$range_color2,')')) %>%
                   node_style('shape' = 'data(node_shape)') %>%
node_style('width' = 'data(node_width)') %>%
node_style('height' = 'data(node_height)') %>%
cola_layout(avoidOverlap = TRUE) %>%
                   panzoom()
            }else{
               cytoscape(nodes = style custom nodes reactive gradient(), edges = style edges reactive()) %>%
                   as.character(input$range_color_numeric[2]),','
input$range_color1,',',
                                                                                                  input$range_color2,')')) %>%
                   node_style('shape' = 'data(node_shape') $>$
node_style('width' = 'data(node_width)') $>$
node_style('height' = 'data(node_height)') $>$
                    cytoscape::layout(strategy, avoidOverlap = TRUE) %>%
                   panzoom()
    }else{
       if(strategy == "cola"){
           as.character(input$range_size_numeric[2]),',',
                                                                        input$range_size[1],',',
               input$range_size[2],')') %>%
node_style('height' = paste0('mapData(gradient,',
                                                                         as.character(input$range_size_numeric[1]),',
                                                                         as.character(inputstange_size_numeric[1]), ', '
as.character(inputstange_size_numeric[2]), ', '
inputstange_size[1], ', ',
                                                                          input$range_size[2],')')) %>%
               cola lavout (avoidOverlap = TRUE) %>%
```

```
245
246
247
248
249
250
251
252
253
254
255
256
257
258
259
260
261
262
263
264
265
266
267
268
269
270
271
272
273
274
275
276
277
278
279
280
281
282
283
284
285
286
287
288
289
290
291
292
293
294
295
296
297
299
300
301
302
303
304
305
306
307
308
309
310
311
319
313
314
316
317
318
319
320
321
322
323
324
325
326
327
328
329
330
331
332
333
334
335
336
337
338
```

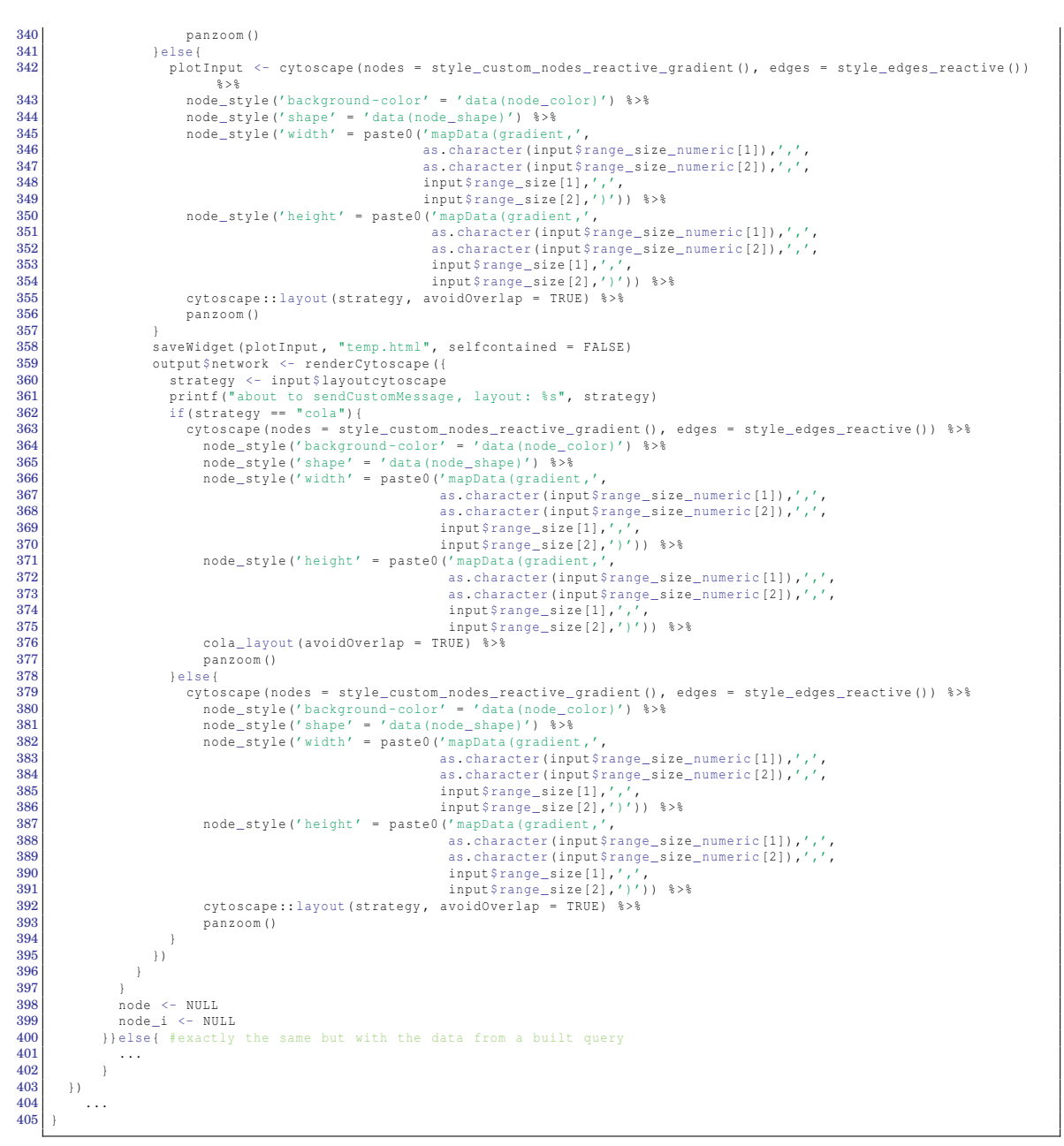

Listing B.21: Code to apply the overlays to the network.

#### B.4.2.4. Saving the results: image and zip folder.

```
<- function (input, output, session) {
               server
 3
                               serve({ #saving an image in png format
output$ggsave_graph <- downloadHandler(</pre>
                      observe({ #saving an
  5
 6
                                       filename = function() {ifelse(input$imagenameStyle=="", paste0("network",format(Sys.time(), "%m%d_%H%M"),".png")
 7
                                                             , #png
                                                                                                                                                                          paste0(input$imagenameStyle,".png"))},
                                       content = function(file) {
    webshot("temp.html", file = file , cliprect = "viewport") #screenshot of the temporal html file saved with the
  9
10
11
12
                                       }
13
                              )
14
15
16
                      observe \ (\{\# saving a zip \ folder \ with \ the \ results \ (csv \ of \ the \ previous \ step), \ customization \ (csv), \ ids \ (csv), \ network \ (csv), \ results \ (csv), \ results \ (csv), \ (csv), \ (csv), \ results \ (csv), \ results \ (csv), \ (csv), \
17
                               if (identical (modality (), NULL)) {
18
                                       output$downloadstyle <- downloadHandler(
```

```
filename <- function() { #filename of the zip and extension
    ifelse(input$filenameStyle=="",paste0("workflow_final",format(Sys.time(), "%m%d_%H%M"),".zip"), # default</pre>
 19
20
                            paste0(input$filenameStyle,".zip"))
 23
                content <- function(file) {</pre>
 24
25
                   temp <- tempdir() # Set a temp dir
setwd(tempdir()) #the content is written to the temp dir
                   if(is.null(values$dfWorking)){
                      results_table_path <- paste0("results_",format(Sys.time(), "%m%d_%H%M"),".csv") #month day _ hour minute
customization_table_path <- paste0("customization_",format(Sys.time(), "%m%d_%H%M"),".txt")
ids_path <- paste0("ids_",format(Sys.time(), "%m%d_%H%M"),".csv")
json_path <- paste0("network_",format(Sys.time(), "%m%d_%H%M"),".json")</pre>
 29
 30
 31
 33
                      utils::write.csv(new_df(), results_table_path, row.names = TRUE)
                      write("", customization_table_path)
utils::write.csv(data.frame(nodes=input$id_nodes, edges=input$id_edges), ids_path)
 34
35
 36
                      write(dataFramesToJSON(style_edges_reactive(), style_custom_nodes_reactive_gradient()),json_path)
                      39
 40
                                                                        ids_path, json_path))
                      }else{
 43
 45
 47
                      utils::write.csv(new_df(), results_table_path, row.names = TRUE)
                      dt <- values$dfWorking
dt <- unique(dt[!is.null(dt[,"Parameter"]),])</pre>
 49
50
                      utils::write.csv(dt, customization_table_path, row.names = TRUE)
utils::write.csv(data.frame(nodes=input$id_nodes, edges=input$id_edges), ids_path)
                      write(dataFramesToJSON(style_edges_reactive(), style_custom_nodes_reactive_gradient()),json_path)
 53
                      zip::zipr(zipfile = file, files = c(results_table_path, customization_table_path, ids_path, json_path))
 55
56
                   }
                }.
 57
58
                 contentType = "application/zip")
          }else{
             output$downloadstyle <- downloadHandler(
    filename <- function() {</pre>
 59
60
 61
                   ifelse(input$filenameStyle=="",paste0("workflow_final",format(Sys.time(), "%m%d_%H%M"),".zip"), # default
                            paste0(input$filenameStyle,".zip"))
                content <- function(file) {</pre>
 65
                   temp <- tempdir() # Set a temp dir</pre>
                   setwd(tempdir())
                   if(is.null(values_builder$dfWorking_builder)){
                      [1s.null(Values_bullderSdIWorking_bullder)){
results_table_path <- paste0("results_", format(Sys.time(), "%m%d_%H%M"),".csv")
customization_table_path <- paste0("customization_", format(Sys.time(), "%m%d_%H%M"),".txt")
ids_path <- paste0("ids_", format(Sys.time(), "%m%d_%H%M"),".csv")
json_path <- paste0("network_", format(Sys.time(), "%m%d_%H%M"),".json")</pre>
 73
74
                      utils::write.csv(new_df_builder(), results_table_path, row.names = TRUE)
                      write("", customization_table_path)
 75
76
77
78
                      utils::write.csv(data.frame(nodes=input$id_nodes, edges=input$id_edges), ids_path)
                      write(dataFramesToJSON(style_edges_reactive_builder(), style_custom_nodes_reactive_builder()),json_path)
 79
                      zip::zipr(zipfile = file, files = c(results_table_path,
                                                                        customization table path,
                                                                        ids_path, json_path))
                   }else{
                      slse(
results_table_path <- paste0("results_",format(Sys.time(), "%m%d_%H%M"),".csv")
customization_table_path <- paste0("customization_",format(Sys.time(), "%m%d_%H%M"),".csv")
ids_path <- paste0("ids_",format(Sys.time(), "%m%d_%H%M"),".csv")
json_path <- paste0("network_",format(Sys.time(), "%m%d_%H%M"),".json")</pre>
 83
84
 85
 87
88
                      utils::write.csv(new_df_builder(), results_table_path, row.names = TRUE)
 89
90
                      dt <- values_builder$dfWorking_builder
dt <- unique(dt[!is.null(dt[,"Parameter"]),])</pre>
                      utils::write.csv(dt, customization_table_path, row.names = TRUE)
utils::write.csv(data.frame(nodes=input$id_nodes, edges=input$id_edges), ids_path)
 92
 93
                      write(dataFramesToJSON(style_edges_reactive_builder(), style_custom_nodes_reactive_builder()),json_path)
 94
 95
                      zip::zipr(zipfile = file, files = c(results_table_path, customization_table_path, ids_path, json_path))
 96
                   }
                },
 98
                contentType = "application/zip")
 99
100
       })
103
     }
```

21

99

26 27

28

32

37

38

41

42

44

46

48

51 52

54

62

63 64

66

67 68

80

81

82

86

91

97

101 102

Listing B.22: Code to save the results from the Overlay tab.

### B.4.3. Saved Networks tab

B.4.3.1. Unzip and display saved networks.

```
server <- function(input, output, session){</pre>
 2
3
 4
 5
6
      observeEvent (input $ unzip, {
        filename_glob <- "*0"
output_dir = tempdir() #dir where saves unzip data</pre>
 7
8
         setwd (tempdir () )
 9
        # Unzip data in output_dir
unzip <- utils::unzip(input$file$datapath, list = TRUE, overwrite = TRUE, exdir = output_dir)</pre>
10
\frac{11}{12}
         ls_content <- unzip$Name</pre>
        print(is_content)
# Displaying the results from saved queries in a data table
output$resultstable_save <- renderDT({
    results <- datable(as.data.frame(read.csv(ls_content[1])), fillContainer = TRUE, rownames = FALSE, options =
    list(</pre>
13 \\ 14
15

    16
    17

             pageLength = 25, autoWidth = TRUE))
           results
18
        })
if(str_sub(ls_content[2],-1) == "t") { #if the format from the second file is .txt (last chr is t) the network has
19
           df <- NULL
20
21
         }else{
22
          df <- read.csv(ls_content[2])</pre>
23
24
         output$network_saved <- renderCytoscape({
25
           cytoscape(nodes = style_nodes_reactive(read.csv(ls_content[1]),df, read.csv(ls_content[3])$nodes, read.csv(ls_
content[3])$edges),
             26
27
28
29
30
31
32
33
             panzoom()
34
35
      })
         . . .
36
```

Listing B.23: Code to unzip and display saved networks.

### B.5. User guide

# InterMineR Cytoscape Interface

InterMine University of Cambridge

Celia Sánchez Laorden csanchla8@alumnes.ub.edu csl.celiasanchez@gmail.com

Source: InterMineR Cytoscape Interface is on Github

April, 2021

This interface wants to be a guide to run queries and interpret them with the intuitive Cytoscape visualizations without prior software experience. It facilitates understanding and communication of relevant relationships between different biological Data Classes.

### Contents

| 1        | Req | uirements                           |   |   |   |   |   |   |   |     |   |   |   |   |   |   |   |   |   | <b>2</b> |
|----------|-----|-------------------------------------|---|---|---|---|---|---|---|-----|---|---|---|---|---|---|---|---|---|----------|
| <b>2</b> | Cap | abilities                           |   |   |   |   |   |   |   |     |   |   |   |   |   |   |   |   |   | 3        |
| 3        | Bas | ic Usage                            |   |   |   |   |   |   |   |     |   |   |   |   |   |   |   |   |   | 3        |
|          | 3.1 | Overview                            |   |   |   |   |   |   |   |     |   |   |   |   |   |   |   |   |   | 4        |
|          | 3.2 | 1.1 Templates tab $\ldots$ $\ldots$ |   |   |   |   |   |   |   |     |   |   |   |   |   |   |   |   |   | 4        |
|          | 3.3 | 1.2 Query Builder tab               |   |   |   |   |   |   |   |     |   |   |   |   |   |   |   |   |   | 5        |
|          | 3.4 | 2. Run your query tab               |   |   |   |   |   |   |   |     |   |   |   |   |   |   |   |   |   | 6        |
|          | 3.5 | 3. Visualize your results tab .     |   |   |   |   |   |   |   |     |   |   |   |   |   |   |   |   |   | 6        |
|          | 3.6 | 4. Overlay additional data tab      |   |   |   |   |   |   |   |     |   |   |   |   |   |   |   |   |   | 7        |
|          | 3.7 | Saved Networks tab                  | • | • | • | • | • | • | • | • • | • | • | • | • | • | • | • | • | • | 8        |
| 4        | Sou | rce Code                            |   |   |   |   |   |   |   |     |   |   |   |   |   |   |   |   |   | 9        |

### 1 Requirements

InterMineR Cytoscape is an interface created with Shiny. All code is available from: Github. To run the Shiny app, first, make sure that you have installed:

- 1. R Studio version 4.0.3 or above.
- 2. All the files and the "www" folder from the GitHub repository. Unzip the folder. Set your working directory to the unzipped folder once in R Studio (see setwd function).
- 3. All of the packages from the Packages.R file in R Studio. In order to install them correctly, run the installation for each package in turn.

Open R Studio, open the file app.R and open the file workspace\_app.RData. Then, press "RunApp".

### 2 Capabilities

Using this app you will be able to:

- 1. Run queries using any template from all registered InterMine instances in one place.
- 2. Advanced users can use a flexible query interface to construct their own data mining queries.
- 3. Display and export the results in a table.
- 4. A set of network visualization tools from Cytoscape domains enrich the interpretation of the results.
- 5. Further options allow customization of the Cytoscape Networks.
- 6. Store your visualizations in JSON format and display saved Networks.

### 3 Basic Usage

The InterMineR Cytoscape Interface divides the tasks into seven tabs:

- Home: contains a short walk-trough the app.
- Create your query: here you can select either Templates, which allows you to select predefined queries. Or Query Builder, which provides a tool to flexibly create your own queries.
- **Run your query**: displays the results from the query previously created.
- Visualize your results: is a Cytoscape Network viewer.
- Overlay additional data: is the tool to style the Network chart.
- **Saved Networks**: enables you to visualize the results you have saved from past queries.

### 3.1 Overview

On the left side of the screen there is a sidebar menu, where in addition to the tab menu, a select list enables you to choose a registered InterMine instance. In the upper right corner, there is an information button that takes you to the source project in GitHub and redirects you to a place where you can expose any issue you find.

In each tab panel, you will find a help button. When you click to the question mark ? icon step-by-step instructions will be displayed. Some hints are also visible by hovering your mouse over the buttons.

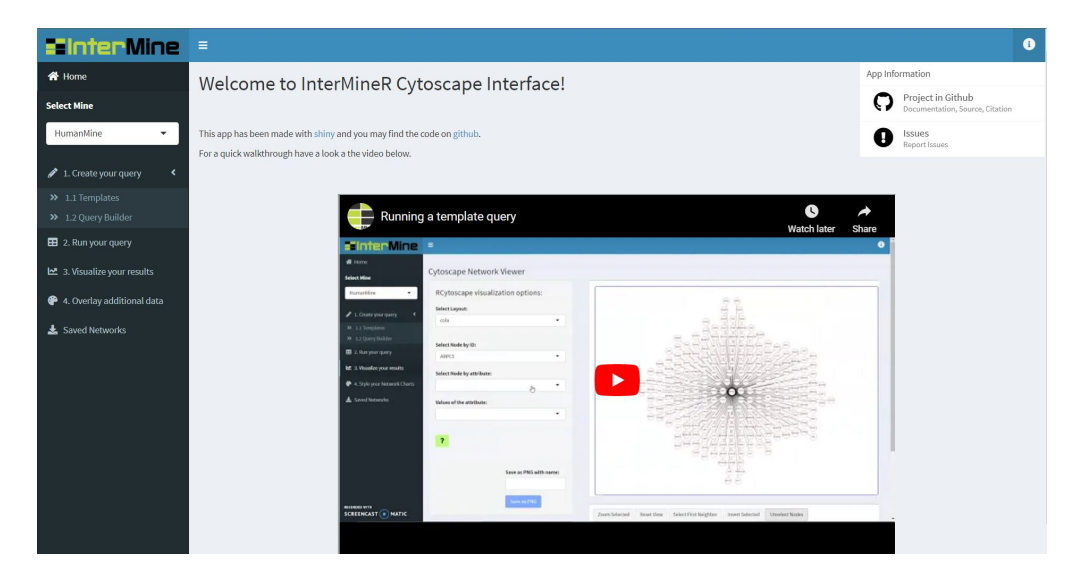

Figure 1: InterMineR Cytoscape Interface Home tab.

Each tab will be explained in more detail below:

### 3.2 1.1 Templates tab

You first will need to select a query from the list of templates. At this point, you will see the predefined constraints of the template in the main panel of the tab. You can change the value by default and this way modify the constraints.

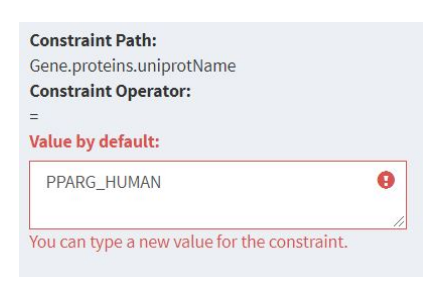

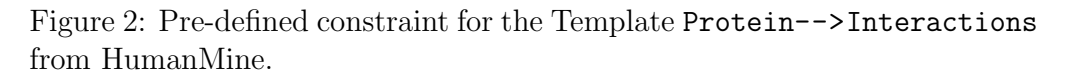

A summary table of the constraints selected is displayed. Each time you select a new template query, all the modifications are deleted, and you can start again. To go to the next section, click Go to Results at the lower right corner.

### 3.3 1.2 Query Builder tab

The Query Builder modality is only encouraged for experienced users. To start building a query from scratch, first, you will need to define a Data Class. Then, you must set which attributes you want to see in the results. This also defines the type of sorting which will be used to order the retrieved data.frame. At the bottom of the page, you can change the predefined choice of ordering and select if you want to sort the results in ascending or descending order. Setting a constraint for the first Data Class is optional, but take into account that at some point you will need to define one. At this point, if you are defining a constraint you can type multiple values separated by commas. Just a clarification: the constraint operator and value(s) that you enter in the boxes below your first Data Class choice run against this class. If you press the **Constraints** button you can set a constraint against an attribute from the first Data Class. You can only select one attribute, otherwise you will get an error.

Press the Set button if you want to add a second level, dependent on your first Data Class choice, and overlay extra data. In the consecutive steps, one checkbox tree is displayed for the data type to be returned and another one for data types to set constraints. In the first tree, Type of data to be returned, you can select the data you want to see in the results table. If you want to set a third level, pressing the Set button below the trees, you could need to select the data types in the second level that you do not want to see displayed in the results table. Do not worry, you can delete these data types after setting the third and consecutive levels pressing **Set Query** button. When you press this button, a emergent window will appear with all the values that are going to be seen in the results table. By selecting the ones you want to remove and pressing **Delete Rows** button you will get rid off any undesired data type.

Once you have achieved the 3rd level, you can press the Overlay extra data button to set two more levels of extra data into your query. Pressing Set Query button, apart from removing selected values, will show you a summary table with the constraints you have defined. If you have built a query that can be run against the InterMine instance you will be able to press in the lower right corner the Go to Results button that will take you to the next section.

#### **3.4 2.** Run your query tab

In this section, a table containing the data which were retrieved from the InterMine instance is displayed. You will need to select the Set Nodes and Edges button to select the Id and the Source for the Cytoscape Network Visualization. The Id and Source need to be different. At this point, you may also want to define the Node Attributes to then be able to manipulate the network chart according to filtering criteria given by these attributes.

#### 3.5 3. Visualize your results tab

Here, you can set different visualization and filter options. First, you can choose different layouts from the Select Layout list. Specific nodes from your network can be selected by attribute or ID, using buttons at the left of the page.

Buttons below the network allow various actions based on the nodes selected: remove selected (you can go back and display all the initial nodes pressing the Show All button), zoom selected, reset the view or select the first neighbour of a node or a selection of nodes. In addition you can invert the selection, unselect nodes and display a list of names from the selected nodes.

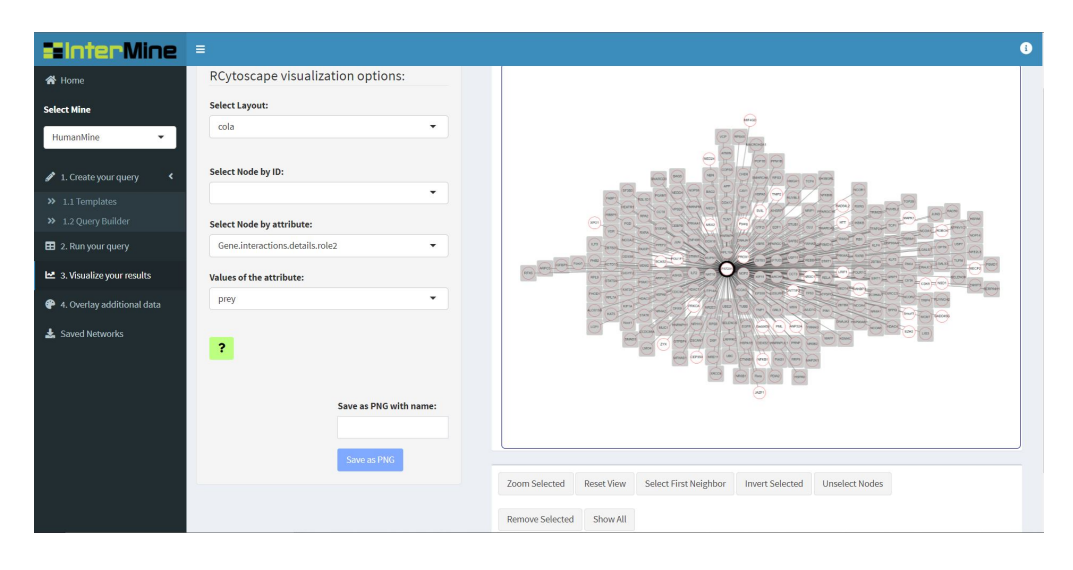

Figure 3: Caption of the Visualize your results tab.

### 3.6 4. Overlay additional data tab

In this last tab, you can easily style the network chart. In the Node's body menu first, select which parameter you want to customize using Set Parameter. Second, you need to define the value for the parameter. You can either set the node(s) to customize by their ID or by an attribute. You can select one of the attributes set in the Run Query Section to filter the customization. You must select the Value for the attribute if you have chosen this way. Each time you describe a new feature for the network do not forget to do double click to the Customize the Network! button. Pressing History of changes button you can see the changes you have made and delete some of them by pressing Delete Rows.

The newest feature added is the continuous-to-continuous mapping of attributes. You can apply a gradient, of node size or colour, to the node's attribute that you desired. With this feature, you will obtain nice network where numerical information is easily understood. You must select a node attribute from the ones chosen in the Run Query tab. Then, you can specify the range of values within the values of the attribute to map and choose between size or colour gradient. The size gradient can be set between 10 and 200 in pixels at zoom 1.

Finally, you can save your results as a static image, in PNG format, using

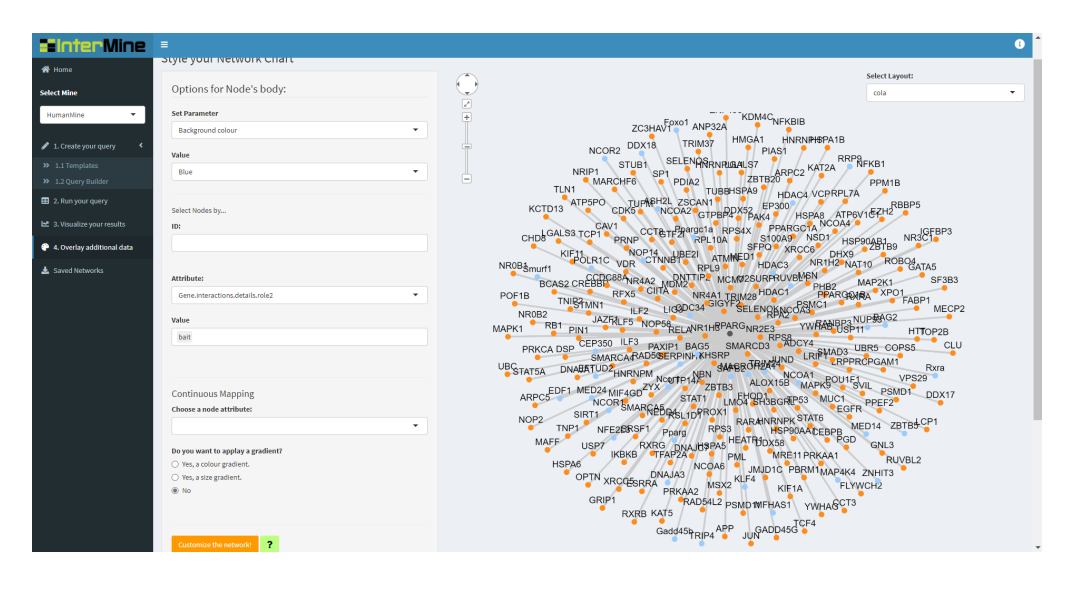

Figure 4: Caption of the Overlay additional data tab. The background colour of the nodes corresponding to genes that in the interaction have a prey role is set to orange and for the ones with a bait role to blue.

the Save as PNG option. Saved Networks can be uploaded in the Saved Networks tab. If no name is provided for the image a default name will be given. In addition a ZIP folder with the files for an interactive network display can be saved using the Save as ZIP option in the Style your network charts tab. Again, if no name is provided a default name will be given. The ZIP folder will contain the results of the query in a CSV file, two CSV files with the basic components and the modifications made to the Network and a JSON file of the Network.

#### 3.7 Saved Networks tab

In this last tab, you can display previously saved networks. You will need to press Browse... and navigate to find the zip folder you have saved in the tab Overlay additional data. Then, you will need to press Unzip files and the results of the query in a table and the network chart will be displayed.

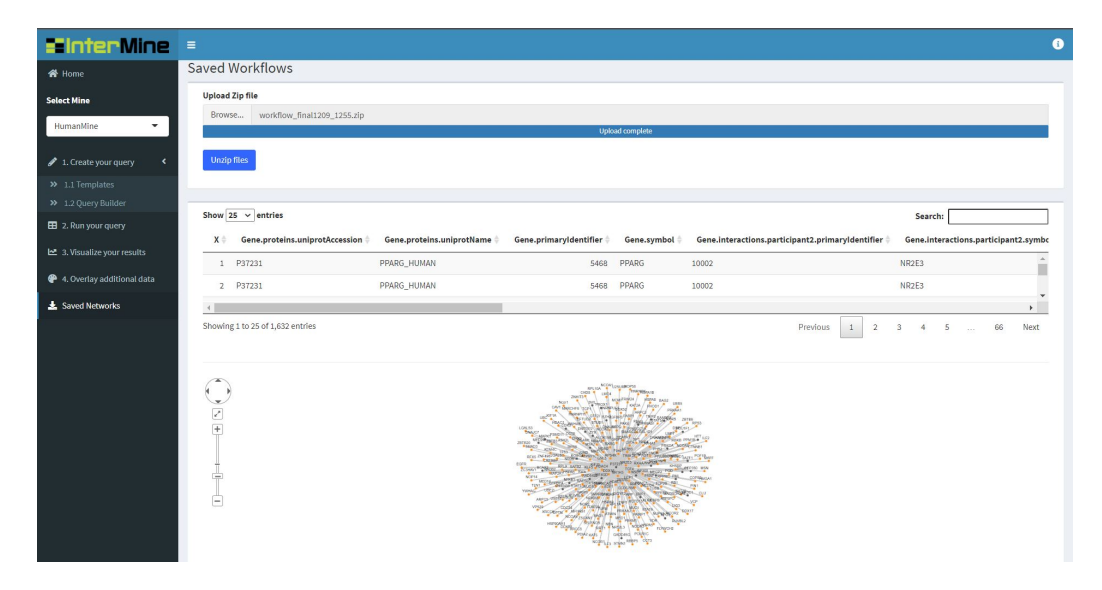

Figure 5: Caption of the Saved Networks tab displaying the example Network chart shown in Figure 4.

## 4 Source Code

InterMineR Cytoscape Interface is open source and may be downloaded and forked on Github. Pull Requests are welcomed!

# APPENDIX C. USE-CASES FOR THE INTERMINER-CYTOSCAPE SHINY INTERFACE

### C.1. HumanMine use-case.

### C.1.1. Workflow A:

| <b>ElinterMine</b>                                                                                           | =                                      |                                                                                            |                                                               | i           |
|----------------------------------------------------------------------------------------------------|----------------------------------------|--------------------------------------------------------------------------------------------|---------------------------------------------------------------|-------------|
| 🔗 Home                                                                                                    | Template queries                       |                                                                                            |                                                               |             |
| Select Mine HumanMine                                                                                        | You are querying in HumanMine.         | Constraint Path:<br>Disease.name<br>Constraint Operator:<br>CONTAINS                       | Constraint Path:<br>Constraint Operator:<br>Value by default: |             |
| 🖋 1. Create your query 🛛 <                                                                                   | Choose a template query:               | Value by default:                                                                          |                                                               |             |
| <ul> <li>&gt;&gt; 1.1 Templates</li> <li>&gt;&gt; 1.2 Query Builder</li> <li>E2 2. Run your query</li> </ul> | Disease ~ Genes * RNA-seq Expression • | You can type a new value for the constraint.                                               | Constraint Path:<br>Constraint Operator:<br>Value by default: |             |
| 3. Visualize your results                                                                                    | ?                                      | Constraint Path:<br>Disease.genes.rnaSeqResults.dataSets.name<br>Constraint Operator:<br>= |                                                               |             |
| <ul> <li>4. Overlay additional data</li> <li>Saved Networks</li> </ul>                                       |                                        | Value by default: RNA-Seq Data                                                             |                                                               |             |
|                                                                                                    |                                        | Summary                                                                                    | Search:                                                       | _           |
|                                                                                                    |                                        | path                                                                                       | $\Rightarrow$ op $\Rightarrow$ code $\Rightarrow$ value       | ÷           |
|                                                                                                    |                                        | 1 Disease.name                                                                             | CONTAINS A diabetes                                           |             |
|                                                                                                    |                                        | 2 Disease.genes.maSeqResults.dataSets.name                                                 | = B RNA-Seq Data                                              |             |
|                                                                                                    |                                        | Showing 1 to 2 of 2 entries                                                                | Previous 1 N<br>Go to Res                                     | ext<br>ults |

Figure C.1: Global view of the Template Queries tab.

| Template queries                                                                                     |                                                                                                    |
|----------------------------------------------------------------------------------------------------|----------------------------------------------------------------------------------------------------|
| You are querying in HumanMine.                                                                       | Constraint Path:<br>Disease.name<br>Constraint Operator:<br>CONTAINS<br>Value by default:                                                                      |
| Disease -> Genes + RNA-seq Expression                                                                | diabetes <b>9</b>                                                                                                    |
| When you select an element from this list a<br>template query is given.<br>●●●<br>Skip ← Back Next → | You can type a new value for the constraint.  Constraint Path: Disease.genes.rnaSeqResults.dataSets.name Constraint Operator:  Value by default:  RNA-Seq Data |

Figure C.2: Choosing the Template Query.

| Sun<br>show 1 | nmary                                     |          | Sea    | ırch:           |
|---------------|-------------------------------------------|----------|--------|-----------------|
|               | path                                      | ф ор     | ¢ code | ♦ value         |
| 1             | Disease.name                              | CONTAINS | А      | diabetes        |
| 2             | Disease.genes.rnaSeqResults.dataSets.name | =        | В      | RNA-Seq Data    |
| Showing       | g 1 to 2 of 2 entries                     |          |        | Previous 1 Next |
|               |                                           |          |        | Go to Results   |

Figure C.3: Summary of the constraints defined in the Template Query.

| Query Results                                                                                 |                                   |                                   |                                |
|-----------------------------------------------------------------------------------------------|-----------------------------------|-----------------------------------|--------------------------------|
| Returning results from a query against data held inside the mine.                             |                                   |                                   |                                |
| Show 25 v entries                                                                             |                                   | :                                 | Search:                        |
| Disease.name 🕴 Disease.primaryldentifier 🕴 Disease.genes.primaryldentifier 🕴 Disease.genes.sy | mbol Disease.genes.rnaSeqResults. | expressionScore Disease.genes.rna | SeqResults.expressionType 🕴 Di |
| PERIPHERAL, OMIM:616192 5611 DNAJC3<br>WITH HEARING<br>LOSS AND<br>DIABETES                   | 6.76523                           | ТРМ                               | *<br>*                         |
| Nowing 1 to 25 of 4,482 entries           Set Nodes and Edges                                 |                                   | Previous 1 2 3                    | 4 5 180 Next                   |
| A and the Source for the Cytoscape<br>Network Visualization.                                  | Course                            |                                   |                                |
| Done                                                                                          | Source                            |                                   |                                |
| id:<br>Disease genes symbol                                                                   | Source:                           |                                   | •                              |
|                                                                                               | Discuse.printuryidentiner         |                                   |                                |
| Nodes attributes:                                                                             | Edges attributes:                 |                                   |                                |
| Disease,name Disease,genes.maseqkesuits.expressionscore Disease,genes.maseqkesuits.tissue     |                                   |                                   |                                |
|                                                                                               |                                   |                                   |                                |
|                                                                                               |                                   |                                   | Create the Network             |

Figure C.4: Table of results and selection of nodes, edges and nodes' attributes.

### C.1.2. Workflow B:

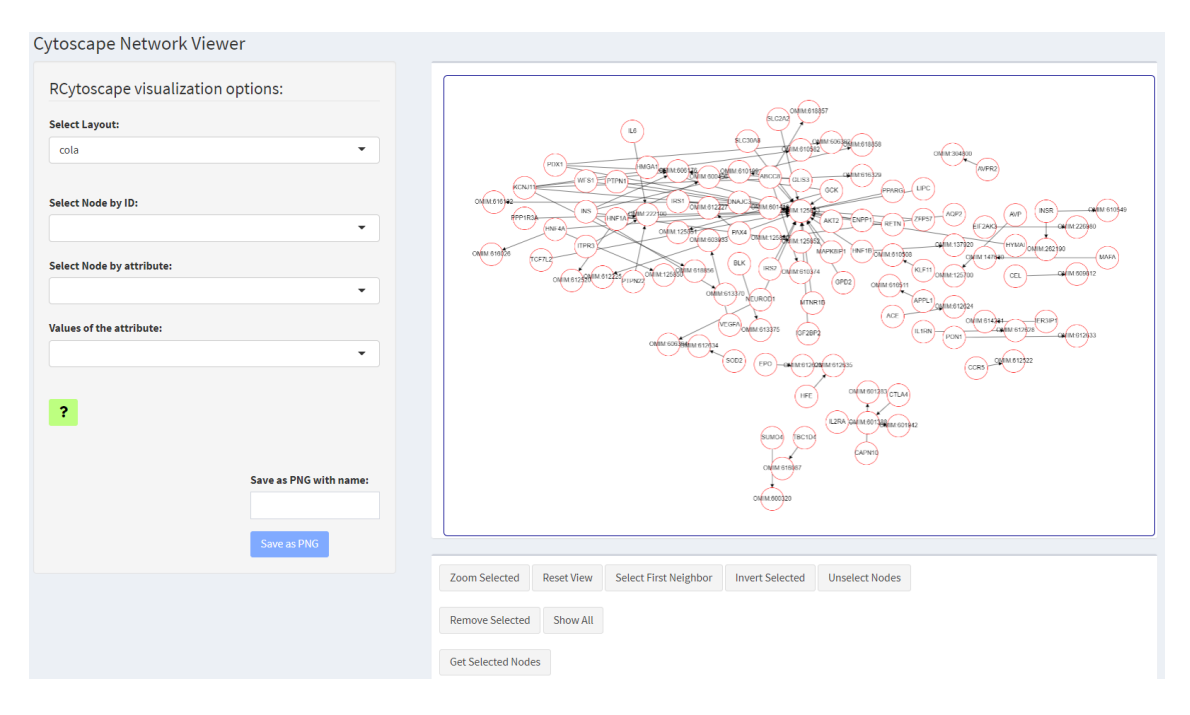

Figure C.5: Initial view of the Visualize your results tab.

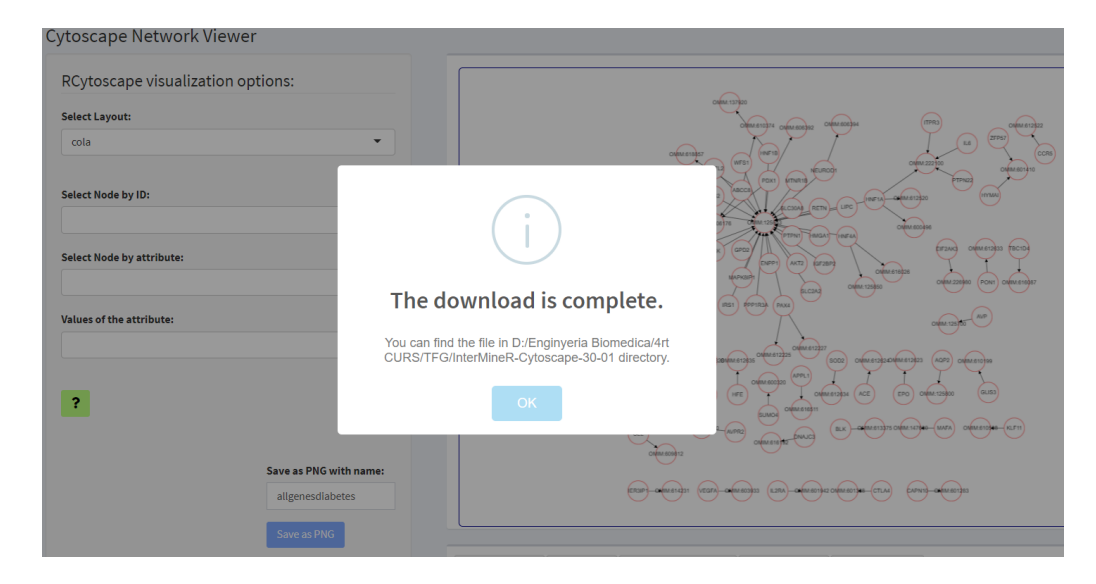

Figure C.6: Cola layout and saving an image of the entire network.

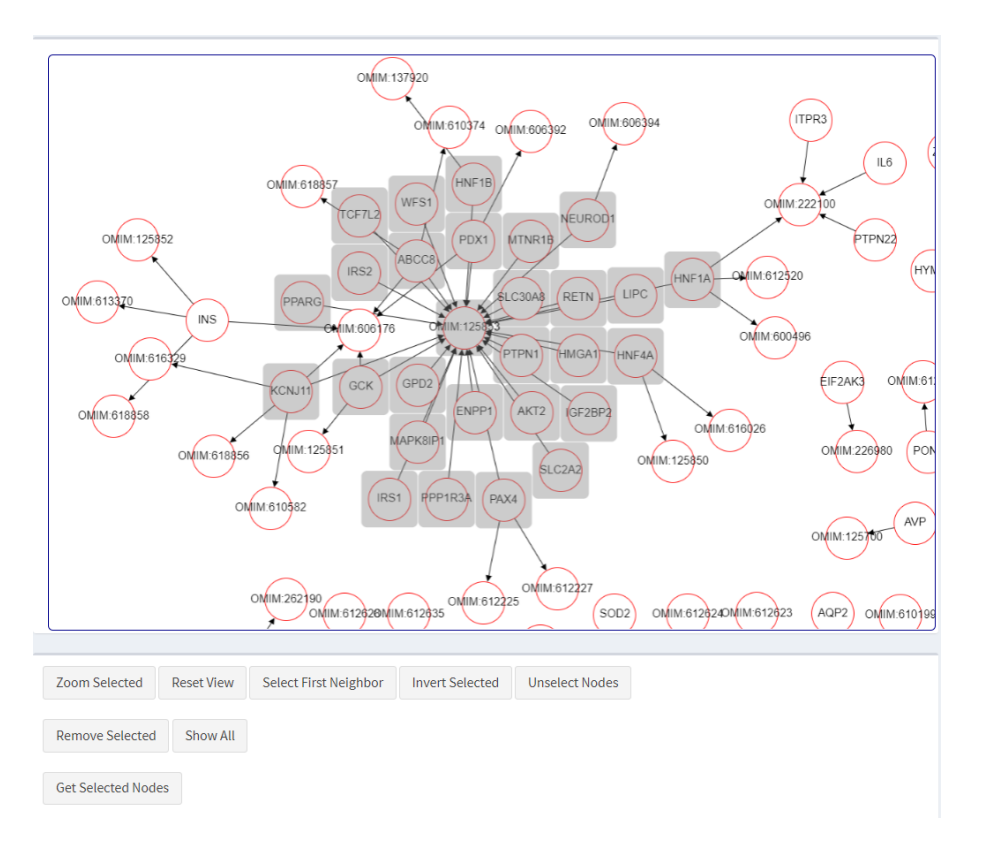

Figure C.7: "Zoom selected" view of the node OMIM:125853 and first neighbours.

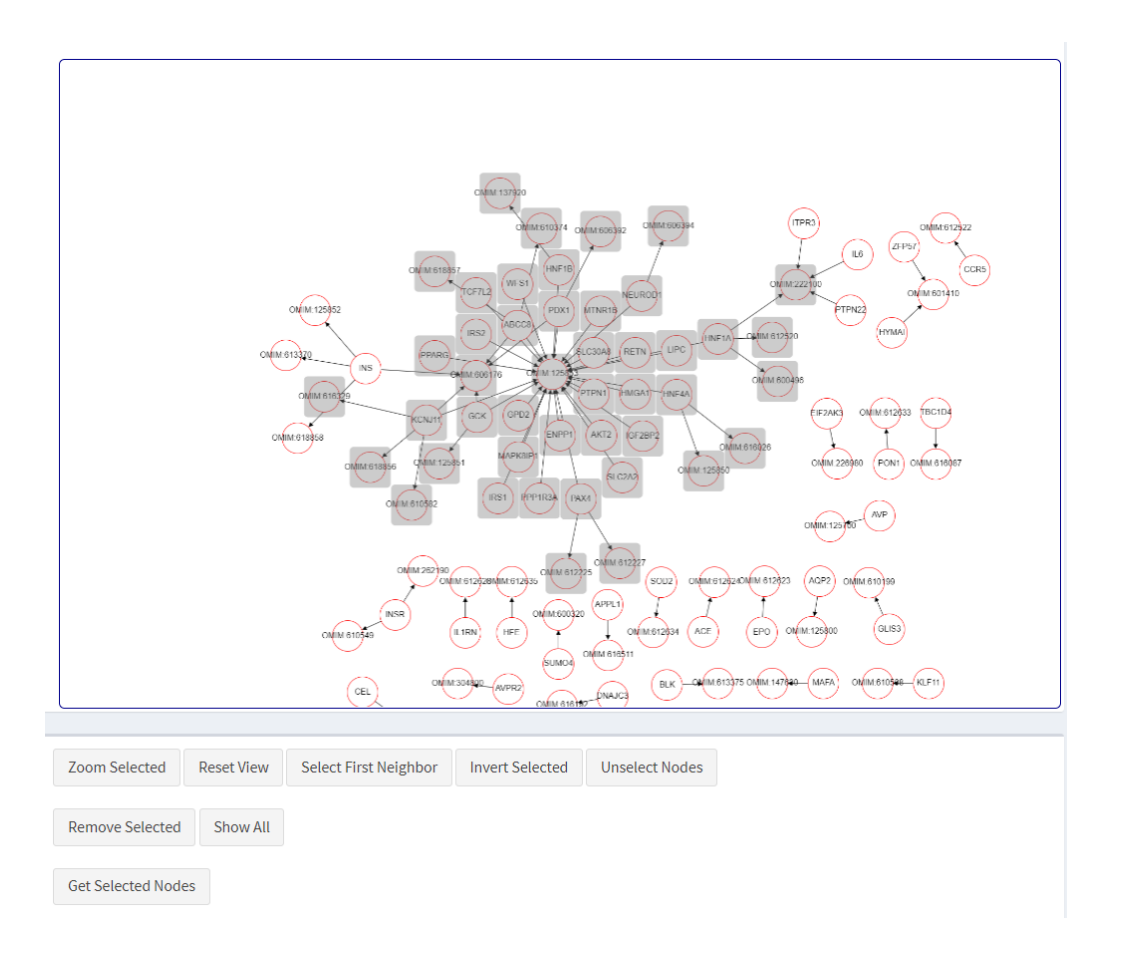

Figure C.8: "Zoom selected" view of the first neighbours of the previous selection C.7.

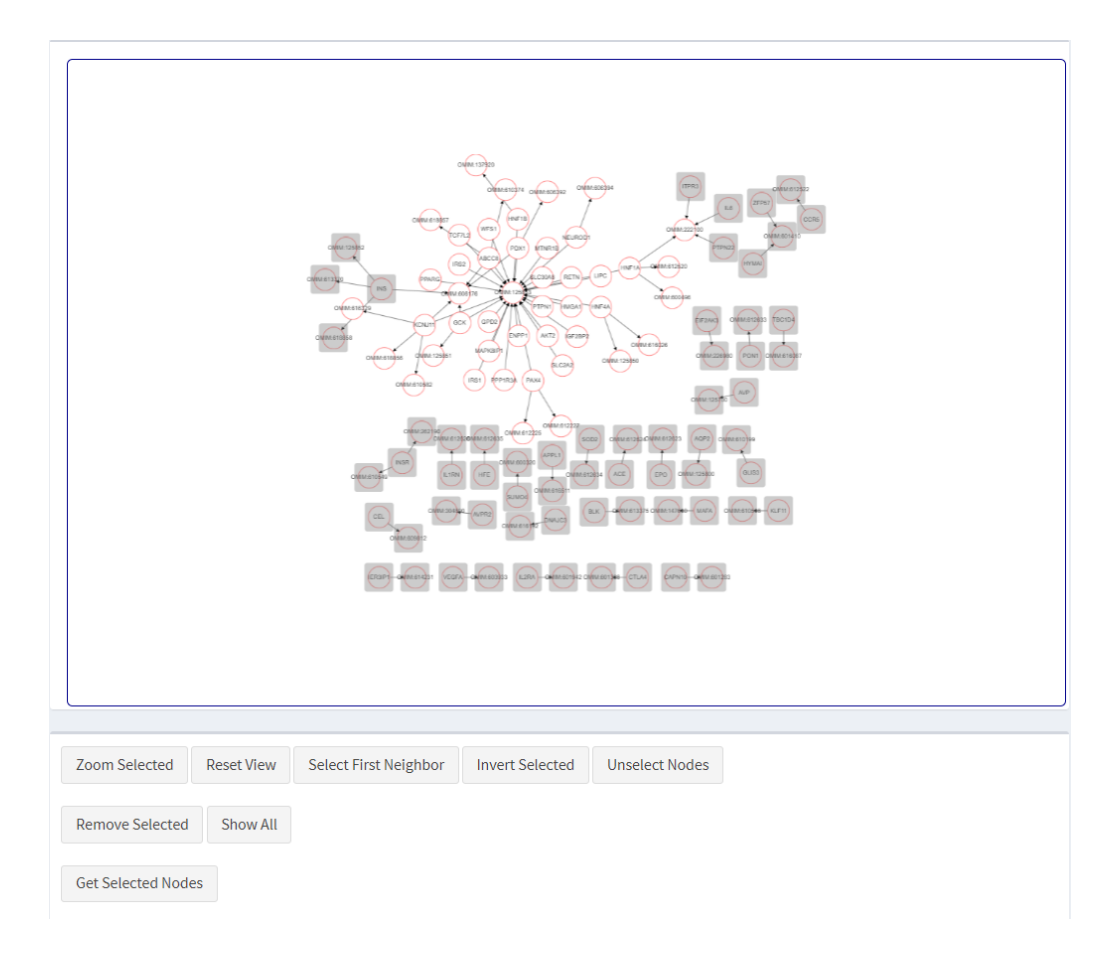

Figure C.9: Invert selected of the previous selection C.8.

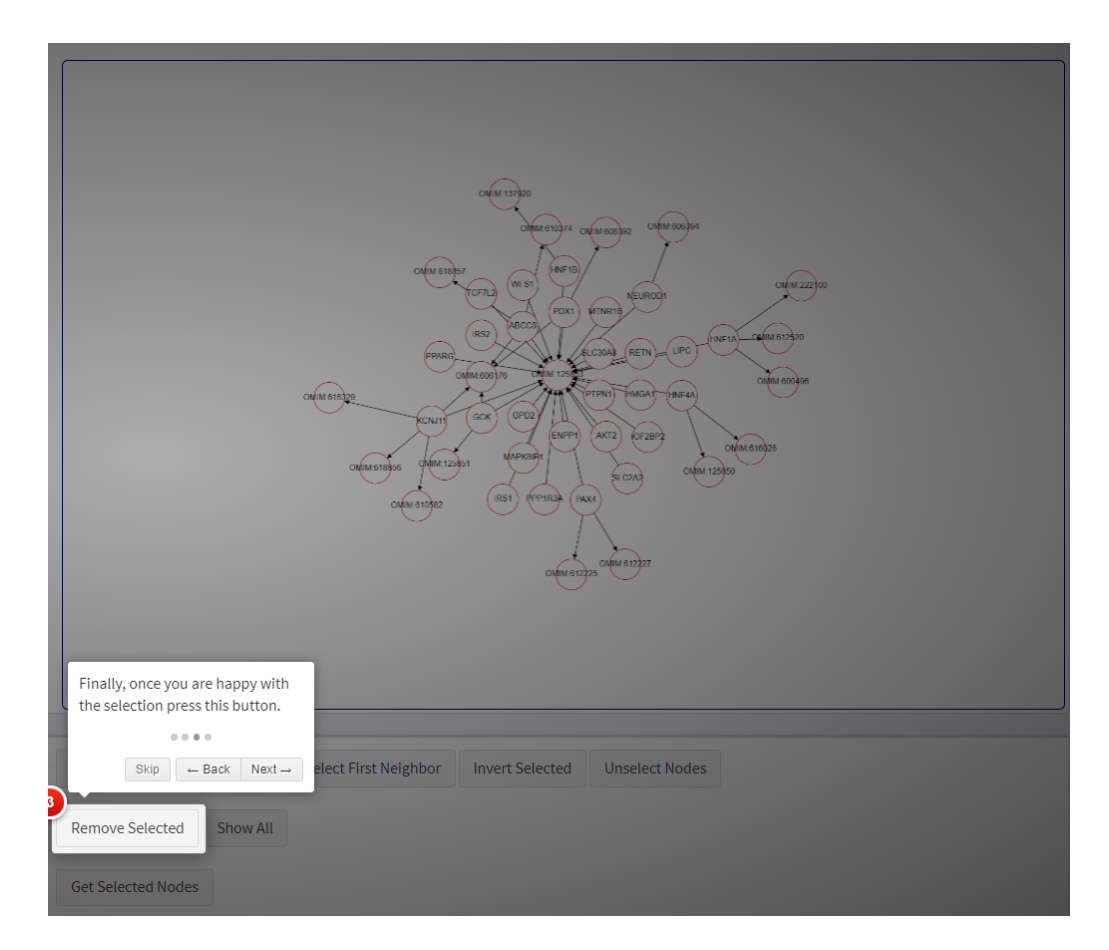

Figure C.10: Remove selected of the previous selection C.9.

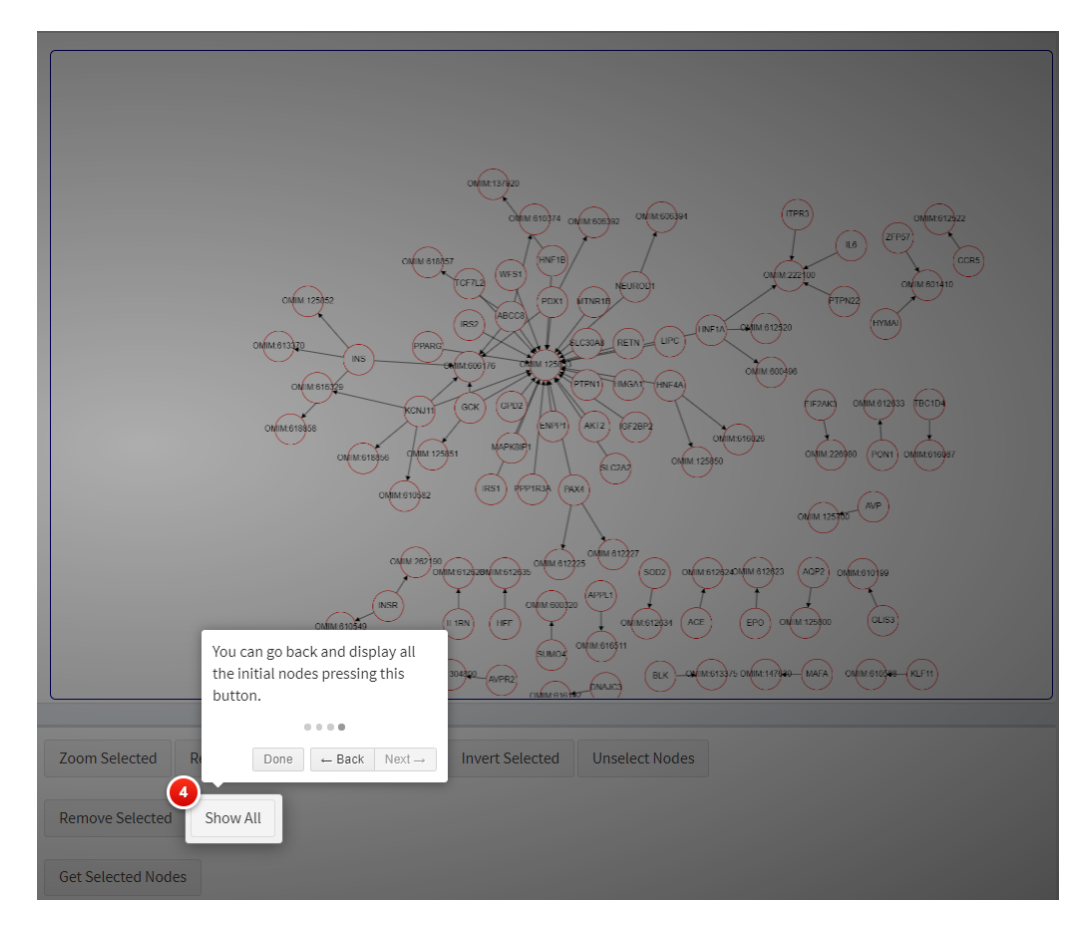

Figure C.11: Show all the nodes.

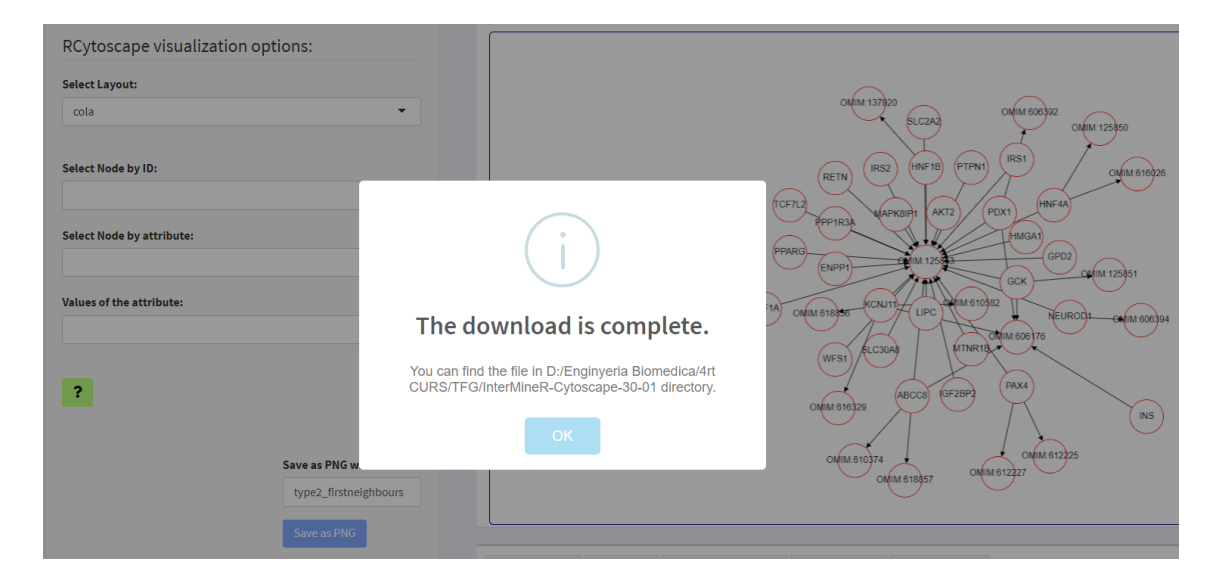

Figure C.12: First neighbours of OMIM:125853 network saved as an image.

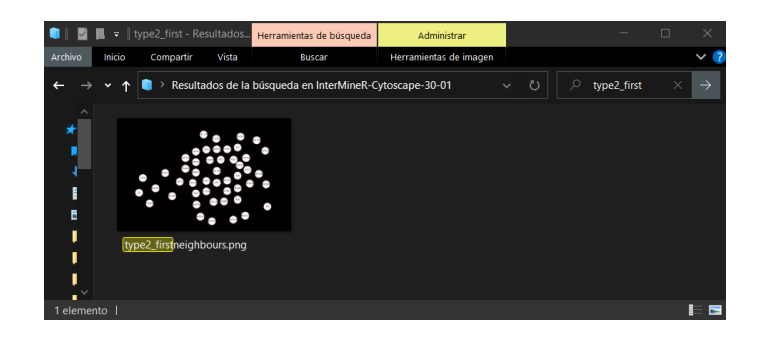

Figure C.13: The directory where the image C.12 has been saved.

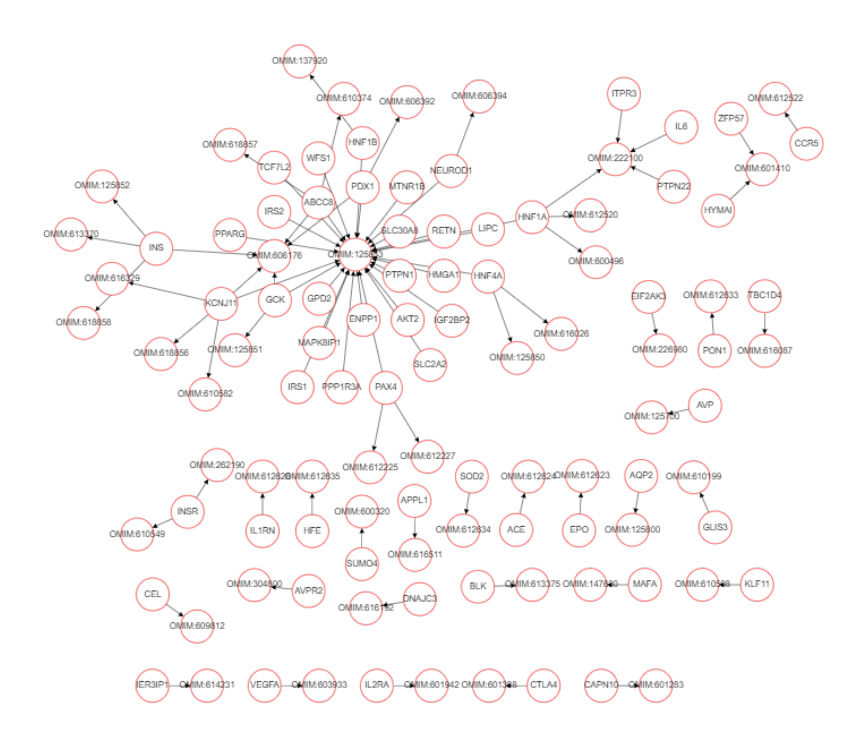

(a) Original.

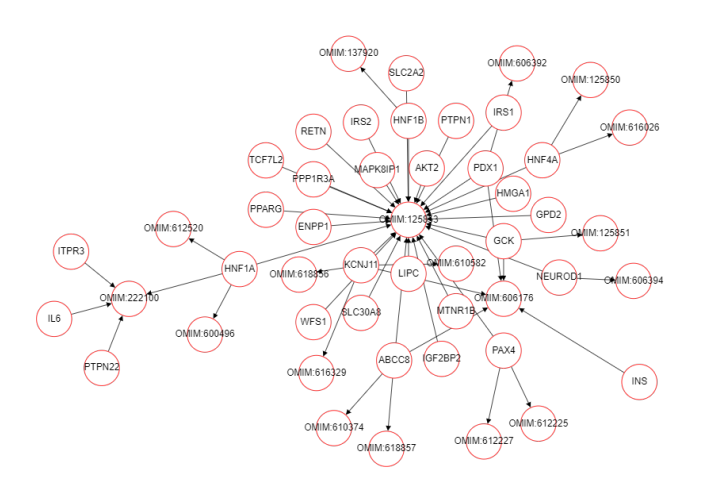

(b) Filtered by First Neighbours.

Figure C.14: Networks of the Workflow A.

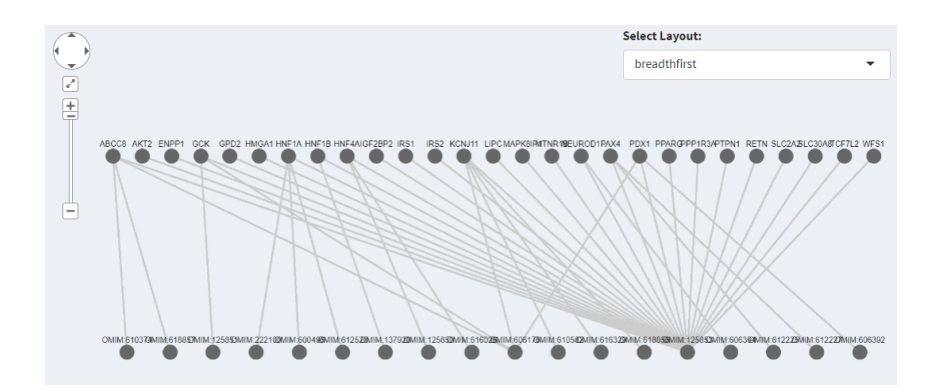

Figure C.15: Initial view of the Overlay additional data tab.

| Style your Network Chart |                          |
|--------------------------|--------------------------|
| Options for Node's body: | Options for Node's body: |
| Set Parameter            | Set Parameter            |
| Background colour        | Background colour 🗸      |
| Value                    | Value                    |
| Orange                   | Orange                   |
| Select Nodes by          | Select Nodes by          |
| ID:<br>OMIM:125853       |                          |
| Attribute:               | Attribute:               |
|                          | Disease.name             |
| Value                    | Value                    |
|                          | TYPE 2 DIABETES MELLITUS |

(a) Background-colour by ID.

(b) Background-color by attribute.

Figure C.16: Customization of the genes related with Diabetes Mellitus Type 2.

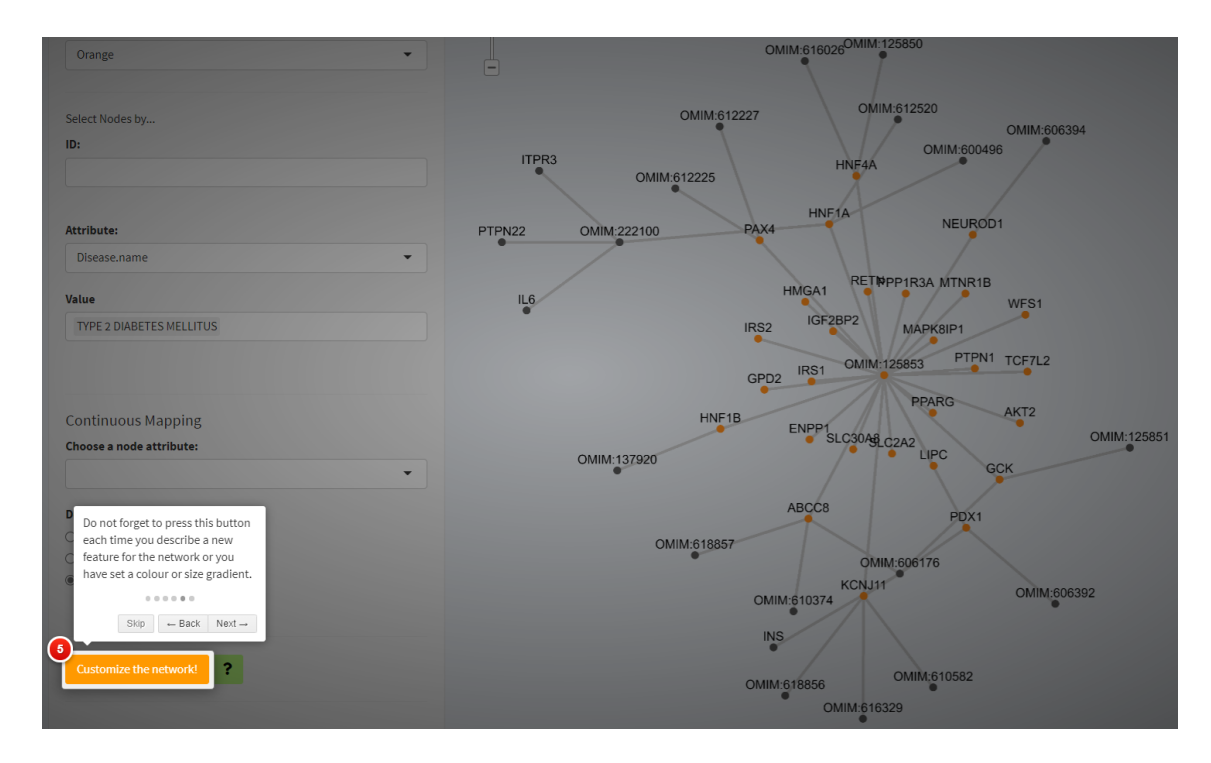

Figure C.17: Results of the orange background-colour filter C.16.

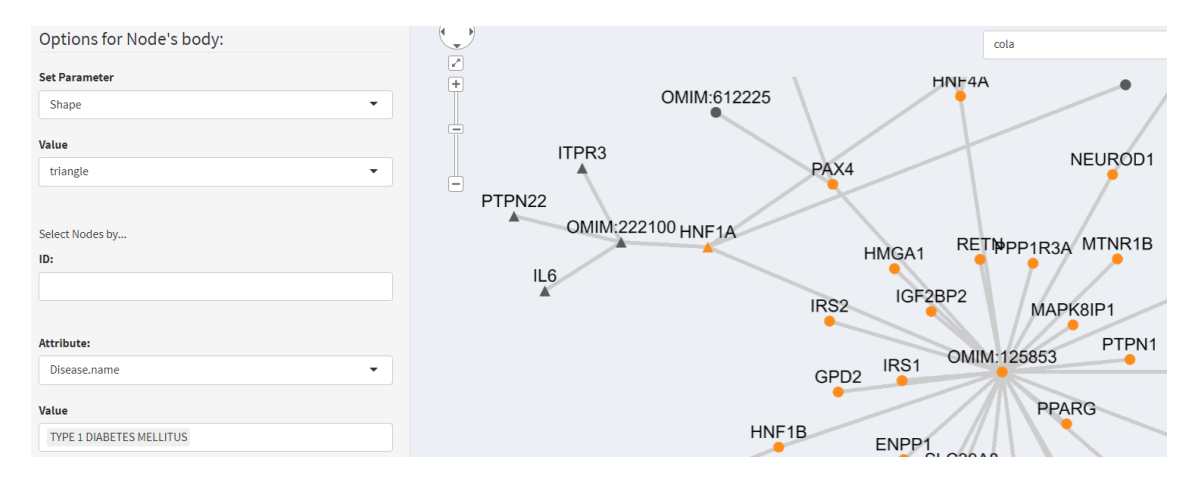

Figure C.18: Customization of the genes related with Diabetes Mellitus Type 1.

| OMIM:61<br>ITPR3<br>PTPN22 O<br>IL6 | C<br>MIM:612227<br>2225<br>PAX<br>MIM:222100                                                    | HIMGA1<br>1GF28              | OMIM:125<br>NF4A<br>IF1A<br>RETIPP<br>P2 | 850<br>DMIM<br>P1R3.<br>MAI<br>5853 |
|-------------------------------------|-------------------------------------------------------------------------------------------------|------------------------------|------------------------------------------|-------------------------------------|
| Save<br>typ<br>L<br>Save<br>typ     | as PNG with na<br>e1_type2_expro<br>Save as PNG<br>the ZIP folder n<br>pe2_type1<br>Save as ZIP | ame:<br>ession<br>with name: | Norkflows                                |                                     |

Figure C.19: Saving the customized network.

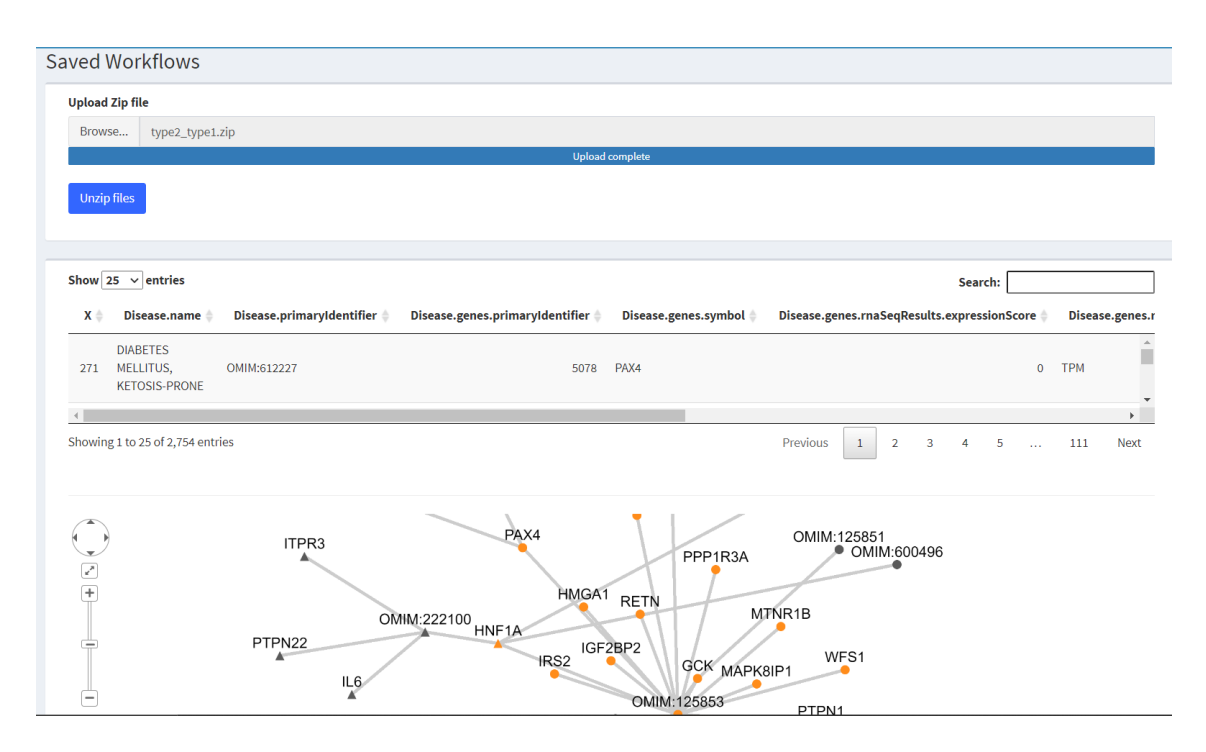

Figure C.20: Displaying the saved network C.19 in the Saved Workflows tab.

| uery Builder                                                                                                    |  |  |  |  |  |  |  |
|----------------------------------------------------------------------------------------------------|--|--|--|--|--|--|--|
| u are querying in HumanMine.                                                                                                    |  |  |  |  |  |  |  |
| Select a Data Class to Begin a Query:                                                                                                    |  |  |  |  |  |  |  |
| Disease                                                                                                    |  |  |  |  |  |  |  |
| SET ?                                                                                                    |  |  |  |  |  |  |  |
| Type of data to be returned                                                                                                    |  |  |  |  |  |  |  |
| Name Primary Identifier                                                                                                    |  |  |  |  |  |  |  |
|                                                                                                    |  |  |  |  |  |  |  |
| Constraint operator:                                                                                                    |  |  |  |  |  |  |  |
| Constraint operator:<br>Value(s) separated by commas for the constraint                                                                                                    |  |  |  |  |  |  |  |
| Constraint operator:          Value(s) separated by commas for the constraint         CONSTRAINTS                                                                                                    |  |  |  |  |  |  |  |
| Constraint operator:          Value(s) separated by commas for the constraint         CONSTRAINTS         Type of data for another constraint                                                                              |  |  |  |  |  |  |  |
| Constraint operator: Value(s) separated by commas for the constraint CONSTRAINTS Type of data for another constraint Name                                                                                                  |  |  |  |  |  |  |  |
| Constraint operator:          Value(s) separated by commas for the constraint         CONSTRAINTS         Type of data for another constraint         Name         Operator                                                |  |  |  |  |  |  |  |
| Constraint operator:          Value(s) separated by commas for the constraint         CONSTRAINTS         Type of data for another constraint         Name         Operator         =                                      |  |  |  |  |  |  |  |
| Constraint operator:          Value(s) separated by commas for the constraint         CONSTRAINTS         Type of data for another constraint         Name         Operator         =         Value(s) separated by commas |  |  |  |  |  |  |  |

Figure C.21: Query Builder view of first level data class and the constraint for *Disease.name*.

| ow 25 ventries<br>Disease.name () Disease.primaryIdentifier () Disease.genes.symbol () Disease.ge | Search:                                                                                |
|---------------------------------------------------------------------------------------------------|----------------------------------------------------------------------------------------|
| Disease.name 🖗 Disease.primaryldentifier 🖗 Disease.genes.symbol 🏺 Disease.ge                      | nes masenDesults expressionScore 💧 Disease genes masenDesults expressionTune 💧 Disease |
|                                                                                                   | mesimasequesuusienpressionscore bisease.genesimasequesuusienpressionrype biseas        |
| YPE 1 DIABETES OMIM:222100 HNF1A 0.0                                                              | TPM Brain - A                                                                          |
| YPE 1 DIABETES                                                                                    | TOU 0-1- 0                                                                             |
| et Nodes and Edges                                                                                |                                                                                        |
| get                                                                                               | Source                                                                                 |
|                                                                                                   | source:                                                                                |
| ease.genes.maSeqResults.expressionScore                                                           | Disease.genes.symbol                                                                   |
| s attributes:                                                                                     | Edges attributes:                                                                      |
|                                                                                                   |                                                                                        |

Figure C.22: Query Results view and selection of target and source data.

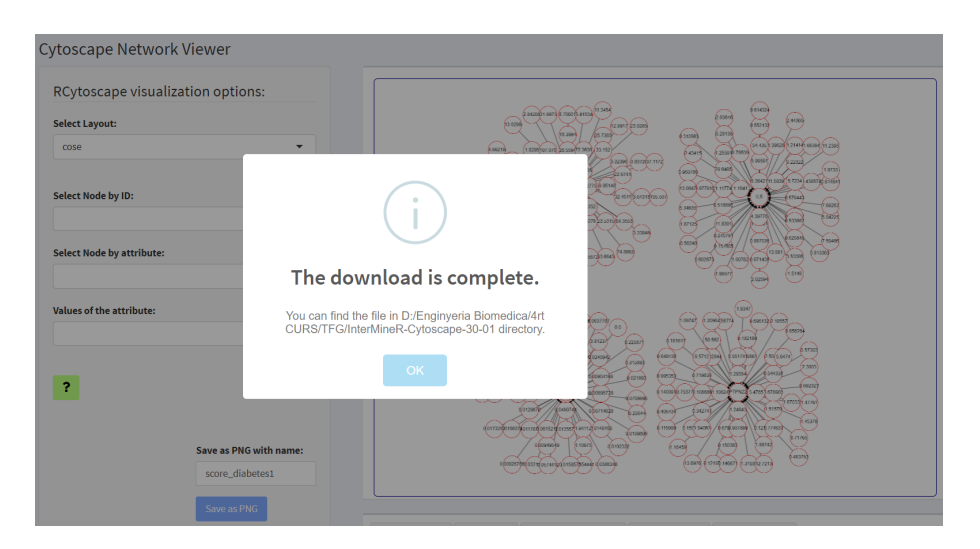

Figure C.23: Cytoscape Network Viewer of the results.

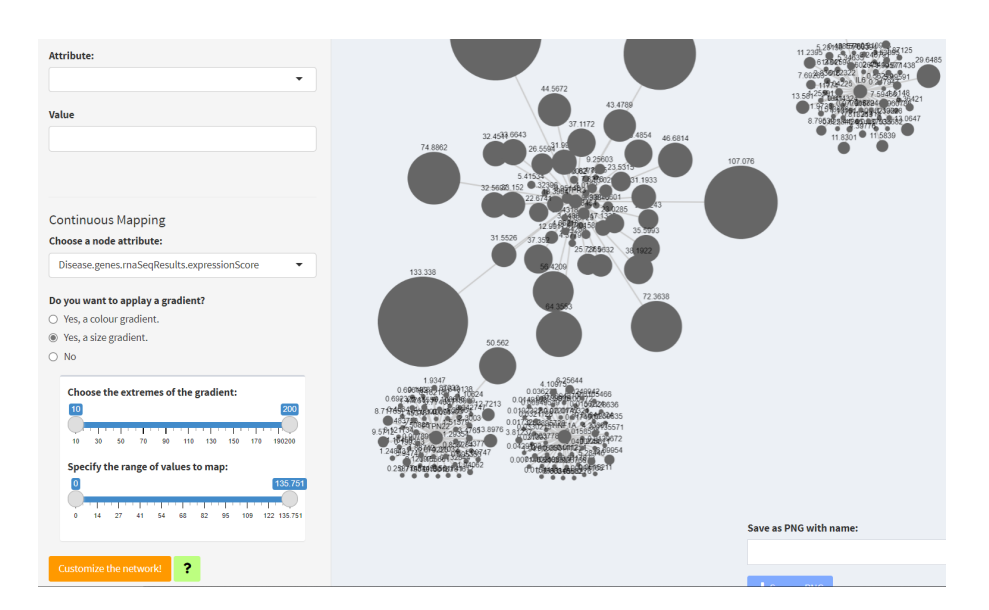

Figure C.24: Size gradient of expression score for the genes expressed in Diabetes Mellitus Type 1.

| Type of data for the constraint | ription<br>al Location<br>on |
|---------------------------------|------------------------------|
| C Name     Primary Identifier   | dentifier                    |
|                                 |                              |
| 🔲 🗋 Score Type                  | e                            |
| 🗆 🗋 Secondary Identifier        | y Identifier                 |
| Symbol                          |                              |
| > 🗋 🗀 HPOAnnotation             | on                           |
| OntologyAnnotation              | otation                      |
| > 📋 🗅 Publication               |                              |
|                                 |                              |
| Operator                        |                              |
| Ξ                               |                              |
| Value(s) separated by commas    |                              |
| HNF1A                           |                              |
| SET                             |                              |

### Figure C.25: Second constraint in the Query Builder for Gene.symbol.

| Sum     | imary                                     |    |                          |                 |
|---------|-------------------------------------------|----|--------------------------|-----------------|
| Show 10 | 0 v entries                               |    | Search                   | :               |
|         | path                                      | ор | value                    | ¢ code ∳        |
| 1       | Disease.name                              | =  | TYPE 1 DIABETES MELLITUS | А               |
| 2       | Disease.genes.symbol                      | =  | HNF1A                    | В               |
| 3       | Disease.genes.rnaSeqResults.dataSets.name | =  | RNA-Seq Data             | С               |
| Showing | 1 to 3 of 3 entries                       |    |                          | Previous 1 Next |

Figure C.26: Summary of constraints.

| uery Results                                                                   |                                                                               |                                    |                                                   |                       |
|--------------------------------------------------------------------------------|-------------------------------------------------------------------------------|------------------------------------|---------------------------------------------------|-----------------------|
| Returning results from a q                                                     | uery against data held insid                                                  | le the mine.                       |                                                   |                       |
| Show 25 v entries                                                              |                                                                               |                                    | Search:                                           |                       |
| Disease.name 🕴 Disease.genes                                                   | s.symbol  Disease.genes.rnaSeqRe                                              | sults.expressionScore 🕴 Disease.ge | nes.maSeqResults.expressionType 🕴 Disease.genes.r | maSeqResults.tissue 🕴 |
| TYPE 1 DIABETES<br>MELLITUS HNF1A                                              | 0.0                                                                           | TPM                                | Brain - Amygdala                                  | í                     |
| TYPE 1 DIABETES                                                                | ~~                                                                            | TOM                                | Duris Distances (                                 |                       |
| Set Nodes and Edges                                                            | late former                                                                   |                                    |                                                   | _                     |
| et up the hode and edges (                                                     | data frames:                                                                  |                                    |                                                   |                       |
| arget                                                                          |                                                                               | Source                             |                                                   |                       |
| :                                                                              |                                                                               | source:                            |                                                   |                       |
| Disease.genes.rnaSeqResults.tissue                                             |                                                                               | ▼ Disease.ger                      | es.symbol                                         |                       |
| odes attributes:                                                               |                                                                               | Edges attribu                      | ites:                                             |                       |
| Disease.genes.rnaSeqResults.expressio<br>Disease.genes.rnaSeqResults.dataSets. | onScore Disease.genes.maSeqResults.ex<br>.dataSource.name Disease.genes.maSec | pressionType<br>gResults.tissue    |                                                   |                       |

### Figure C.27: Query Results view and selection of target and source data.

| Style your Network Chart |                                             |
|--------------------------|---------------------------------------------|
| Options for Node's body: |                                             |
| Set Parameter            | + Cells                                     |
| Background colour        | Minor S                                     |
| Value                    | Skin - Not Sun Expose                       |
| Dark Blue 🔹              | Kidney - Medulla<br>Brain<br>Irenal Glar    |
| Select Nodes by          | Cervix - Ectocerv                           |
| ID:                      | Esophagus - Muc<br>Heart - Atrial Appendage |
| Kidney - Medulla         | Brain - Hippocampus<br>Stomach              |
| Attribute:               | Adipos                                      |
| Value                    | Colon - Tran                                |
|                          |                                             |

### Figure C.28: Background-colour overlaying.

| Delete      | Rows                             |           |                  |                 | Brain - Corte:                  |
|-------------|----------------------------------|-----------|------------------|-----------------|---------------------------------|
| Show 1      | 0 v entries                      |           |                  | Search:         | med tymphot                     |
|             | Nodes                            | Attribute | Parameter        | Selection       | i - Frontal Con<br>tamen (basal |
| 1           | Liver                            | ID        | background-color | #ff3300         | cord (cervical                  |
| 3           | Small Intestine - Terminal Ileum | ID        | background-color | #ff8c1a         | Nerse - Tibia                   |
| 4           | Kidney - Cortex                  | ID        | background-color | #ffff4d         | spleen                          |
| 5           | Stomach                          | ID        | background-color | #99ccff         | ry Tissue                       |
| 6           | Pancreas                         | ID        | background-color | #99ccff         |                                 |
| 7           | Colon - Transverse               | ID        | background-color | #99ccff         |                                 |
| 11          | Kidney - Medulla                 | ID        | background-color | #0000cc         |                                 |
| Showing     | 1 to 7 of 7 entries              |           |                  | Previous 1 Next |                                 |
|             |                                  |           |                  | Close           | ave as PNG w                    |
| decision of |                                  |           |                  |                 | HNF1A_score                     |
|             | WORE .                           |           |                  |                 |                                 |

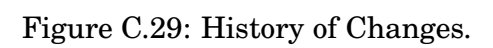

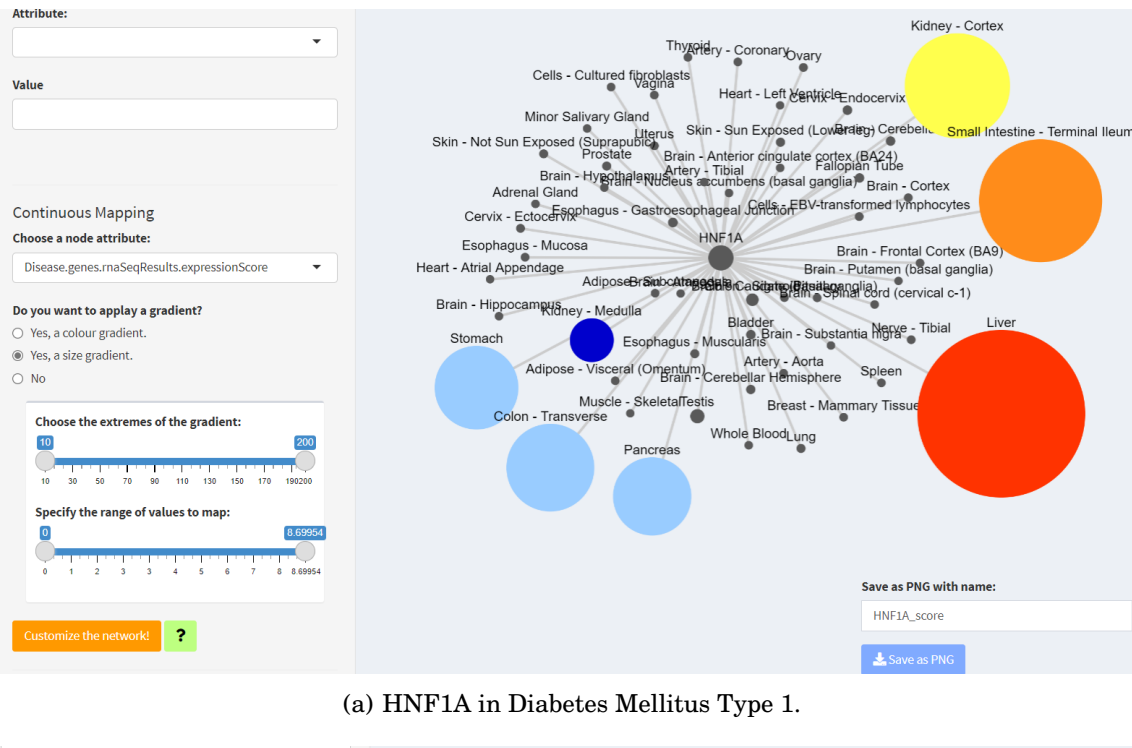

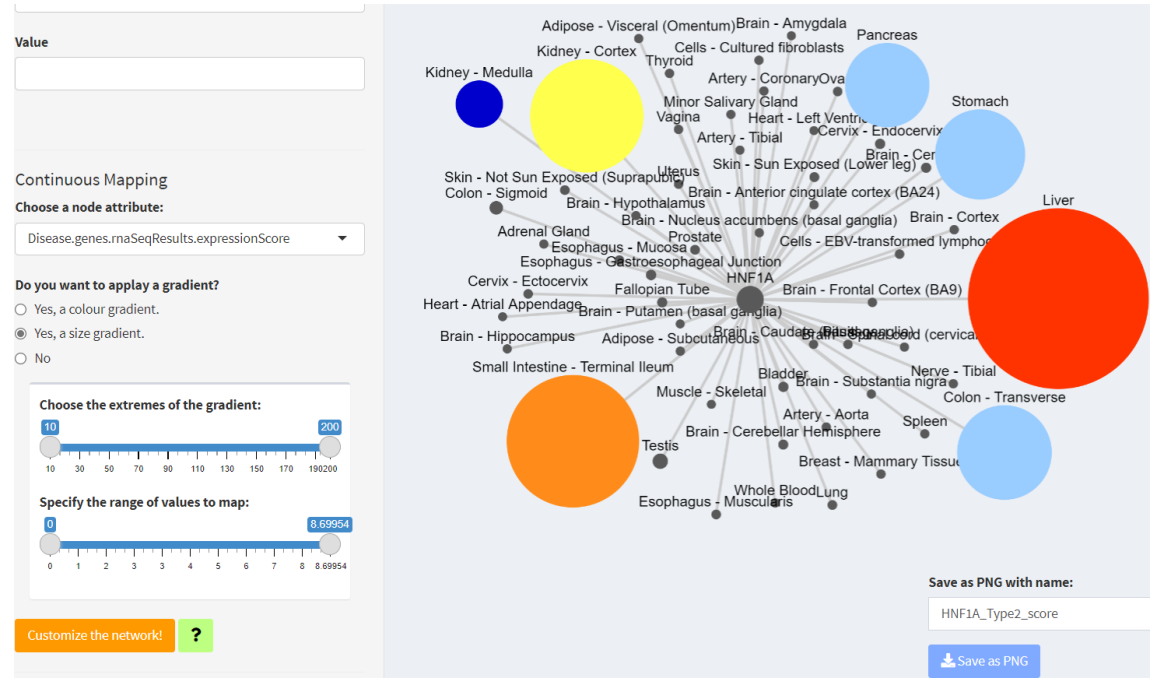

(b) HNF1A in Diabetes Mellitus Type 2.

Figure C.30: Size gradient of expression score for different tissues.

### C.1.2.2. Gene IL6:

### Summary

| Show 1  | l0 v entries                              |    | Search                   | 1:              |
|---------|-------------------------------------------|----|--------------------------|-----------------|
|         | path                                      | ор | value                    | 🔶 code 🔶        |
| 1       | Disease.name                              | =  | TYPE 1 DIABETES MELLITUS | А               |
| 2       | Disease.genes.symbol                      | =  | IL6                      | В               |
| 3       | Disease.genes.rnaSeqResults.dataSets.name | =  | RNA-Seq Data             | С               |
| Showing | g 1 to 3 of 3 entries                     |    |                          | Previous 1 Next |

Figure C.31: Summary of constraints.

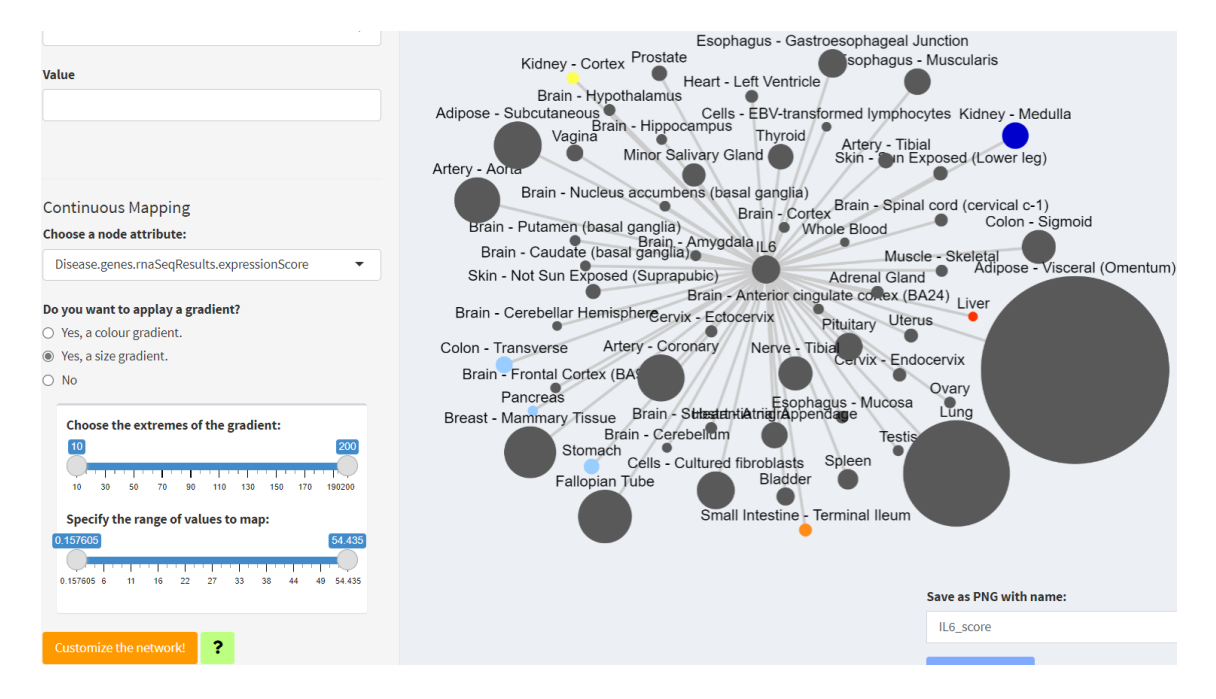

Figure C.32: Size gradient of expression score for the IL6 gene.

#### C.1.2.3. Gene ITPR3:

### Summary

| Show 1  | 10 v entries                              |    | Sea                      | rch:            |
|---------|-------------------------------------------|----|--------------------------|-----------------|
|         | path                                      | ор | value                    |                 |
| 1       | Disease.name                              | =  | TYPE 1 DIABETES MELLITUS | A               |
| 2       | Disease.genes.symbol                      | =  | ITPR3                    | В               |
| 3       | Disease.genes.rnaSeqResults.dataSets.name | =  | RNA-Seq Data             | С               |
| Showing | g 1 to 3 of 3 entries                     |    |                          | Previous 1 Next |

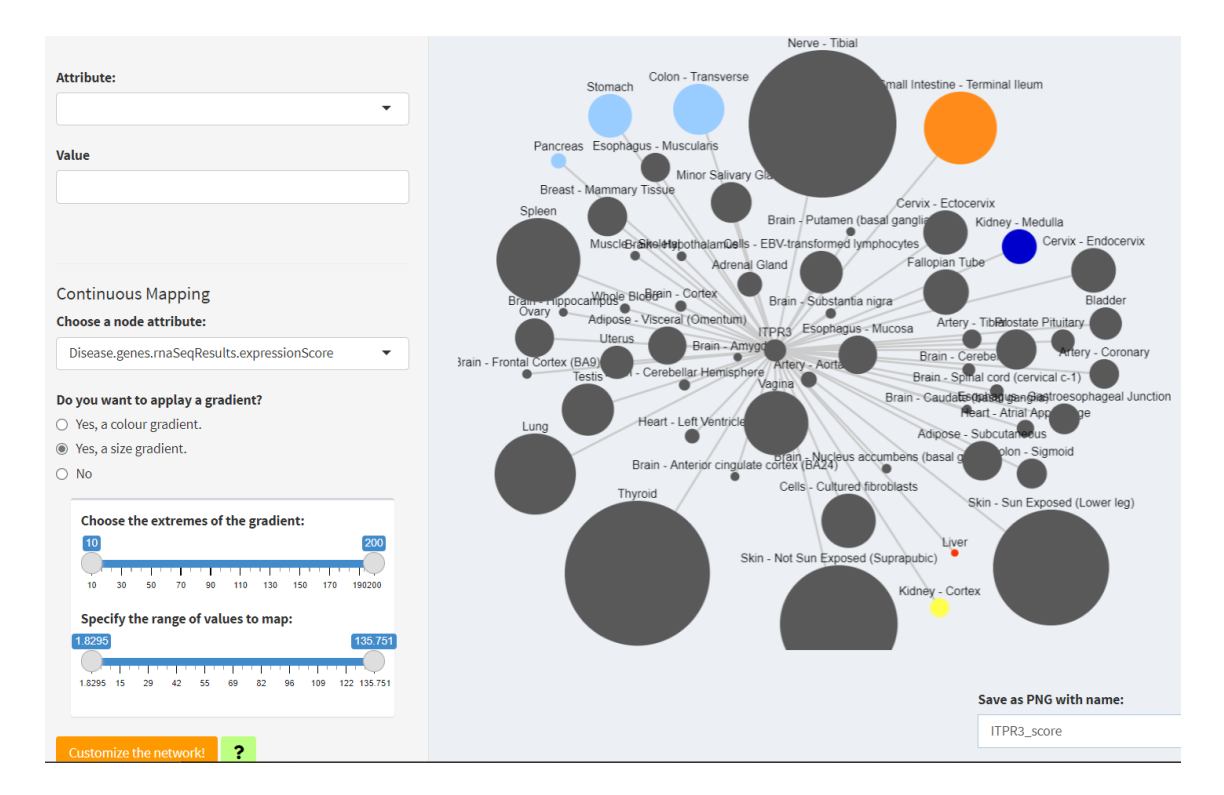

Figure C.33: Summary of constraints.

Figure C.34: Size gradient of expression score for the ITPR3 gene.

### C.1.2.4. Gene PTPN22:

### Summary

| Show 1  | 0 v entries                               |    | Searc                    | h:              |
|---------|-------------------------------------------|----|--------------------------|-----------------|
|         | path                                      | ор | value                    | code 🔶          |
| 1       | Disease.name                              | =  | TYPE 1 DIABETES MELLITUS | А               |
| 2       | Disease.genes.symbol                      | =  | PTPN22                   | В               |
| 3       | Disease.genes.rnaSeqResults.dataSets.name | =  | RNA-Seq Data             | С               |
| Showing | g 1 to 3 of 3 entries                     |    |                          | Previous 1 Next |

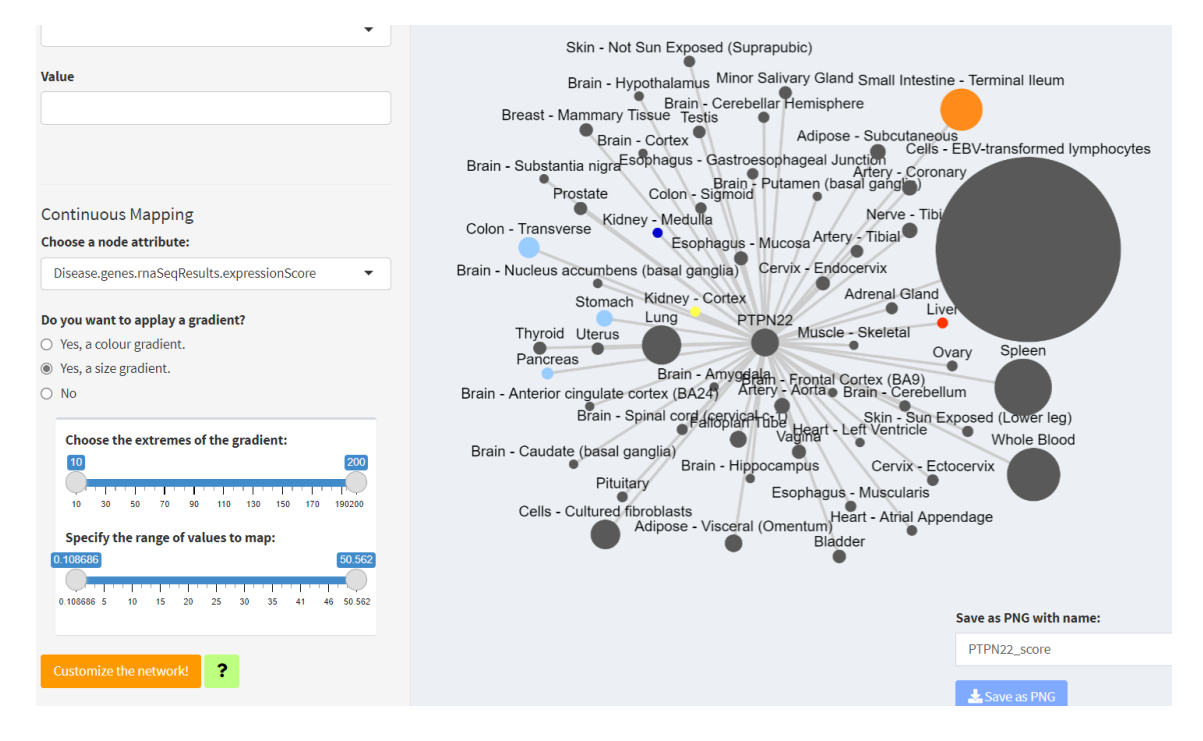

### Figure C.35: Summary of constraints.

Figure C.36: Size gradient of expression score for the PTPN22 gene.

# C.2. CovidMine use-case.

| Sum     |                        |             |        |                 |  |
|---------|------------------------|-------------|--------|-----------------|--|
| Show 1  | noth                   | <b>A</b> on | A codo | Search:         |  |
| 1       | GeoLocation.cases.date | >=          | B      | 2021-04-13      |  |
| Showing | g 1 to 1 of 1 entries  |             |        | Previous 1 Next |  |
|         |                        |             |        | Go to Results   |  |

Figure C.37: Summary of constraints of the template query modified (new value for date).

| Returning results from                                                                   | m a query against d         | ata held inside the mine.          |                                                                  |                   |               |                  |
|------------------------------------------------------------------------------------------|-----------------------------|------------------------------------|------------------------------------------------------------------|-------------------|---------------|------------------|
| Show 25 v entries                                                                        |                             |                                    |                                                                  |                   | Search:       |                  |
| GeoLocation.cases.date 🚽                                                                 | GeoLocation.country 🔶       | GeoLocation.cases.totalConfirmed 🍦 | GeoLocation.cases.totalDeaths                                    | GeoLocation.cases | .newConfirmed | GeoLocation.case |
| 2021-04-20                                                                               | Israel                      |                                    |                                                                  |                   |               | i i i            |
| 2021-04-19                                                                               | Afghanistan                 | 57898                              | 2546                                                             | 105               |               | 7                |
| 4                                                                                        |                             |                                    |                                                                  |                   |               | +                |
| Set up the node and edges                                                                | daos doto framos            |                                    |                                                                  |                   |               |                  |
|                                                                                          | iges uata frames.           |                                    |                                                                  |                   |               |                  |
| Target                                                                                   | iges data frames.           |                                    | Source                                                           |                   |               |                  |
| Target                                                                                   | ages uata frames.           |                                    | Source                                                           |                   |               |                  |
| "arget<br>I:<br>GeoLocation.country                                                      | ages data frames.           | •                                  | Source<br>source:<br>GeoLocation.cases.date                      |                   |               |                  |
| Farget<br>d:<br>GeoLocation.country                                                      | ages uata mannes.           | •                                  | Source<br>source:<br>GeoLocation.cases.date<br>Edges attributes: |                   |               |                  |
| Farget<br>d:<br>GeoLocation.country<br>lodes attributes:<br>GeoLocation.cases.date GeoLc | ration.cases.totalConfirmed | ▼<br>GeoLocation.cases.totalDeaths | Source<br>source:<br>GeoLocation.cases.date<br>Edges attributes: |                   |               |                  |

Figure C.38: Query Results and selection of target and source data.

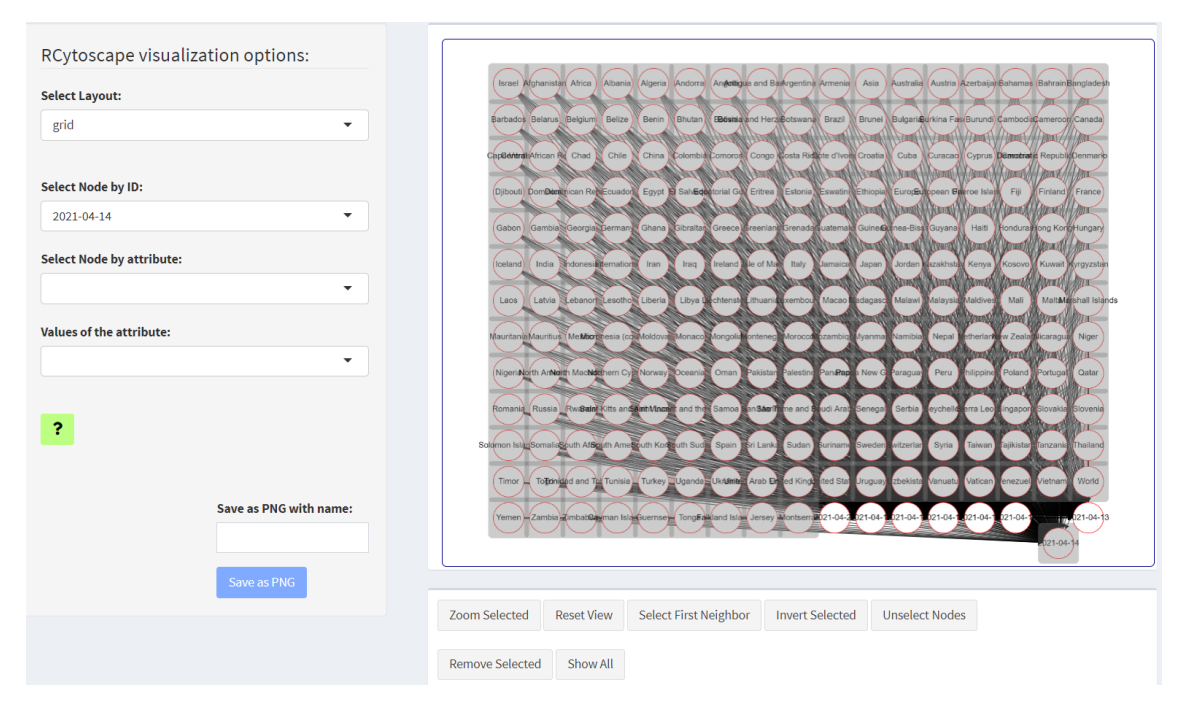

Figure C.39: The node *2021-04-14* and its first neighbours are selected.

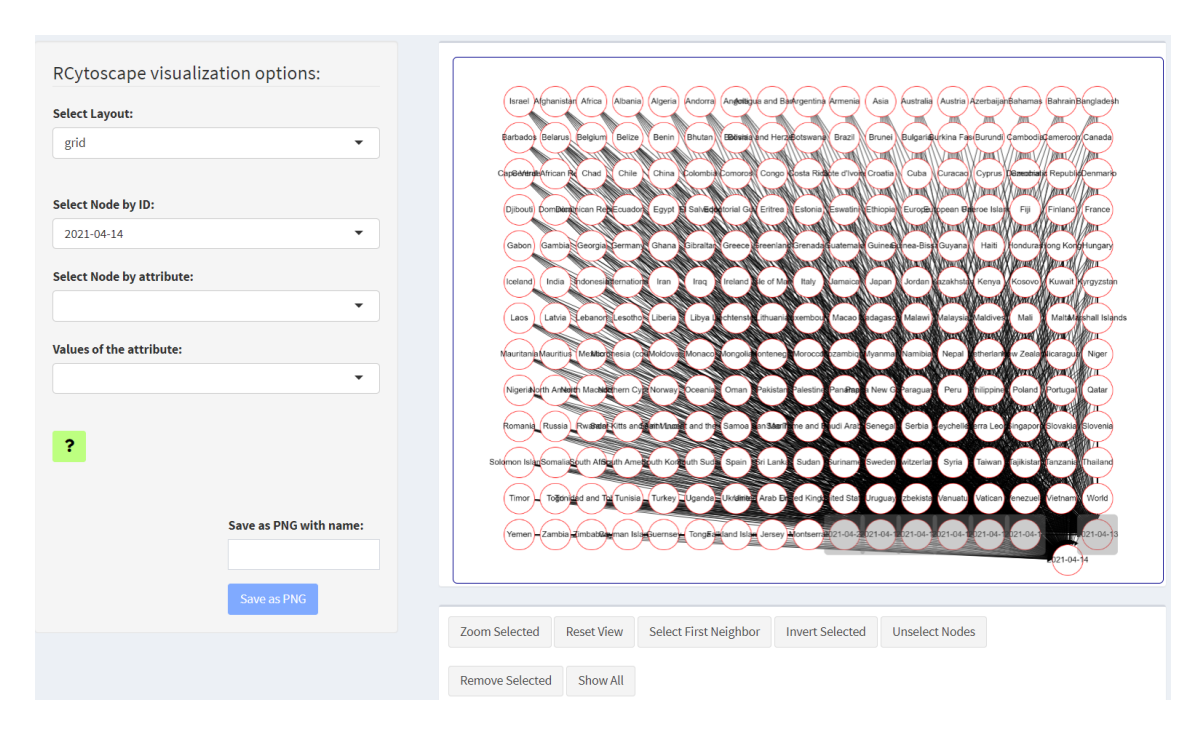

Figure C.40: Inverted selection of C.39.
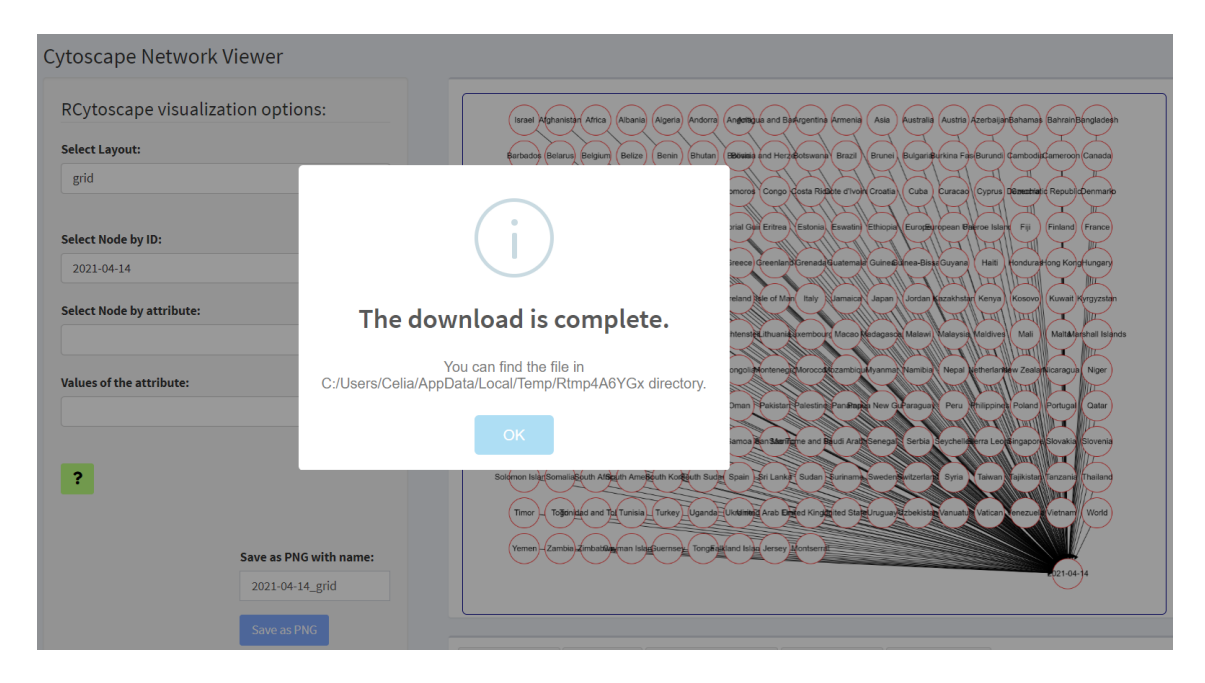

Figure C.41: Removing the nodes from C.40 selection and saving the results.

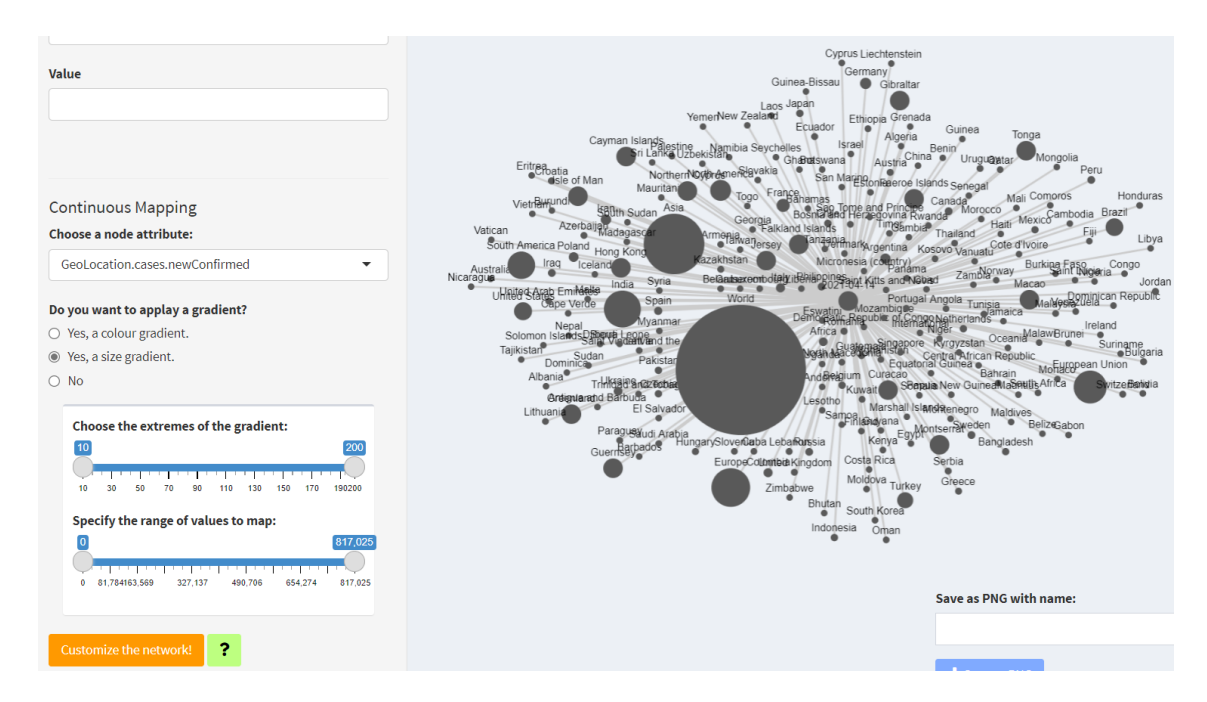

Figure C.42: Size gradient of new confirmed Covid-19 cases on 14-04-2021.

## C.2.1. Countries without continents nodes.

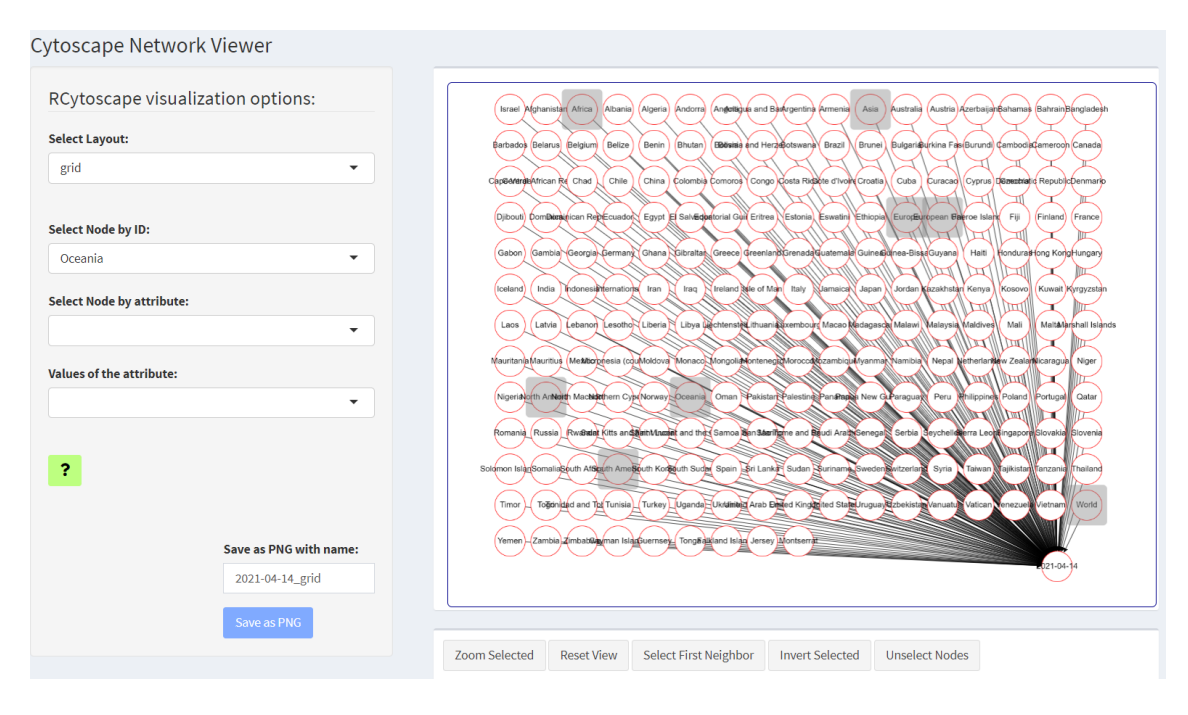

Figure C.43: Selection of continents.

| Cytoscape Network Viewer                                   |                                                                                                    |  |
|------------------------------------------------------------|----------------------------------------------------------------------------------------------------|--|
| RCytoscape visualization opt<br>Select Layout:<br>grid     | tions:<br>www.honnun. Anw Apro Perry Andrew and Departs and Departs and autor formations formations for a formation of the standard autor formation formation formation for a formation of the standard autor formation formation formation and a formation for a formation of the standard autor formation and a formation formation and a formation and a form |  |
| Select Node by ID:<br>Oceania<br>Select Node by attribute: | androg Lobos Availa Kalker d'hord Lobos Lobos (Lobos Lobos (Lobos Lobos) Lobos (Lobos Lobos) Lobos (Lobos Lobos) Lobos (Lobos Lobos) Lobos (Lobos Lobos) (Lobos Lobos) (Lobos Lobos) (Lobos Lobos) (Lobos Lobos) (Lobos Lobos) (Lobos Lobos) (Lobos Lobos) (Lobos Lobos) (Lobos Lobos) (Lobos Lobos) (Lobos) (   |  |
| Values of the attribute:                                   | The download is complete.         Start Participation of the start participation of the start partiparticipation of the start participation of the start                                                             |  |
| Save as 1<br>2021-0                                        | PNG with name:<br>04-14_grid_filterec                                                                                                    |  |
| Save a                                                     | Zoom Selected Reset View Select First Neighbor Invert Selected Unselect Nodes Remove Selected Show All                                                                                                    |  |

Figure C.44: Removing the nodes from C.43 and saving the results.

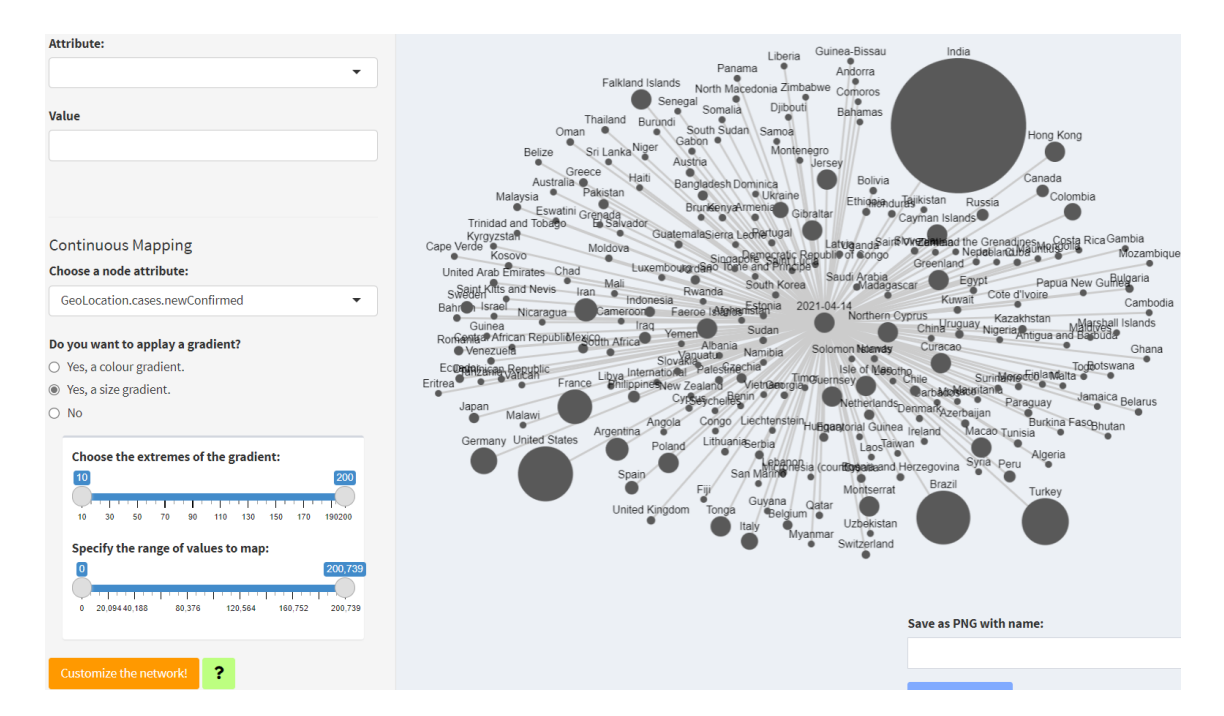

Figure C.45: Size gradient of new confirmed Covid-19 cases on 14-04-2021 without continents.

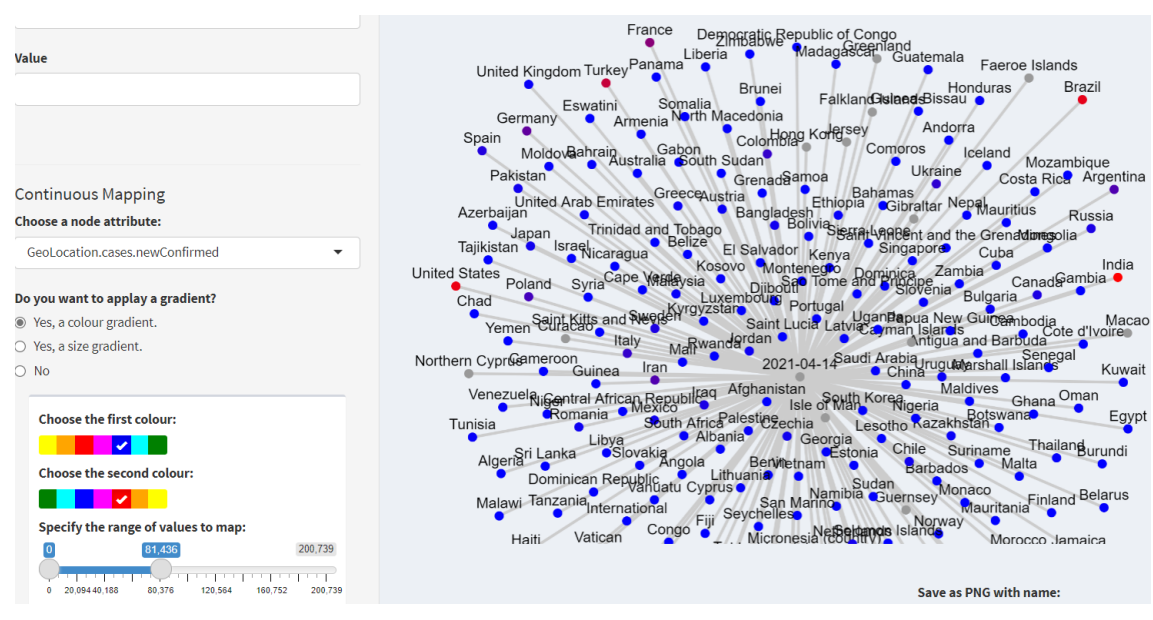

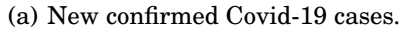

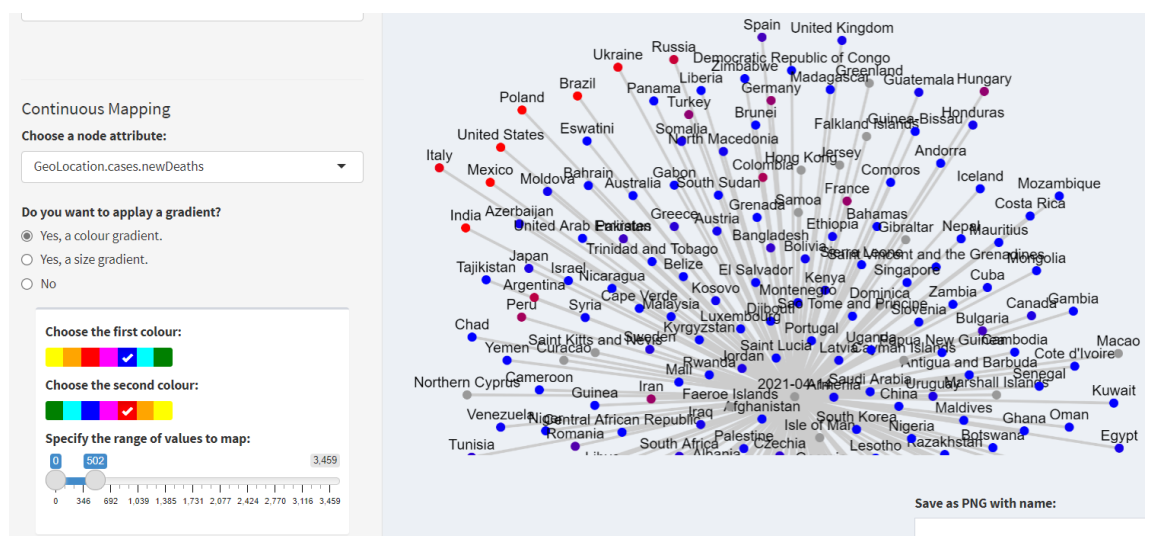

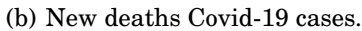

Figure C.46: Colour gradient (date: 14-04-2021).

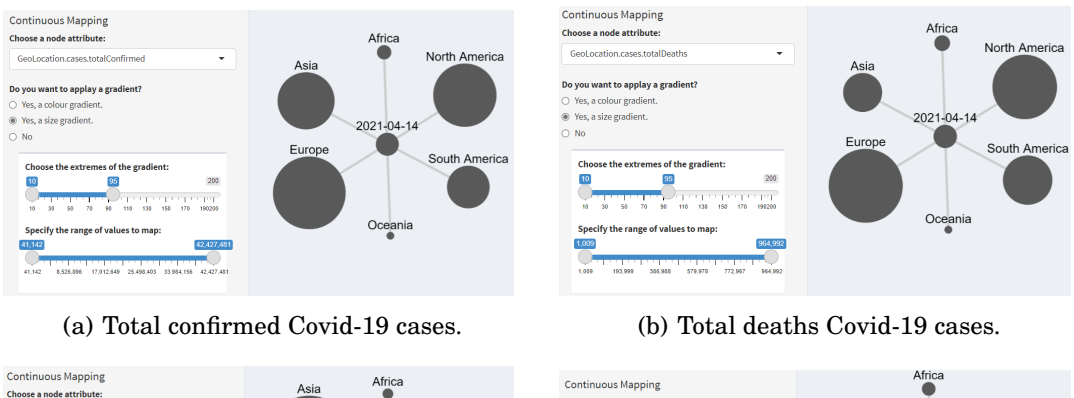

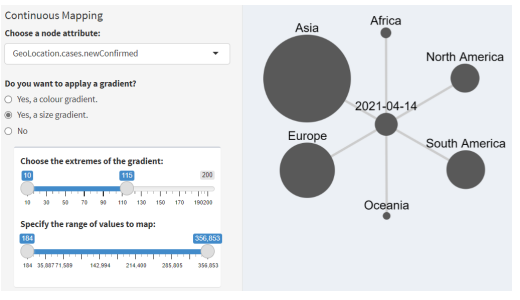

(c) New confirmed Covid-19 cases.

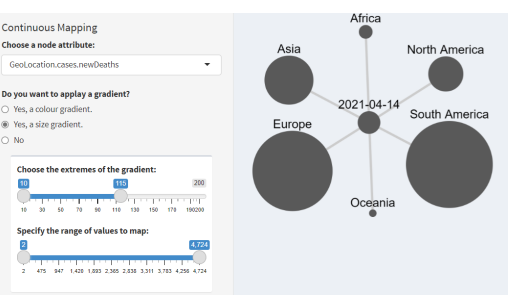

(d) New deaths Covid-19 cases.

Figure C.47: Size gradients (date: 14-04-2021).

| =                                    |             |                     |              |           |   |                  |        |           |        |                                    |  |
|--------------------------------------|-------------|---------------------|--------------|-----------|---|------------------|--------|-----------|--------|------------------------------------|--|
|                                      | History     | of Changes          |              |           |   |                  |        |           | ×      |                                    |  |
| Contir                               | Delete Rows |                     |              |           |   |                  |        |           |        |                                    |  |
| Choose                               | Show 10     | ) 🗸 entries         |              |           |   |                  | Search | h:        |        | Asid                               |  |
| GeoL                                 |             | Nodes               | ÷            | Attribute | 4 | Parameter        | ¢      | Selection | ÷      |                                    |  |
| Do you                               | 1           | Spain               |              | ID        |   | background-color |        | #ff3300   |        | Africa                             |  |
| ⊖ Yes,                               | 2           | United Kingdom      |              | ID        |   | background-color |        | #0000cc   |        |                                    |  |
| <ul> <li>Yes,</li> <li>No</li> </ul> | 4           | Asia                |              | ID        |   | background-color |        | #ff3300   |        | North America                      |  |
|                                      | 6           | Europe              |              | ID        |   | background-color |        | #ff8c1a   |        | Europe 2021-04-14                  |  |
| Cho<br>10                            | 8           | South America       |              | ID        |   | background-color |        | #ffff4d   |        | South America                      |  |
| 10                                   | 9           | North America       |              | ID        |   | background-color |        | #66ff66   |        |                                    |  |
| Spe                                  | 10          | Africa              |              | ID        |   | background-color |        | #009900   |        | Oceania                            |  |
| 184                                  | 11          | Oceania             |              | ID        |   | background-color |        | #a6a6a6   |        |                                    |  |
| 184                                  | Showing     | 1 to 8 of 8 entries |              |           |   |                  |        | Previous  | 1 Next | ave as PNG with name:              |  |
| Custo                                |             |                     |              |           |   |                  |        |           | Close  | 2021-04-14_newconfirmed_continents |  |
| Custo                                |             |                     |              |           |   |                  |        |           |        | L Save as PNG                      |  |
|                                      |             |                     |              |           |   |                  |        |           |        | Save the ZIP folder with name:     |  |
|                                      |             |                     |              |           |   |                  |        |           |        | 2021-04-14_newconfirmed_continents |  |
|                                      |             | Histo               | nuofichanges |           |   |                  |        |           |        | Save as ZIP Go to Saved Workflows  |  |

Figure C.48: Size gradient of new confirmed Covid-19 cases on 14-04-2021 in the continents and background-colour overlaying seen in the History of Changes window.

| Upload Zip file                               |                             |                                                      |                                 |                                             |  |  |  |  |  |
|-----------------------------------------------|-----------------------------|------------------------------------------------------|---------------------------------|---------------------------------------------|--|--|--|--|--|
| Browse 2021-04-14_newconfirmed_continents.zip |                             |                                                      |                                 |                                             |  |  |  |  |  |
| Upload complete                               |                             |                                                      |                                 |                                             |  |  |  |  |  |
| Unzip files                                   |                             |                                                      |                                 |                                             |  |  |  |  |  |
| Show 25 v entries                             |                             |                                                      |                                 | Search:                                     |  |  |  |  |  |
| X 🕴 GeoLocation.cases.d                       | late  GeoLocation.country 🖨 | GeoLocation.cases.totalConfirmed 🖨                   | GeoLocation.cases.totalDeaths 🗍 | GeoLocation.cases.newConfirmed 🚽 GeoLocatic |  |  |  |  |  |
| 1052 2021-04-14                               | Asia                        | 32233739                                             | 455631                          | 356853                                      |  |  |  |  |  |
| 1105 2021-04-14                               | Europe                      | 42427481                                             | 964992                          | 212385                                      |  |  |  |  |  |
| 4                                             |                             |                                                      |                                 | • • •                                       |  |  |  |  |  |
| Showing 1 to 6 of 6 entries                   |                             |                                                      |                                 | Previous 1 Next                             |  |  |  |  |  |
|                                               |                             | Africa<br>Asia North /<br>2021-04-14<br>Europe South | America<br>America              |                                             |  |  |  |  |  |

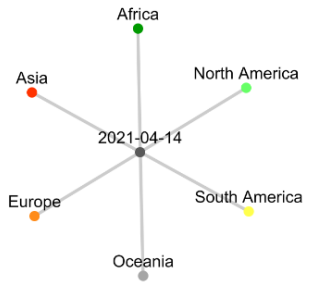

Figure C.49: Displaying the network saved in C.48.

## D.1. Scan of the Market for Biological Data-Warehouses

,

|                       |                 | BioMart En-<br>sembl              | EuPathDB                                                                                                    | BioCyc                                                                                | InterMine                                        |
|-----------------------|-----------------|-----------------------------------|----------------------------------------------------------------------------------------------------|---------------------------------------------------------------------------------------|--------------------------------------------------|
| Databases             |                 | 4                                 | 1,125                                                                                                    | 17,043                                                                                | 34                                               |
|                       | Genomics        | $\checkmark$                      | <ul> <li></li> </ul>                                                                                                    | <ul> <li></li> </ul>                                                                  | $\checkmark$                                     |
| Contont               | Transcriptomics | $\checkmark$                      | ~                                                                                                    |                                                                                       | <ul> <li></li> </ul>                             |
| Content               | Proteomics      | $\checkmark$                      | $\checkmark$                                                                                                    |                                                                                       | $\checkmark$                                     |
|                       | Metabolomics    |                                   | $\checkmark$                                                                                                    | $\checkmark$                                                                          | $\checkmark$                                     |
|                       | Eukaryote       | $\checkmark$                      | $\checkmark$                                                                                                    | $\checkmark$                                                                          | $\checkmark$                                     |
| Organism              | Humans          | $\checkmark$                      |                                                                                                    | <ul> <li></li> </ul>                                                                  | <ul> <li></li> </ul>                             |
| Organishi             | Prokaryote      | $\checkmark$                      |                                                                                                    | <ul> <li></li> </ul>                                                                  | <ul> <li></li> </ul>                             |
|                       | Viruses         |                                   |                                                                                                    | $\checkmark$                                                                          | $\checkmark$                                     |
| Web Server            | Web Servers     |                                   | 13                                                                                                    | 14                                                                                    | 34                                               |
| Personal Site         |                 |                                   | $\checkmark$                                                                                                    |                                                                                       | $\checkmark$                                     |
|                       | Templates       |                                   | $\checkmark$                                                                                                    | $\checkmark$                                                                          | $\checkmark$                                     |
| Query                 | Builder         | By Filters<br>and At-<br>tributes | ~                                                                                                    | ~                                                                                     | ✓ Automatic<br>Code Genera-<br>tion              |
|                       | Superposition   |                                   | Strategies<br>can be cre-<br>ated by<br>adding, sub-<br>tracting,<br>joining, in-<br>tersecting, or<br>collocating<br>the results of<br>subsequent<br>searches. | Advanced<br>searches<br>combining<br>multiple<br>organisms<br>or types of<br>objects. |                                                  |
| APIs                  |                 | Pearl, Java                       |                                                                                                    | Java, Perl,<br>Common<br>Lisp lan-<br>guages                                          | HTTP, Perl,<br>Python,<br>Ruby,<br>JavaScript, R |
| R packages            |                 | $\checkmark$                      | $\checkmark$                                                                                                    |                                                                                       | $\checkmark$                                     |
| Visual Analysis Tools |                 |                                   | $\checkmark$                                                                                                    | $\checkmark$                                                                          | $\checkmark$                                     |

Table D.1: Comparison between BioMart, EuPathDB, BioCyc and Intermine.

## D.2. Improvements of the core InterMineR package.

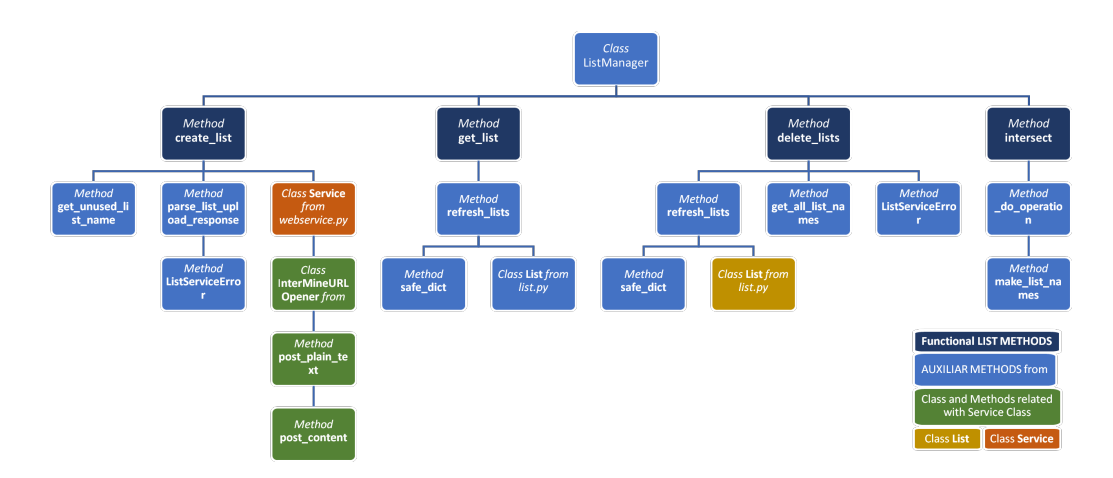

Figure D.1: Auxiliar scheme of the methods and classes to implement.

## D.3. Work Breakdown Structure

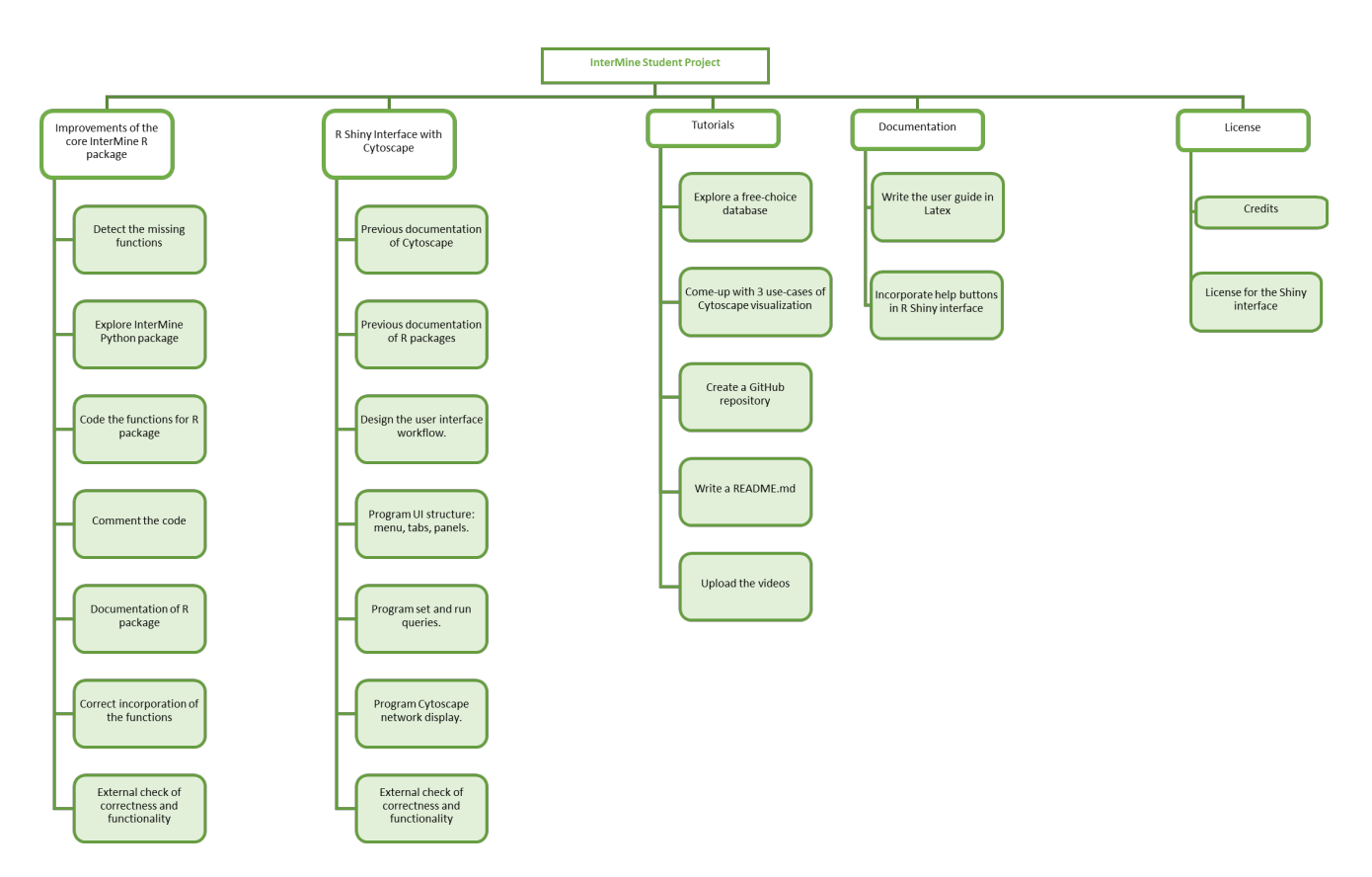

Figure D.2: Work Breakdown Structure.